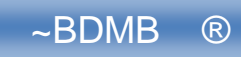

Fundusz Alimentacyjny – Przykład rozliczania należności przy pomocy programu:

# "BDMB-ODS Kalkulator odsetek i rozliczania należności"

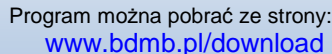

KARTA ROZLICZEŃ NALEŻNOŚCI stan na : 2009.12.31 Dokument : FA >>> 08/09 A Piątkowski Paweł <<< Ewidencja: ZWROTY\_DA\_FA Sposób rozdzielania wpłat: proporcjonalnie-pojedynczo

| -                 | Przypisy | Odpisy | Wpłaty   | Zwroty | Do zapłaty | Nadpłaty |
|-------------------|----------|--------|----------|--------|------------|----------|
| Należności główne | 6 600,00 | 620,00 | 6 436,50 | 456,50 | 0,00       |          |
| Odsetki           | 59,13    | 54,20  | 4,93     | l      | 0,00       |          |
| Nadpłaty          |          |        | 28,15    |        |            | 28,15    |
| OGÓŁEM:           | 6 659,13 | 674,20 | 6 469,58 | 456,50 | 0,00       | 28,15    |

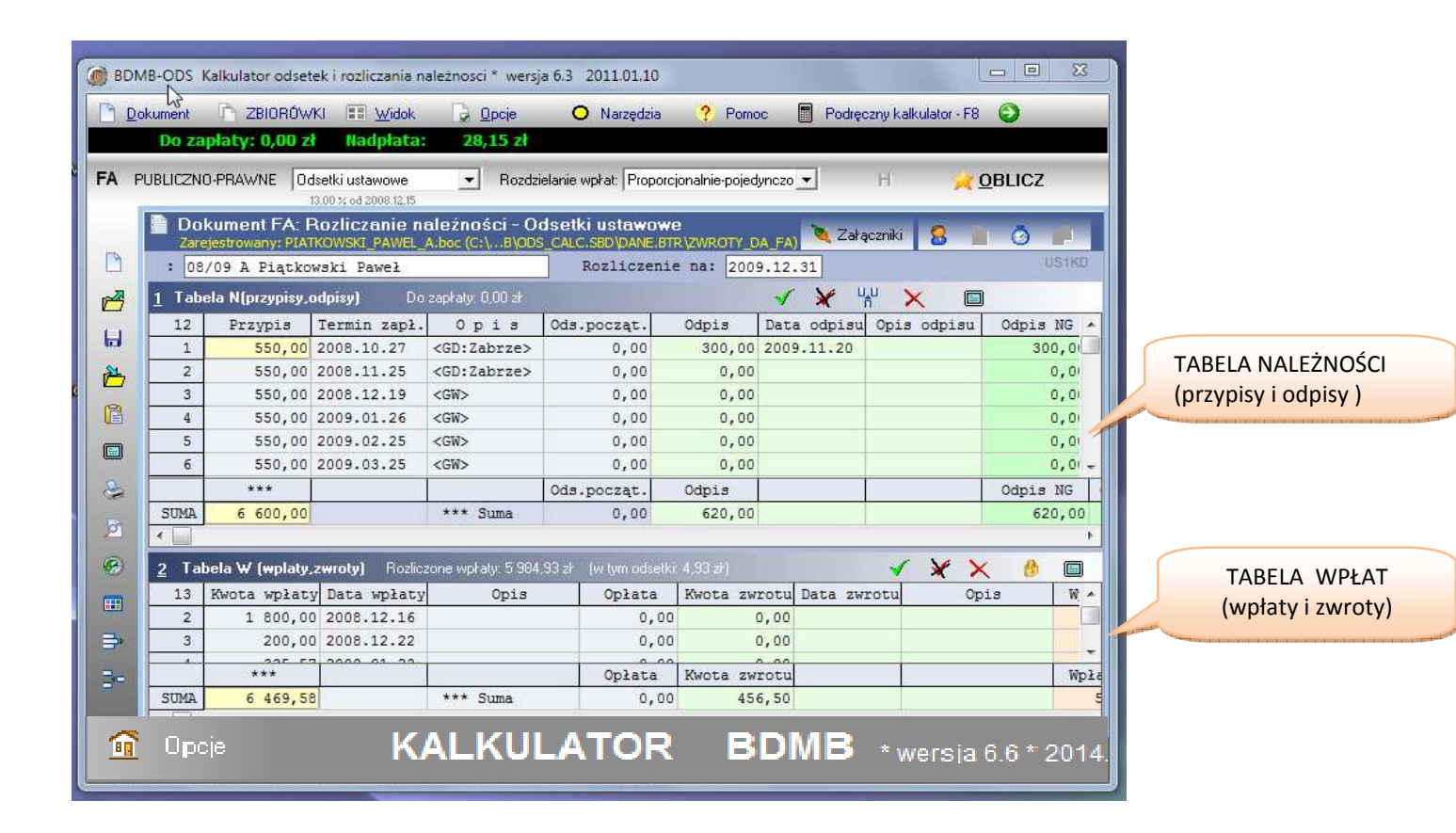

Spis treści:

| 0.0 Wstęp                                                                  | 3  |
|----------------------------------------------------------------------------|----|
| 1.0 Prowadzenie ewidencji rozliczeń należności                             | 6  |
| 2.0 Etapy rozliczania należności z tyt. zwrotów                            | 7  |
| 3.0 Jak rozdzielane są wpłaty na należność główną i odsetki ?              | 9  |
| 4.0 Jak rozliczać należności różnych okresów wypłaty świadczeń?            | 12 |
| 5.0 Przykładowe dane                                                       | 15 |
| 6.0 Przygotowanie do wprowadzania danych                                   | 16 |
| 7.0 Wprowadzanie danych i wykonywanie obliczeń                             | 16 |
| 8.0 Wpłaty adresowane                                                      | 18 |
| 9.0 Przypisy , odpisy, wpłaty, zwroty                                      | 19 |
| 10.0 Interpretacja wyników obliczeń                                        | 21 |
| 11.0 Jak zapisać wprowadzone dane do pliku dyskowego?                      | 25 |
| 12.0 Jak dokonać korekty błędnych rozliczeń                                | 26 |
| 13.0 Jak rozdzielane są wpłaty na należności: BP, OWW i OWD                | 27 |
| 14.0 Jak udokumentować rozliczenie należności?                             | 30 |
| 15.0 Jak udokumentować kwoty decyzji w sprawie zwrotu?                     | 32 |
| 16.0 Jak wystawić upomnienie?                                              | 34 |
| 17.0 Jak rozliczać koszty upomnienia ?                                     | 37 |
| 18.0 Jak wystawić tytuły wykonawcze ?                                      | 40 |
| 18.1 Jak zaksięgować opłatę komorniczą?                                    | 48 |
| 19.0 Jak sporządzić harmonogram spłaty zadłużenia ?                        | 53 |
| 20.0 Decyzja wyrażającą zgodę na rozłożenie spłaty zadłużenia na raty      | 58 |
| 21.0 Sporządzanie zbiorczych zestawień danych                              | 62 |
| 22.0 Analityczne zestawienie obrotów i sald                                | 68 |
| 23.0 Sporządzanie zestawień danych do wykorzystania w sprawozdaniach Rb-27 | 70 |

Katowice 2014-11-10

#### 0.0 Wstęp.

Wypłata świadczenia osobie uprawnionej z funduszu alimentacyjnego powoduje na mocy Art.27.1 ustawy FA powstanie należności pieniężnej z tyt. zwrotu przez dłużnika alimentacyjnego kwoty wypłaconego świadczenia wraz z ustawowymi odsetkami. Należność ta jest scharakteryzowana przez datę powstania (data wypłaty świadczenia), która jest równocześnie terminem spełnienia świadczenia pieniężnego, oraz przez kwotę, która jest równa kwocie wypłaconego świadczenia. Należność z tyt. zwrotu jest realizowana przez OWW (organ właściwy wierzyciela) częściowo na rzecz innych budżetów tj. 60% BP i 20% OWD (organ właściwy dłużnika).

Z uwagi na fakt, że świadczenia z funduszu alimentacyjnego wypłacane są w okresach miesięcznych (świadczenia okresowe), odpowiadające im należności powstawać będą w kolejnych okresach sprawozdawczych. Wypłacane okresowo kwoty nie są zaliczane na poczet jednego świadczenia lecz stanowią wiele okresowych świadczeń . Wynika z tego, że należności z tytułu zwrotu wypłaconych świadczeń z FA stanowią samoistne należności z których każda ma inny termin wymagalności. Biorąc to pod uwagę należy w procesie rozliczania należności wpłatami, każdą należność rozliczać oddzielnie. **Prowadzenie rozliczeń w których wpłata rozdzielana jest wg proporcji obliczonej dla sumy kwot należności i sumy kwot odsetek od tych należności jest niewłaściwe**, jak również niewłaściwe jest wydawanie decyzji w sprawie zwrotu w której nie są wymienione poszczególne zobowiązania dłużnika alimentacyjnego.

Należności z tytułu zwrotów w okresie kiedy wypłacane są świadczenia z funduszu alimentacyjnego (okres wypłaty świadczeń jest krótszy lub równy okresowi świadczeniowemu), zaspakajane są z przekazywanych przez komornika sądowego kwot na mocy art.27 ust.9 ustawy FA. W okresie wypłaty świadczeń komornik sądowy prowadzi egzekucję alimentów na podstawie sądowego tytułu wykonawczego **na rzecz wierzyciela alimentacyjnego i na rzecz BP,OWW,OWD** do wysokości wypłaconych przez OWW świadczeń osobie uprawnionej wraz odsetkami. Podstawą prowadzenia egzekucji częściowo na rzecz BP,OWW,OWD zgodnie z zapisem art.29 ust.10 ustawy FA jest decyzja przyznająca świadczenia z funduszu alimentacyjnego. Egzekucja na rzecz BP,OWW,OWD prowadzona jest przez komornika sądowego do końca okresu wypłaty świadczeń **gdyż po tym okresie egzekucja tych należności nie będzie podlegać organom sądowym.** 

Po zakończeniu okresu wypłaty świadczeń zaspakajanie należności odbywa się z kwot ściąganych w trybie przepisów ustawy o postępowaniu egzekucyjnym w administracji, co wynika z art.27 ust.3 ustawy FA i przejście do tego trybu wymaga zgodnie z art.27 ust.2 ustawy FA, wydania decyzji w sprawie zwrotu przez dłużnika alimentacyjnego kwot otrzymanych przez osobę uprawnioną do świadczeń w zakończonym okresie.

Decyzja w sprawie zwrotu ustala (decyzja konstytutywna) zobowiązania dłużnika względem OWW na podstawie stanu rozliczenia należności zakończonego okresu wypłaty świadczeń. Dalsze prowadzenie egzekucji alimentów przez komornika sądowego za zakończony okres świadczeniowy w zakresie kwot wypłaconych świadczeń prowadzi do sytuacji w której dłużnik ma podwojone zobowiązanie czyli sytuacji bezprawnej. Dlatego też należy przyjąć taką interpretację przepisów która zapobiegnie temu tj. interpretacji przepisów ustawy FA przy której komornik sądowy dokonuje przekazywania kwot w bieżącym okresie świadczeniowym tylko do wysokości świadczeń wraz z odsetkami, wypłaconych w tym okresie.

Kwoty należności mogą podlegać różnym podziałom ze względu na OWD w danym miesiącu świadczeniowym i dlatego każdą należność należy w tytule wykonawczym wykazać oddzielnie podając kwotę należności i datę od której mają być naliczane odsetki. Biorąc powyższe pod uwagę widzimy, że rozliczanie należności powinno od początku do końca być prowadzone oddzielnie dla każdej z nich. Oznacza to również, że rozdzielanie wpłat na należność główną i odsetki powinno odbywać się dla każdej należności niezależnie od stanu rozliczenia innych należności.

Praktycznie przekłada się to na następujący sposób postępowania przy rozdzielaniu kwoty przekazanej przez komornika sądowego.

- Np. komornik sądowy wyegzekwował kwotę w dniu 2010.03.12 kwotę 600 zł
- Krok 1.Rozliczenie należności Nr1 500 zł należność główna + 10.15zł odsetki od 500zł na dzień wpłaty
- Krok 2.Rozliczenie należności Nr2 kwota do rozdzielenia 600-510.15= 89.85 Kwota wpłaty 89.85 zł na należność Nr.2 zostanie rozdzielona proporcjonalnie na zaległość i odsetki od zaległości: tj. 89.03 zł należność główna i 0.82zł odsetki

Program "Kalkulator odsetek" pozwala na automatyczne rozdzielanie wpłat w powyższy sposób przez ustawienie opcji "Sposób rozdzielania wpłat" na: Proporcjonalnie pojedynczo. Ogólnie rzecz ujmując program umożliwia automatyczne rozliczanie wykazu należności dla danego okresu wypłaty świadczeń na podstawie wykazu wpłat.

Rozliczanie należności odbywa się w kolejności od najstarszej do najmłodszej z uwzględnieniem takich wyjątków jak koszty upomnienia, które zaspakajane są w pierwszej kolejności. Wykaz należności i wykaz wpłat tworzą razem "**dokument rozliczania należności**", który może zostać zapamiętany w postaci pliku dyskowego o nazwie podanej przez użytkownika. Dodatkowo dokument może posiadać takie załączniki jak:

- dane adresowe dłużnika,
- dane decyzji ustalającej zobowiązanie dłużnika
- decyzja wyrażająca zgodę na rozłożenie spłaty zadłużenia na raty,
- harmonogram spłat zadłużenia w ratach,
- upomnienie,
- tytuły wykonawcze

Przypisy i odpisy należności wprowadzane są przez użytkownika do **tabeli należności**, która tym samym zawiera wykaz należności podlegających rozliczeniu. Otrzymywane wpłaty raz dokonywane zwroty na podstawie których przeprowadzane są rozliczenia należności wprowadzane są do **tabeli wpłat** zawierającej wykaz wpłat dokumentu.

Przeprowadzając rozliczenia należności, program automatycznie rozdziela kwoty zaliczone na należności główne na : dochody BP, dochody OWW i dochody OWD.

#### 1.0 Prowadzenie ewidencji rozliczeń należności.

Ewidencja rozliczeń należności z tytułu zwrotów przez dłużnika alimentacyjnego świadczeń wypłaconych z FA osobie uprawnionej prowadzona jest na koncie "Należności budżetowe z tyt. dochodów związanych z realizacją zadań zleconych z zakresu administracji rządowej (**NBZZFA**)".

Do tego konta prowadzone są następujące konta analityczne:

- należności organu właściwego wierzyciela (NGOWW),
- należności organu właściwego dłużnika (NGOWD),
- należności budżetu państwa (NGBP),
- należności budżetu państwa z tytułu odsetek ustawowych(ODSBP)
- Należności organu właściwego wierzyciela z tytułu kosztów upomnienia(KUOWW).

Symbole kont analitycznych zapisać można następująco:

| NBZZFA-NGOWW | 20-40 %           |
|--------------|-------------------|
| NBZZFA-NGOWD | 0-20 %            |
| NBZZFA-NGBP, | 60-80 %           |
| NBZZFA-ODSBP | Odsetki           |
| NBZZFA-KUOWW | Koszty upomnienia |

Należność z tytułu zwrotu określana jest jako **należność główna** (NG) a należności z tyt. odsetek i kosztów upomnienia jako **należności uboczne.** 

Zapisów na kontach analitycznych dokonuje się na podstawie ewidencji szczegółowej służącej do prowadzenia rozrachunków z dłużnikami w której wyodrębnia się poszczególne okresy wypłat świadczeń w podziale na NGOWW, NGOWD, NGBP, ODSBP i KUOWW.

Ewidencję szczegółową stanowi zbiór kart rozliczeniowych (kont szczegółowychdokumentów kalkulatora) na których dokonuje się odpowiednio zapisów. Pojedyncza karta (dokument kalkulatora) posiada wyróżnik określający: dłużnika, okres wypłaty świadczeń oraz osobę uprawnioną i służy do rozliczania od 1 do 12 należności głównych plus należności uboczne tj. odsetki i koszty upomnienia..

**Prowadzenie ewidencji polega na ujmowaniu na kontach szczegółowych przypisów, odpisów, wpłat i zwrotów.** Ewidencjonowanie należności nazywane jest przypisywaniem należności a kwotę przypisanej należności – **przypisem**. Zmniejszenie kwoty należności dokonywane jest przy pomocy zapisu nazywanego odpisem. Określenie **odpis** oznacza również zaewidencjonowaną kwotę zmniejszającą należność.

Do odsetek za nieterminową zapłatę należności stosuje się jeszcze dodatkowe określenia: **odsetki należne** – odsetki naliczone na podstawie ustawy o FA na dany dzień, **odsetki przypisane** – kwota odsetek ujęta w ewidencji, **odsetki nieprzypisane** – odsetki należne a nie przypisane, **odsetki niezapłacone** – kwota odsetek należnych pomniejszona o kwotę odsetek zapłaconych.

Do udokumentowania zapisów w ewidencji szczegółowej służą:

- Przypisy należności głównych dowody zrealizowanych wypłat świadczeń (wyciągi bankowe, dowody kasowe, postanowienia o dokonanych potrąceniach),
- Przypisy odsetek naliczenia odsetek. Odsetki ustawowe przypisuje się w kwocie wpłaconej nie później jednak niż pod datą ostatniego dnia kwartału w wysokości odsetek należnych na koniec kwartału (Rozporządzenie MF z dnia 5 lipca 2010 r. §8.5,
- **Przypisy kosztów upomnienia** upomnienie posiadające potwierdzenie dostarczenia .
- **Odpisy należności głównych** decyzje z których wynika umorzenie należności z tyt. zwrotu przez dłużnika alimentacyjnego kwot wypłaconych osobie uprawnionej, takie jak: decyzje o zwrocie nienależnie pobranych świadczeń czy decyzje o umorzeniu zobowiązań dłużnika alimentacyjnego.
- **Odpisy odsetek** odpisywanie odsetek należnych towarzyszy zawsze odpisywaniu należności głównej,
- Wpłaty wyciągi bankowe, dowody kasowe, dowody wewnętrzne na podstawie których dokonywane są zwroty potrąceń dokonywanych przez organy egzekucyjne,
- Zwroty dowody kasowe rozchodowe, wyciągi bankowe

Pokrywanie należności danej karty rozliczeń kwotami wpłat przebiega automatycznie poczynając od należności najstarszej do należności najmłodszej. Nie dotyczy to należności z tyt. kosztów upomnienia która pokrywana jest w pierwszej kolejności.

#### 2.0 Etapy rozliczania należności z tyt. zwrotów.

W rozliczaniu należności z tyt. zwrotów można wyróżnić 4 etapy:

- 1. Rozliczanie należności w okresie wypłaty świadczeń
- 2. Rozliczanie należności po wydaniu decyzji w sprawie zwrotu
- 3. Rozliczanie należności po wystawieniu i doręczeniu upomnienia
- 4. Rozliczanie należności po wystawieniu tytułu wykonawczego

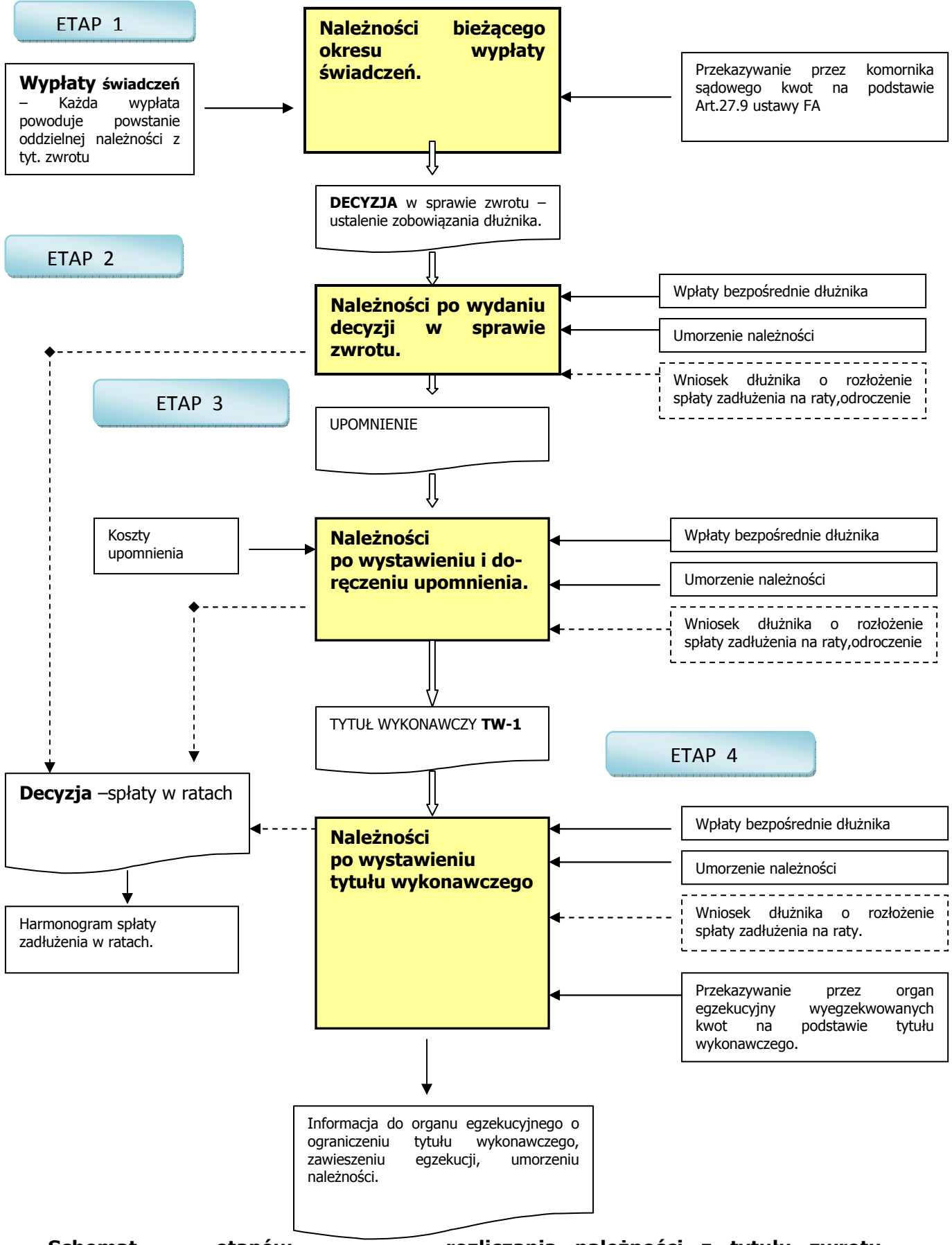

Schemat etapów rozliczania należności z tytułu zwrotu kwot świadczeń wypłaconych osobie uprawnionej z funduszu alimentacyjnego

#### 3.0 Jak rozdzielane są wpłaty na należność główną i odsetki ?.

Kwoty wypłaconych świadczeń podlegające zwrotowi przez dłużnika alimentacyjnego powinny zostać zwrócone razem z odsetkami ustawowymi naliczanymi od dnia następnego po dniu wypłaty świadczenia osobie uprawnionej do dnia wpłaty. Rozłożenie spłaty na raty lub odroczenie spłaty zadłużenia nie skutkuje zawieszeniem naliczania odsetek.

Ustawa o FA nie określa sposobu naliczania odsetek jak również nie rozstrzyga kwestii kolejności pokrywania należności głównej i odsetek. W przypadkach takich znajdują odpowiednio zastosowanie przepisy ustawy z dnia 29 sierpnia 1997 r . Ordynacja podatkowa. Podstawą prawną odpowiedniego stosowania tych przepisów jest art. 67 ustawy z dnia 27 sierpnia 2009 r. o finansach publicznych.

Wzór na obliczanie odsetek za zwłokę (od nieterminowych płatności) określa ROZPORZĄDZENIE MINISTRA FINANSÓW w sprawie naliczania odsetek za zwłokę oraz opłaty prolongacyjnej... wydane na podstawie art.58 oraz art.87 § 5 ustawy z dnia 29 sierpnia 1997 r. — Ordynacja podatkowa:

# § 2. 1. Odsetki za zwłokę są naliczane według wzoru: Kz x L x O 365 gdzie poszczególne symbole i liczby oznaczają: Kz — kwotę zaległości, L —liczbę dni zwłoki, O — stawkę odsetek za zwłokę w stosunku rocznym (np. 13% O=0.13), 365 —liczbę dni w roku, On — kwotę odsetek, Opz — kwotę odsetek po zaokrągleniu. 1. W przypadku zaległości podatkowej istniejącej w okresach, w których obowiązywały różne stawki odsetek za zwłokę od zaległości podatkowych, odsetki są naliczane, według wzoru określonego w ust. 1,

Każde wypłacone świadczenie powoduje powstanie samoistnej należności o określonej kwocie i terminie zapłaty. Terminem zapłaty jest data wypłacenia świadczenia i odsetki za nieterminową zapłatę naliczane są poczynając od dnia następnego po terminie zapłaty. Pokrywanie należności kwotami wpłat przebiega chronologicznie i w przypadku wpłat nie pokrywających w całości należności głównej wraz z odsetkami wg zasady proporcjonalnego podziału wpłaty na należność główną i odsetki.

odrebnie za każdy z tych okresów. Zaokragleniu podlega suma odsetek za poszczególne okresy.

#### Ordynacja podatkowa

## Art. 55.

§ 2. Jeżeli dokonana wpłata nie pokrywa kwoty zaległości podatkowej wraz z odsetkami za zwłokę, wpłatę tę zalicza się proporcjonalnie na poczet kwoty zaległości podatkowej oraz kwoty odsetek za zwłokę w stosunku, w jakim, w dniu wpłaty, pozostaje kwota zaległości podatkowej do kwoty odsetek za zwłokę.

Równanie proporcji napisane na podstawie powyższego przepisu:

| kwota wpłaty zaliczona na zaległość | kwota zaległości            |
|-------------------------------------|-----------------------------|
| kwota wpłaty zaliczona na odsetki   | kwota odsetek od zaległości |

Proporcjonalne zaliczenie wpłaty na należność główną (zaległość) i odsetki przedstawimy na przykładowych danych:

#### Tabela należności:

| Należności       | Data wypłaty świadczenia<br>- jest to termin zapłaty | Odsetki |
|------------------|------------------------------------------------------|---------|
| <b>N1</b> 550 zł | 2008.10.27                                           |         |
| <b>N2</b> 550 zł | 2008.11.25                                           |         |

#### Tabela wpłat:

| Wpłaty              | Data wpłaty |
|---------------------|-------------|
| <b>W1</b> 335.57 zł | 2008.11.19  |
| <b>W2</b> 325.99 zł | 2008.12.16  |

Rozliczenie pierwszej wpłaty będzie następujące:

Należność **N1**: 550.00 zł data wypłaty świadcz. 2008.10.27 Wpłata **W1**: 335.57 w dniu 2008.11.19

Odsetki należne od kwoty 550 zł na dzień wpłaty tj. 2008.11.19 wynoszą 3.99 zł

Kwota wpłaty **W1** 335.57 zł nie pokrywa kwoty należności **N1** 550 zł więc kwota wpłaty zostanie rozdzielona następująco:

Kwota zaliczona na odsetki = 335.57 \* 3.99/(550.00 + 3.99) = 2.42 zł Kwota zaliczona na nal.gł. = 335.57 - 2.42 = 333.15 zł

Kwota odsetek została obliczona przez pomnożenie kwoty wpłaty przez współczynnik proporcjonalności :

3.99 Współczynnik proporcjonalności dla odsetek = ------ = 0.0072022 558.99

Wzór na obliczenie tego współczynnika otrzymany został z równania proporcji napisanego na podstawie art. 55 art. 2 ustawy Ordynacja podatkowa.

Kwota odsetek od zaległości

Wsp prop. dla odsetek = ------Kwota zaległości + kwota odsetek od zaległości

Kwota zaliczana na odsetki = kwota wpłaty \* Wsp.prop.dla odsetek

Po rozliczeniu wpłaty **W1** stan należności na dzień drugiej wpłaty jest następujący:

Należność **N1** 216.85 termin:2008.10.27 odsetki na 2008.12.16 3.42 zł Należność **N2** 550.00 termin:2008.11.25 odsetki na 2008.12.16 3.68 zł

Wpłata W2 325,99 w dniu 2008.12.16

Druga wpłata pokrywa nierozliczoną część należności N1 z odsetkami tak więc

pozostająca kwota po pokryciu N1 = 325.99 - 216.85 - 3.42 = **109.14 zł** 

zostanie rozliczona proporcjonalnie na należność **N2** analogicznie jak została rozliczona wpłata **W1** na należność **N1** 

Rozliczanie każdej należności oddzielnie ma w przypadku FA szczególne znaczenie z uwagi na podział kwoty wpłaty pomiędzy BP, OWW, OWD. Każda z należności może mieć indywidualny podział na BP,OWW,OWD co np. może spowodować, że jedna część kwoty wpłaty będzie np. podzielona : BP,OWW a druga BP,OWW,OWD. Ponadto każda z należności może zostać odpisana w skutek nienależnego pobrania świadczeń.

Nieuzasadnione jest zaokrąglanie kwot odsetek do pełnych złotych. Zgodnie z art.67 ustawy o finansach publicznych przepisy działu III ustawy Ordynacja podatkowa do spraw dotyczących niepodatkowych należności budżetowych stosuje się odpowiednio. Na podstawie art.63 ordynacji podatkowej podstawy opodatkowania, kwoty podatków, odsetki za zwłokę, opłaty prolongacyjne zaokrągla się do pełnych złotych. "Odpowiednie" zastosowanie tego przepisu do należności z tytułu zwrotu przez dłużnika alimentacyjnego świadczeń wypłaconych z funduszu alimentacyjnego osobie uprawnionej wymagałoby zaokrąglania do pełnych złotych kwot należności z tytułu zwrotu i kwot odsetek od tych należności. Kwoty należności z tytułu zwrotu zostały w ustawie o FA określone jako równe kwotom wypłaconych świadczeń, zatem nie mogą być zaokrąglane do pełnych złotych. Zaokrąglanie do pełnych złotych naliczane są odsetki) i stosowanie tylko zaokrąglania odsetek od należności z tytułu zwrotu bez zaokrąglania kwot tych należności jest zbyt daleko idącą modyfikacją "odpowiednio" stosowanego przepisu.

# 4.0 Jak rozliczać należności różnych okresów wypłaty świadczeń?.

Powstanie należności z tytułu zwrotu nie oznacza automatycznie powstania zobowiązania dłużnika. Z przepisu art.27 ust.1 ustawy o FA wynika tylko nieskonkretyzowana powinność przymusowego świadczenia pieniężnego w związku z zaistnieniem zdarzenia jakim jest wypłata świadczenia osobie uprawnionej. **Zobowiązanie natomiast powstaje z dniem doręczenia decyzji w sprawie zwrotu** ( wynika to z art. 21 §1 ustawy Ordynacja podatkowa) do wydania której zobowiązany jest organ właściwy wierzyciela na mocy art.27 ust. 2 ustawy o FA. Decyzja w sprawie zwrotu **ustala zobowiązania dłużnika** i ma charakter konstytutywny. Tak więc należności z tytułu zwrotów można podzielić na dwie grupy:

- Należności okresu bieżącego (należności główne, odsetki) należności które nie są jeszcze zobowiązaniami dłużnika i są pokrywane z wpłat komornika sądowego na podstawie art.27 ust.9 ustawy o FA. Komornik sądowy przekazuje kwoty zaliczone na alimenty do wysokości wypłaconych świadczeń w bieżącym okresie świadczeniowym wraz z odsetkami. Przekazane kwoty powinny pomniejszyć zobowiązania dłużnika które zostaną ustalone decyzją w sprawie zwrotu wystawianą po zakończeniu okresu świadczeniowego.
- Należności okresów poprzednich (należności główne, odsetki, koszty upomnienia) - należności które są zobowiązaniami dłużnika i które na postawie przepisu art.27 ust.3 ustawy o FA ściągane są w trybie przepisów ustawy o postępowaniu egzekucyjnym w administracji. Należności tych okresów zaspakajane są:
  - z wpłat bezpośrednich dłużnika na podstawie decyzji w sprawie zwrotu,
  - z kwot wyegzekwowanych przez organ egzekucyjny na podstawie wystawionego przez OWW tytułu wykonawczego.

Stosowanie takiego podziału stanowi podstawę do poprawnego rozliczenia należności i następnie jego udokumentowania.

#### Ustalenie kwot zobowiązań dłużnika alimentacyjnego.

Po zakończeniu okresu świadczeniowego dla potrzeb decyzji w sprawie zwrotu należy ustalić kwoty należności podlegające zwrotowi przez dłużnika alimentacyjnego. Składają się na to następujące czynności:

- ustalenie kwot świadczeń otrzymanych przez osobę uprawnioną,
- ustalenie kwot przekazanych w okresie wypłaty świadczeń przez komornika sądowego ( otrzymane wpływy powinny być na koniec okresu świadczeniowego uzgodnione z komornikiem sądowym),
- przeprowadzenia rozliczenia należności w celu ustalenia kwoty zobowiązania z tytułu należności głównych i odsetek należnych.

Biorąc pod uwagę fakt, że użytkownik zmuszony będzie wystawiać tytuły wykonawcze wielopozycyjne, decyzja powinna ustalić kwotę łączną zadłużenia **w rozbiciu na kwoty zobowiązań wynikających z poszczególnych nierozliczonych należności**. Rozliczanie łącznej kwoty należności tj. gdyby było możliwe wystawienie tytułu jednopozycyjnego komplikuje rozdzielanie wpłat wg. BP,OWW,OWD oraz

przeprowadzanie umorzeń zobowiązań dłużnika alimentacyjnego z powodu decyzji w sprawie zwrotu nienależnie pobranych świadczeń przez osobę uprawnioną.

W okresie świadczeniowym komornik sądowy prowadzi egzekucję alimentów na podstawie sądowego tytułu wykonawczego na rzecz wierzyciela alimentacyjnego oraz na rzecz BP,OWW,OWD na podstawie decyzji przyznającej świadczenia z funduszu alimentacyjnego (art.27 ust.10 ustawy FA) do wysokości wypłaconych świadczeń alimentacyjnych wraz z odsetkami.

Po zakończeniu okresu wypłaty świadczeń należności OWW egzekwowane przez komornika sądowego w okresie świadczeniowym , powinny na podstawie art.27 ust.3 ustawy FA być ściągane w trybie przepisów ustawy o postepowaniu egzekucyjnym w administracji, czyli dalsze ściąganie tych należności nie będzie podlegać egzekucji sądowej. Komornik sądowy po zakończeniu okresu świadczeniowego powinien z urzędu na podstawie art.824 §1 pkt.1 KPC umorzyć egzekucję nieściągniętych należności na rzecz BP,OWW,OWD.

Po zakończeniu okresu wypłaty świadczeń OWW wydaje decyzję w sprawie zwrotu przez dłużnika alimentacyjnego należności z tytułu otrzymanych przez osobę uprawnioną świadczeń z FA. Z dniem dostarczenia decyzji dłużnikowi, powstaje zobowiązanie (obowiązek świadczenia pieniężnego) dłużnika alimentacyjnego w stosunku do OWW. Nie umorzenie przez komornika sądowego egzekucji na rzecz BP,OWW,OWD spowoduje podwojenie zobowiązań dłużnika alimentacyjnego.

Rozpatrzmy to na przykładzie:

Miesięczna kwota egzekwowanych przez komornika sądowego alimentów - 500 zł Wypłacane miesięcznie świadczenie z FA – 500 zł

W okresie świadczeniowym 2008/2009 osobie uprawnionej wypłacono 6 000 zł tytułem świadczeń z FA. W tym okresie komornik sądowy wyegzekwował od dłużnika alimentacyjnego – 0.00 zł

W końcu okresu wypłaty świadczeń suma zobowiązań dłużnika alimentacyjnego z tytułu alimentów które dłużnik powinien zapłacić w tym okresie wynosi: 6 000 zł + należne odsetki.

Po wydaniu decyzji w sprawie zwrotu suma zobowiązań dłużnika alimentacyjnego względem OWW za okres 2008/2009 wynosi 6 000 zł + odsetki ustawowe.

Dłużnik nie może mieć równocześnie obowiązku zapłaty kwoty 6 000 zł z tytułu alimentów i zapłaty kwoty 6 000 zł OWW z tytułu wypłaconych świadczeń z funduszu alimentacyjnego. Należności OWW na mocy Art.27.3 ustawy FA podlegają ściągnięciu w trybie przepisów ustawy o postępowaniu egzekucyjnym w administracji. OWW wypłacając wierzycielowi alimentacyjnemu świadczenia przejął jego należności do wysokości wypłaconych świadczeń. Powstałe zobowiązania dłużnika alimentacyjnego względem OWW nie podlegają egzekucji sądowej lecz administracyjnej i dlatego komornik sądowy powinien na umorzyć ich egzekucję.

Zaleca się by należności ustalone oddzielną decyzją w sprawie zwrotu stanowiły oddzielny dokument kalkulatora.

Użytkownik programu pragnący rozliczać należności bez podziału na okresy wypłat świadczeń, powinien przez wszystkie okresy prowadzić rozliczenia przy pomocy jednego dokumentu rozliczeniowego. Natomiast użytkownik pragnący rozliczać niezależnie należności różnych okresów wypłaty świadczeń powinien dla każdego z tych okresów założyć oddzielny dokument rozliczania. Nazwy plików zawierających te dokumenty powinny posiadać identyfikatory pozwalające rozróżnić okresy.

Np. Agnieszka0809A, Agnieszka0910A, Agnieszka0910B, Agnieszka1011A

Gdzie: 0809 - określa okres świadczeniowy,

A,B - określa okres wypłaty świadczeń w danym okresie świadczeniowym (zakłada się, że w danym okresie świadczeniowym może być kilka okresów wypłaty świadczeń).

Na potrzeby sporządzania zestawień ("Zbiorówki") zaleca się następujące identyfikowanie plików:

Kowalski\_Jan\_A (gdzie litera A identyfikuje okres świadczeniowy 08/09)

Kowalski\_Jan\_B (gdzie litera B identyfikuje okres świadczeniowy 09/10)

Natomiast w nagłówki dokumentów zawierać będą treść:

"Kowalski Jan A 08/09"

#### 5.0 Przykładowe dane.

{ Dane przykładowe dostarczyła: ~Agnieszka - Forum OPS}

#### Wypłacone świadczenia z FA osobie uprawnionej:

27.10.2008 r. - kwota 550 zł, 25.11.2008 r. - kwota 550 zł, 19.12.2008 r. - kwota 550 zł, 26.01.2009 r. - kwota 550 zł, 26.02.2009 r. - kwota 550 zł, 25.03.2009 r. - kwota 550 zł, 27.04.2009 r. - kwota 550 zł, 25.05.2009 r. - kwota 550 zł, 25.06.2009 r. - kwota 550 zł, 27.07.2009 r. - kwota 550 zł, 25.08.2009 r. - kwota 550 zł, 25.09.2009 r. - kwota 550 zł,

#### Kwoty przekazane przez komornika sądowego:

19.11.2008 r. - kwota 335,57 zł, 16.12.2008 r. - kwota 325,99 zł, 23.01.2009 r. - kwota 335,57 zł 13.02.2009 r. - kwota 460,05 zł 13.03.2009 r. - kwota 447,00 zł, plus odsetki w kwocie 13,05 zł 10.04.2009 r. - kwota 438,72 zł, plus odsetki w kwocie 16,10 zł 11.05.2009r. - kwota 445,59 zł, plus odsetki w kwocie 17.24 zł 15.06.2009 r. - kwota 438,50 zł, plus odsetki w kwocie 21,55 zł 14.07.2009 r. - kwota 435,66 zł, plus odsetki w kwocie 19,16 zł 10.08.2009 r. - kwota 441,87 zł, plus odsetki w kwocie 18,18 zł 14.09.2009 r. - kwota 434,55 zł plus odsetki w kwocie 25,50 zł

Laczna kwota wpłat od komornika sądowego: 4.539,07 zł, plus odsetki w kwocie 130,78 zł.

Część kwot przekazanych przez komornika sądowego została przez niego rozdzielona na należność główną i odsetki, jednak z uwagi na to, że sposób rozdzielania i naliczania odsetek stosowany przez komornika sądowego jest właściwy dla należności cywilno prawnych (odsetki zaspakajane są w pierwszej kolejności) niż obowiązujący dla zwrotów FA (odsetki ustawowe-podział proporcjonalny), kwoty wpłat zostały potraktowane jako wpłaty, które zgodnie z zasadą proporcjonalnego rozdzielania zostaną rozdzielone ponownie.

Dla rozliczenia należności które powstały w wyniku dokonania wypłat świadczeń osobie uprawnionej, należy wykaz wypłat wprowadzić do tabeli należności dokumentu programu a wykaz otrzymanych kwot od komornika do tabeli wpłat dokumentu. **Jako data wpłaty przyjmowana jest data wyegzekwowania kwoty przez komornika sądowego.** Datą księgowania (data ujęcia w księgach rachunkowych) jest data wyciągu bankowego. Dla poprawnego przeprowadzania rozliczeń należności wymagane jest dla każdej wpłaty określenie daty wpłaty, natomiast dla sporządzania sprawozdań budżetowych dodatkowo daty księgowania wpłaty.

# 6.0 Przygotowanie do wprowadzania danych.

W menu "Widok" należy wybrać : Kalkulator odsetek na czas opóźnienia – Rozliczanie należności FA

| BDMB-ODS Kalkulator odsetek i      | rozliczania należności * · · · · · · · · · · · · · · · · · ·                                 |
|------------------------------------|----------------------------------------------------------------------------------------------|
| Dokument C ZBIORÓWKI               | 🏗 🗽 🔂 Dpoje 🗢 Narzędzia 💡 Pomoc 📓 Podręczny kalkulator - F8 🥥                                |
|                                    | CP Kalkulator odsetek za czas opóźnienia - Rozliczanie należności CYWILNO-PRAWNYCH           |
| A PUBLICZNO-PRAWNE Odsett<br>13.00 | PP Kalkulator odsetek za czas opóźnienia - Rozliczanie należności PUBLICZNO-PRAWNYCH         |
| Dokument FA: Roz                   | 💉 FA Kalkulator odsetek za czas opóźnienia – Rozliczanie należności Funduszu Alimentacyjnego |
| D :                                | 📰 Kalkulator rozliczania spłat na raty w gospodarce nieruchomosciami.                        |

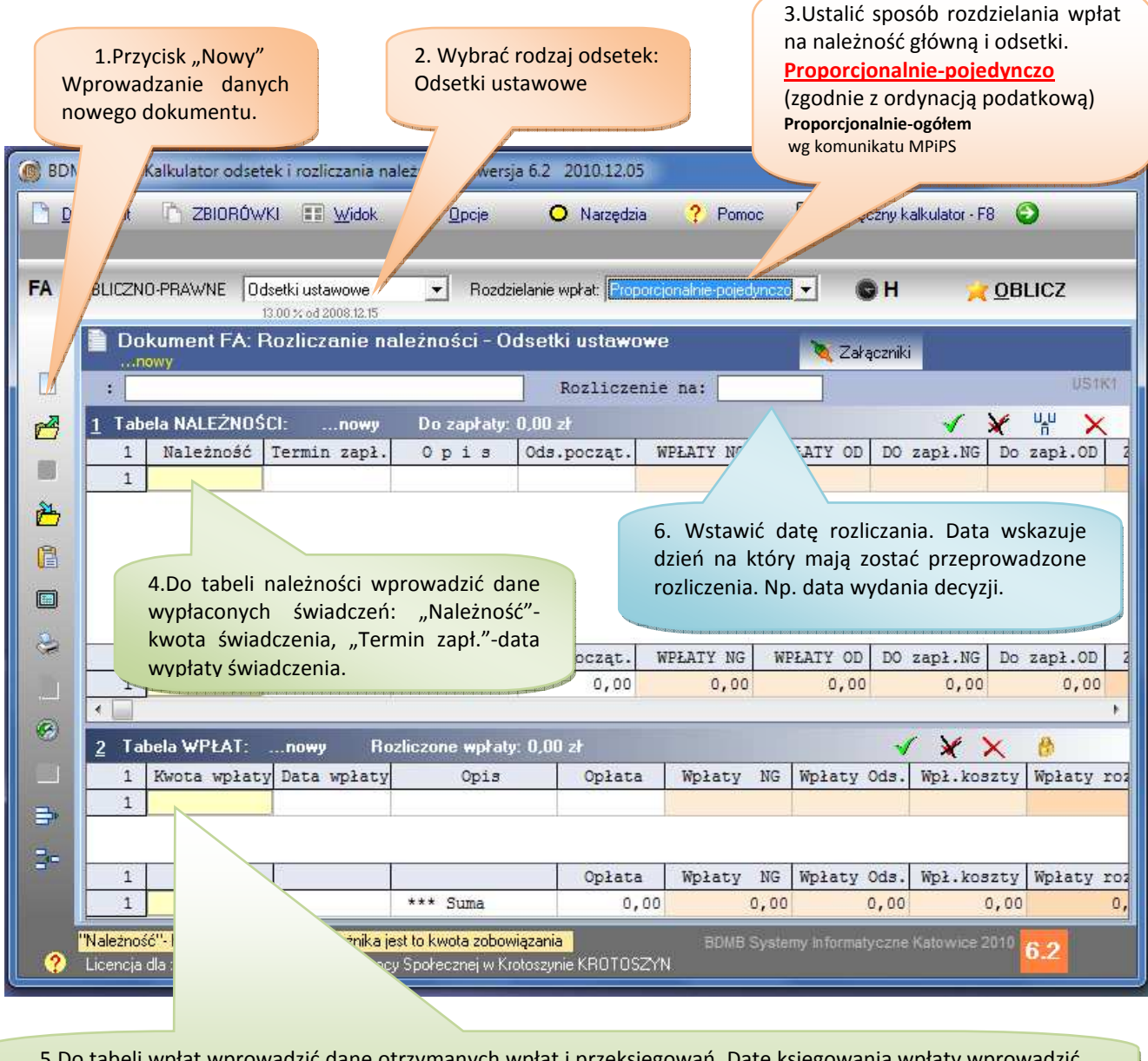

5.Do tabeli wpłat wprowadzić dane otrzymanych wpłat i przeksięgowań. Datę księgowania wpłaty wprowadzić w polu "Opis" jako znacznik daty np. <2010.12.12>. Kwotę potrąceń opłaty komorniczej wprowadzić do pola "Opłata".

3. Ustawić kursor w polu nagłówka dokumentu "Rozliczenie na" do którego należy wprowadzić datę na którą ma zostać przeprowadzone rozliczenie należności, jest to równocześnie data na którą naliczane są odsetki. Jeżeli np. podamy datę 2009.06.30 to rozliczeniu będą podlegać tylko te należności których termin zapłaty nie jest późniejszy niż 2009.06.30, oraz wpłaty których data nie jest późniejsza niż 2009.06.30.

| 🞯 BDMB-ODS Kalkulator odsetek i rozliczania należnosci * wersja 6.2 2010.12.05                  |                                                                                 |                         |                 |                                                                                                    |              |             |                  |                 |              |          |                           |
|-------------------------------------------------------------------------------------------------|---------------------------------------------------------------------------------|-------------------------|-----------------|----------------------------------------------------------------------------------------------------|--------------|-------------|------------------|-----------------|--------------|----------|---------------------------|
| 🕒 Dokument 🗅 ZBIORÓWKI 📰 Widok 🕞 Opcje 🗢 Narzędzia 🥐 Pomoc 🗐 Podręczny kalkulator - F8 🥥        |                                                                                 |                         |                 |                                                                                                    |              |             |                  |                 |              |          |                           |
| Do zapłaty: 2 126,78 zł (w tym: nal.główne: 2 041,59 zł , odsetki: 85,19 zł)                    |                                                                                 |                         |                 |                                                                                                    |              |             |                  |                 |              |          |                           |
| FA PUBLICZNO-PRAWNE Odsetki ustawowe  Rozdzielanie wpłat: Proporcjonalnie-pojedynczo  H  OBLICZ |                                                                                 |                         |                 |                                                                                                    |              |             |                  |                 |              |          |                           |
|                                                                                                 | 📄 Dokument FA: Rozliczanie należności - Odsetki ustawowe 🛛 💊 Załaczniki 🧔 💼 👗 🚓 |                         |                 |                                                                                                    |              |             |                  |                 |              |          |                           |
| B                                                                                               | Zare                                                                            | gestrowany: AGN         | HESZKA_TEST.boc | (C:\B\ODS_CALC.SE                                                                                                    | Pozliczer    | WROTY_NP_F  | 00.12.00         |                 |              | US1      | Kİ                        |
|                                                                                                 |                                                                                 |                         |                 |                                                                                                    | RUZIICZEI    |             | 09.12.09         | 10.10           | 16           | U.U. 💊   |                           |
| <b>E</b>                                                                                        | 1 I ab                                                                          | Należność               | Termin zank     | ZKA_TEST Doz                                                                                                    | apraty: 2 12 | 26,78 ZF (W | Ode poctat       | NDEATY NO       | WDI          |          |                           |
|                                                                                                 | 1                                                                               | 550.00                  | 2008.10.27      | <gd:katowice> Li</gd:katowice>                                                                                                    | sta: FA/0    | 8/10/0003   | 0.00             | 550.00          | WILL         | 5.84     |                           |
| \$1                                                                                             | 2                                                                               | 550,00                  | 2008.11.25      | <gd:katowice> Li</gd:katowice>                                                                                                    | sta: FA/0    | 8/11/0005   | 0.00             | 550,00          |              | 10.57    |                           |
|                                                                                                 | 3                                                                               | 550,00                  | 2008.12.19      | <gd:katowice> Li</gd:katowice>                                                                                                    | sta: FA/0    | 8/12/0002   | 0,00             | 550,00          |              | 13,12    |                           |
| A                                                                                               | 4                                                                               | 550,00                  | 2009.01.26      | <gd:katowice> Li</gd:katowice>                                                                                                    | sta: FA/0    | 9/01/0003   | 0,00             | 550,00          |              | 12,16    | -                         |
|                                                                                                 | 5                                                                               | 550,00                  | 2009.02.26      | <gd:katowice> Li</gd:katowice>                                                                                                    | sta: FA/0    | 9/02/0004   | 0,00             | 550,00          |              | 13,07    |                           |
|                                                                                                 | 6                                                                               | 550,00                  | 2009.03.25      | <gd:katowice> Li</gd:katowice>                                                                                                    | ta: FA/0     | 9/03/0002   | 0,00             | 550,00          |              | 16,44    |                           |
| 2                                                                                               | 7                                                                               | 550,00                  | 2009.04.27      | <gw> Lista: FA/0</gw>                                                                                                    | 4/0005       |             | 0,00             | 550,00          |              | 17,02    |                           |
|                                                                                                 | 8                                                                               | 550,00                  | 2009.05.25      | <gw> Lista: FA/0</gw>                                                                                                    | 9 (0003      | 8           | 0,00             | 550,00          |              | 18,65    | +                         |
| 2                                                                                               | 1                                                                               | ***                     |                 |                                                                                                    |              |             | Ods.począt.      | WPŁATY NG       | WPŁ.         | ATY OD   | DO                        |
| a                                                                                               | 1                                                                               | 6 600,00                | i ii            | *** Suma                                                                                                    |              |             | 0,00             | 4 558,41        |              | 111,44   |                           |
| ~                                                                                               |                                                                                 |                         |                 | ^                                                                                                    |              |             |                  |                 |              |          | - F.                      |
|                                                                                                 | <u>2</u> Tal                                                                    | oela WPŁAT:             | AGNIESZKA_T     | EST Rozliczone                                                                                                    | wpł          | '9,85 zł (  | w tym odsetki: ' | 1 🖌 🗶           | ×            | 8        |                           |
| 3                                                                                               | 18                                                                              | Kwota wpłat             | y Data wpłaty   |                                                                                                    | OF           |             | Opłat            | a Wpłaty        | NG V         | Wpłaty ( | 0 ^ 0                     |
|                                                                                                 | 1                                                                               | 335,5                   | 7 2008.11.19    | Kom.sąd. WB:122                                                                                                    | <200         |             | 0,               | 00 33           | 3,15         |          | 2                         |
| 30                                                                                              | 2                                                                               | 325,9                   | 9 2008.12.16    | Kom.sąd. WB:134                                                                                                    | <2008        |             | 0,               | 00 32           | 1,87         | ł        | 4                         |
|                                                                                                 | 3                                                                               | 335,5                   | 7 2009.01.23    | Ko sąd. WB:12                                                                                                    | <2009        |             | 0,               | 00 32           | 8,92         |          | 6                         |
|                                                                                                 | 1                                                                               | ***                     |                 | f 170.00                                                                                                    | *2000        |             | Oplat            | Wpłaty          | NG           | Wpłaty ( | o<br>Ods                  |
|                                                                                                 | 1                                                                               | 4 669,8                 | 5               | *** Suma                                                                                                    |              |             | 0,               | 00 4 55         | 8,41         | 11:      | 1,44                      |
|                                                                                                 | "O p i s"- (                                                                    | ]<br>]pis/identyfikator | należno/        | AT I                                                                                                    |              |             | ROMB System      | v Informatvozne | Katowic      | e 2010   |                           |
| ?                                                                                               | Licencja                                                                        | dla : Miejsko-Gmir      | iny D           | sy Społecznej w Krotoszj                                                                                                    | nie KROTO    |             |                  |                 | eleren en el |          | 9.2                       |
| 2.5 million                                                                                     |                                                                                 |                         |                 |                                                                                                    | Dlau         | Idokument   | owania nrzyr     | isów należn     | ości v       | wynełni  | ono                       |
| Dla u                                                                                           | dokum                                                                           | entowania               | wpłat poda      | no                                                                                                    | nole Or      | nodaja      | numer down       | du którym v     | v tvm        | nrzyna   | dku                       |
| numerv                                                                                          | i datv                                                                          | wyciągów b              | ankowych. Da    | ata                                                                                                    | jest lista   | wynłat świ  | adczeń           |                 | - cynn       | przypa   | anu                       |
| wyciagu                                                                                         | u banko                                                                         | wego jest ró            | wnocześnie da   | ata                                                                                                    | Pole         | to zawiera  | również znac     | znik KGD> o     | kreślaj      | iacy na  | 7\//@                     |
| ksiegov                                                                                         | vania.                                                                          | 0 ,                     |                 |                                                                                                    | gminy dł     | użnika      | Townez znac      |                 | in Cold      | jący na  | 2002                      |
|                                                                                                 |                                                                                 |                         |                 | and the second second sec | Build a      | alinnu.     |                  |                 |              |          | outrait of the special in |

4. Nacisnąć przycisk "Oblicz". Wyniki obliczeń zostaną wprowadzone do kolumn tabel: należności i wpłat. Rozdzielanie wpłat będzie przeprowadzone proporcjonalnie dla każdej należności oddzielnie. Użytkownicy pragnący przeprowadzać rozdzielanie wpłat w ten sposób, że proporcja będzie obliczana dla całego zadłużenia (tak zaleca MPiPS), powinni wybrać opcję "Proporcjonalnie – ogółem".

#### 8.0 Wpłaty adresowane.

Przy stosowaniu proporcjonalnego rozdzielania wpłat może zachodzić konieczność zaliczenia konkretnej wpłaty tylko na należność główną ,tylko na odsetki lub tylko na koszty upomnienia. Sytuacja taka będzie miała miejsce przy przekazywaniu kwot przez organ egzekucyjny. Adresowanie wpłaty odbywa się przez umieszczenie w kolumnie "Opis" znacznika <NG> w przypadku gdy wpłata ma być zaliczona wyłącznie na należność główną , znacznika <OD> gdy wpłata ma być zaliczona na odsetki, znacznika <GO> gdy wpłata ma być zaliczona tylko na należność główną i odsetki, oraz <KU> gdy wpłatę należy zaliczyć na koszty.

#### Wpłata adresowana nie podlega proporcjonalnemu rozdzielaniu.

| 21 | Kwota wpłaty | Data wpłaty | Opis               | Opłata | Wpłaty NG | Wpłaty Ods. | Wpł.koszty | Wpłaty rozl. | Nadpłaty |
|----|--------------|-------------|--------------------|--------|-----------|-------------|------------|--------------|----------|
| 14 | 19,16        | 2009.07.14  | Komornik sądo      | 0,00   | 18,64     | 0,52        | 0,00       | 19,16        | 0,00     |
| 15 | 441,87       | 2009.08.10  | Komornik sądo      | 0,00   | 428,32    | 13,55       | 0,00       | 441,87       | 0,00     |
| 16 | 18,18        | 2009.08.10  | Komornik sądo      | 0,00   | 17,69     | 0,49        | 0,00       | 18,18        | 0,00     |
| 17 | 434,55       | 2009.09.14  | Komornik sądo      | 0,00   | 419,29    | 15,26       | 0,00       | 434,55       | 0,00     |
| 18 | 25,50        | 2009.09.14  | Komornik sądo      | 0,00   | 24,79     | 0,71        | 0,00       | 25,50        | 0,00     |
| 19 | 8,80         | 2010.02.12  | Komor.US WB:1      | 0,00   | 0,00      | 0,00        | 8,80       | 8,80         | 0,00     |
| 20 | 180,41       | 2010.02.12  | <ng> Komor.US</ng> | 10,79  | 191,20    | 0,00        | 0,00       | 191,20       | 0,00     |
| 21 | 15,80        | 2010.02.12  | <od> Komor.US</od> | 0,00   | 0,00      | 15,80       | 0,00       | 15,80        | 0,00     |
|    |              |             |                    | _      |           |             |            |              |          |

Znacznik <NG> wpłata na należność główną

Znacznik <OD> wpłata na odsetki

| 2 | Tal | bela WPŁAT: 1 | TEST2 R    | ozliczone wpłaty: 1 028,5 | 6 zł (w tym | odsetki: 149,21 | zł) 🗸       | 🗶 🗙 🥚      |              |
|---|-----|---------------|------------|---------------------------|-------------|-----------------|-------------|------------|--------------|
|   | 6   | Kwota wpłaty  | Data wpłat | y Opis                    | Opłata      | Wpłaty NG       | Wpłaty Ods. | Wpł.koszty | Wpłaty rozl. |
|   | 1   | 222,36        | 2010.02.25 | <go>Komornik sądowy</go>  | 0,00        | 189,51          | 32,85       | 0,00       | 222,36       |
|   | 2   | 226,85        | 2010.03.31 | GO>Komornik sądowy        | 0,00        | 192,59          | 34,26       | 0,00       | 226,85       |
|   | 3   | 8,80          | 2010.04.15 | <ku>Komor.US</ku>         | 0,00        | 0,00            | 0,00        | 8,80       | 8,80         |
|   | 4   | 296,97        | 2010.04.15 | <ng>Komor.US</ng>         | 17,63       | 314,60          | 0,00        | 0,00       | 314,60       |
|   | 5   | 29,10         | 2010.04.15 | <od>Komor. US</od>        | 0,00        | 0,00            | 29,10       | 0,00       | 29,10        |
|   | 6   | 226,85        | 2010.05.04 | Komor. sąd.               | 0,00        | 173,85          | 53,00       | 0,00       | 226,85       |

Znacznik <GO> wpłatę należy rozliczyć tylko na należność główną i odsetki. Wpłata komornika sądowego nie powinna być zaliczana na koszty upomnienia. Znacznik <KU> wpłatę należy rozliczyć na koszty.

#### 9.0 Przypisy , odpisy, wpłaty, zwroty.

Rozliczanie należności przy pomocy programu może być przeprowadzane w wersji rozszerzonej która umożliwia uwzględnianie zapisów zmniejszania należności i zapisów zwrotów nadpłat. W dowolnym momencie tabele dokumentu należności i wpłat mogą zostać niezależnie od siebie rozszerzone o dodatkowe kolumny przeznaczone do wprowadzania danych odpisów i zwrotów.

|           |                                                                                      | <u>W</u> idok | Dpcje            | O Narzędzia         | ? Pomoc          | 📕 Podręczny ka    | lkulator - F8 | 9  |  |  |  |
|-----------|--------------------------------------------------------------------------------------|---------------|------------------|---------------------|------------------|-------------------|---------------|----|--|--|--|
| 1         | RAWNYCH                                                                              |               |                  |                     |                  |                   |               |    |  |  |  |
| :t)<br>10 | PP Kalkulator odsetek za czas opóźnienia - Rozliczanie należności PUBLICZNO-PRAWNYCH |               |                  |                     |                  |                   |               |    |  |  |  |
| 12<br>52  | ~                                                                                    | FA Kalkula    | tor odsetek za c | zas opóźnienia – Ro | zliczanie należn | ości Funduszu Ali | mentacyjneg   | jo |  |  |  |
|           |                                                                                      | Wstaw d       | lo Tabeli NALEŻ  | NOŚCI kolumny "C    | DPISY "          | -                 |               |    |  |  |  |
|           | Wstaw do Tabeli WPŁAT kolumny "ZWROTY"                                               |               |                  |                     |                  |                   |               |    |  |  |  |
| e<br>0    |                                                                                      |               |                  |                     |                  |                   |               |    |  |  |  |
| ٥Ì        | 08.1                                                                                 | 1.25          |                  | 0,00                | 0,00             | 0,00              | 0,00          | d  |  |  |  |

Rys. Menu "Widok" zawierające pozycje rozszerzania tabel o dodatkowe kolumny.

| <u>1</u> Tal | oela N(przypisy, | <b>odpisy)</b> Do | zapłaty: 1 781,98 z | sł (w tym odsetki | : 65,83 zł) | 🗹 🇶 🖣       | * × 🗉                     |          |            |          |
|--------------|------------------|-------------------|---------------------|-------------------|-------------|-------------|---------------------------|----------|------------|----------|
| 12           | Przypis          | Termin zapł.      | Opis                | Ods.począt.       | Odpis       | Data odpisu | Opis odpisu               | Odpis NG | Odpis Ods. | WPŁATY I |
| 1            | 550,00           | 2008.10.27        |                     | 0,00              | 300,00      | 2008.10.27  | Umorzenie NP <2009.04.20> | 300,00   | 0,00       | 250,     |
| 2            | 550,00           | 2008.11.25        |                     | 0,00              | 0,00        |             |                           | 0,00     | 0,00       | 550,     |
| 3            | 550,00           | 2008.12.19        |                     | 0,00              | 0,00        |             |                           | 0,00     | 0,00       | 550,     |
| 4            | 550,00           | 2009.01.26        |                     | 0,00              | 0,00        |             |                           | 0,00     | 0,00       | 550,     |
| 5            | 550,00           | 2009.02.26        |                     | 0,00              | 0,00        |             |                           | 0,00     | 0,00       | 550,     |
| 6            | 550,00           | 2009.03.25        |                     | 0,00              | 0,00        |             |                           | 0,00     | 0,00       | 550,     |
|              | 1                |                   |                     |                   |             |             |                           |          |            |          |

Rys. Tabela należności rozszerzona o 5 kolumn danych związanych z odpisami. Wprowadzeniu podlegają takie dane jak: kwota odpisu, data odpisu, tekst opisu odpisu. W opisie może zostać umieszczony znacznik z datą księgowania odpisu. W przytoczonym przykładzie kwota należności ma zostać pomniejszona o kwotę nienależnie pobranych świadczeń w wysokości 300 zł. Odpis w ewidencji ma zostać ujęty w dniu 2009.04.20 co oznacza, że w obliczeniach zostanie uwzględniany poczynając od tej daty.

| NALEŻI                                         | 10ŚCI (0  | dsetki ustawowe) | Data wpłaty                            | Wpłata NG       | Wpłate ODS.  Do | zapł. NG  lDni Ods | .należne     |
|------------------------------------------------|-----------|------------------|----------------------------------------|-----------------|-----------------|--------------------|--------------|
| <br>  1.Należność:                             | 550,00 zł | Termin zapł.: 20 | 008.10.27                              |                 |                 |                    |              |
| - Odpis<br>  W001.Wpł.NG<br>  W001.Wpł.Ods     | 300,00 zł | 20               | 008.10.27<br>2008.11.19<br>2008.11.19  | 250,00          | 1,81            | 0<br>23            | 0,00<br>1,81 |
|                                                |           |                  |                                        | 250,00          | 1,81            | 0,00               | 1,81         |
| 2.Należność:                                   | 550,00 zł | Termin zapł.: 20 | 008.11.25                              |                 |                 |                    |              |
| W001.Npł.NG<br>  W002.Wpł.NG<br>  W002.Wpł.Ods |           |                  | 2008.11.19<br>2008.12.16<br>2008.12.16 | 83,76<br>323,82 | 2,17            | 21                 | 2,17         |
| W003.Wpł.NG<br>  W003.Wpł.Ods                  |           |                  | 2009.01.23<br>2009.01.23               | 142,42          | 2,88            | 59                 | 2,88         |

| <u>2</u> Ta | abela ₩ (wplaty,z | wroty) Rozlica | one wpłaty: 6 401,42 zł | (w tym odsetki | : 101,42 zł) | 7           | < 🗙 🗙 🔞     |           |             |            |              |          |
|-------------|-------------------|----------------|-------------------------|----------------|--------------|-------------|-------------|-----------|-------------|------------|--------------|----------|
| 18          | Kwota wpłaty      | Data wpłaty    | Opis wpłaty             | Opłata         | Kwota zwrotu | Data zwrotu | Opis zwrotu | Wpłaty NG | Wpłaty Ods. | Wpł.koszty | Wpłaty rozl. | Nadpłaty |
| 16          | 18,18             | 2009.08.10     |                         | 0,00           | 0,00         |             |             | 17,89     | 0,29        | 0,00       | 18,18        | 0,00     |
| 17          | 434,55            | 2009.09.14     |                         | 0,00           | 0,00         |             |             | 422,36    | 12,19       | 0,00       | 434,55       | 0,00     |
| 18          | 1 900,00          | 2009.09.14     |                         | 0,00           | 0,00         |             |             | 1 740,94  | 16,13       | 0,00       | 1 757,07     | 142,93   |
|             | ***               |                |                         | Opłata         | Kwota zwrotu |             |             | Wpłaty NG | Wpłaty Ods. | Wpł.koszty | Wpłaty rozl. | Nadpłaty |
| SUMA        | 6 544,35          |                | *** Suma                | 0,00           | 0,00         |             |             | 6 300,00  | 101,42      | 0,00       | 6 401,42     | 142,93   |

Rys. Tabela wpłat rozszerzona o 3 kolumny danych opisujących zwroty nadpłat. Są to: kwota zwrotu, data zwrotu, opis operacji zwrotu. W pokazanym przykładzie w kolumnie "Nadpłaty" uwidoczniona jest nadpłata w wysokości 142.93 zł.

| <u>2</u> Ta | ıbela ₩ (wplaty,z | wroty) Rozlicz | zone wpłaty: 6 401,42 zł | (w tym odsetki | : 101,42 zł) |             | / 🗶 🗙 👩        |           |             |            |              |          |
|-------------|-------------------|----------------|--------------------------|----------------|--------------|-------------|----------------|-----------|-------------|------------|--------------|----------|
| 18          | Kwota wpłaty      | Data wpłaty    | Opis wpłaty              | Opłata         | Kwota zwrotu | Data zwrotu | Opis zwrotu    | Wpłaty NG | Wpłaty Ods. | Wpł.koszty | Wpłaty rozl. | Nadpłaty |
| 16          | 18,18             | 2009.08.10     |                          | 0,00           | 0,00         |             |                | 17,89     | 0,29        | 0,00       | 18,18        | 0,00     |
| 17          | 434,55            | 2009.09.14     |                          | 0,00           | 0,00         |             |                | 422,36    | 12,19       | 0,00       | 434,55       | 0,00     |
| 18          | 1 900,00          | 2009.09.14     |                          | 0,00           | 142,93       | 2009.09.18  | Zwrot nadpłaty | 1 740,94  | 16,13       | 0,00       | 1 757,07     | 0,00     |
|             | ***               |                |                          | Opłata         | Kwota zwrotu |             |                | Wpłaty NG | Wpłaty Ods. | Wpł.koszty | Wpłaty rozl. | Nadpłaty |
| SUMA        | 6 544,35          |                | *** Suma                 | 0,00           | 142,93       |             |                | 6 300,00  | 101,42      | 0,00       | 6 401,42     | 0,00     |

Rys. Tabela wpłat z wprowadzonymi danymi zwrotu w wysokości 142.93 zł. W kolumnie "Nadpłaty" nie jest wykazywana kwota nadpłaty.

| 17.Wpłata:         | 434,55 zł          | z dnia: 2009.09.14 | zaksięgowana: 200 | 9.09.14  |        |      |              |
|--------------------|--------------------|--------------------|-------------------|----------|--------|------|--------------|
| >N009.NG           |                    |                    | 2009.06.25        | 422,36   | 12 10  | 81   | 12,18        |
| +                  |                    |                    |                   |          | 12,19  |      | ا<br>ا       |
|                    |                    |                    |                   | 422,36   | 12,19  | 0,00 | 12,18        |
| 18.Wpłata:         | 1 900,00 zł        | z dnia: 2009.09.14 | zaksięgowana: 200 | 9.09.14  |        |      |              |
| >N009.NG           |                    |                    | 2009.06.25        | 90,94    |        | 81   | 2,62         |
| >N009.0ds          |                    |                    | 2009.06.25        |          | 2,61   |      | 1            |
| >N010.NG           |                    |                    | 2009.07.27        | 550,00   |        | 49   | 9,60         |
| >N010.Ods          |                    |                    | 2009.07.27        |          | 9,60   |      | 1            |
| >N011.NG           |                    |                    | 2009.08.25        | 550,00   |        | 20   | 3,92         |
| >N011.Ods          |                    |                    | 2009.08.25        |          | 3,92   |      | I.           |
| N->N012.NG         |                    |                    | 2009.09.25        | 550,00   |        |      | 1            |
| - Zwrot            | 142,93 zł          | 2009.09.18         |                   |          |        |      |              |
|                    |                    |                    |                   | 1 740,94 | 16,13  | 0,00 | 16,14        |
| Wpłaty:<br>Zwroty: | 6 544,35<br>142,93 | R                  | azem:             | 6 300,00 | 101,42 | 0,00 | 101,42  <br> |

Rys. Rozliczenie wpłat dokumentu. W rozliczeniu wpłaty nr18 uwidoczniona jest kwota zwrotu pomniejszająca kwotę wpłaty.

Rozszerzenie tabel dokumentu o dodatkowe kolumny może zostać cofnięte przy pomocy wycofania znacznika akceptacji w menu "Widok".

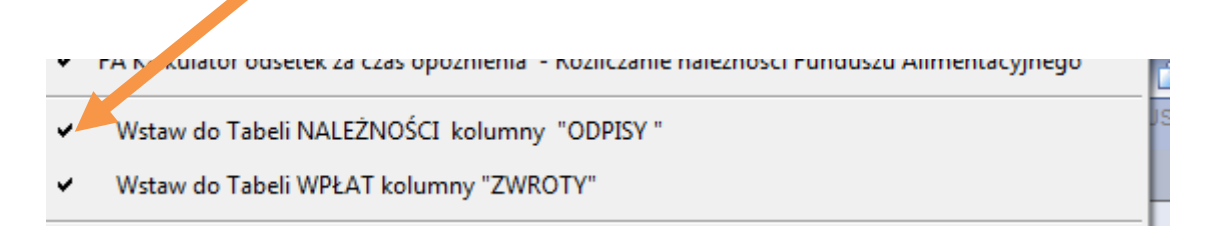

# 10.0 Interpretacja wyników obliczeń.

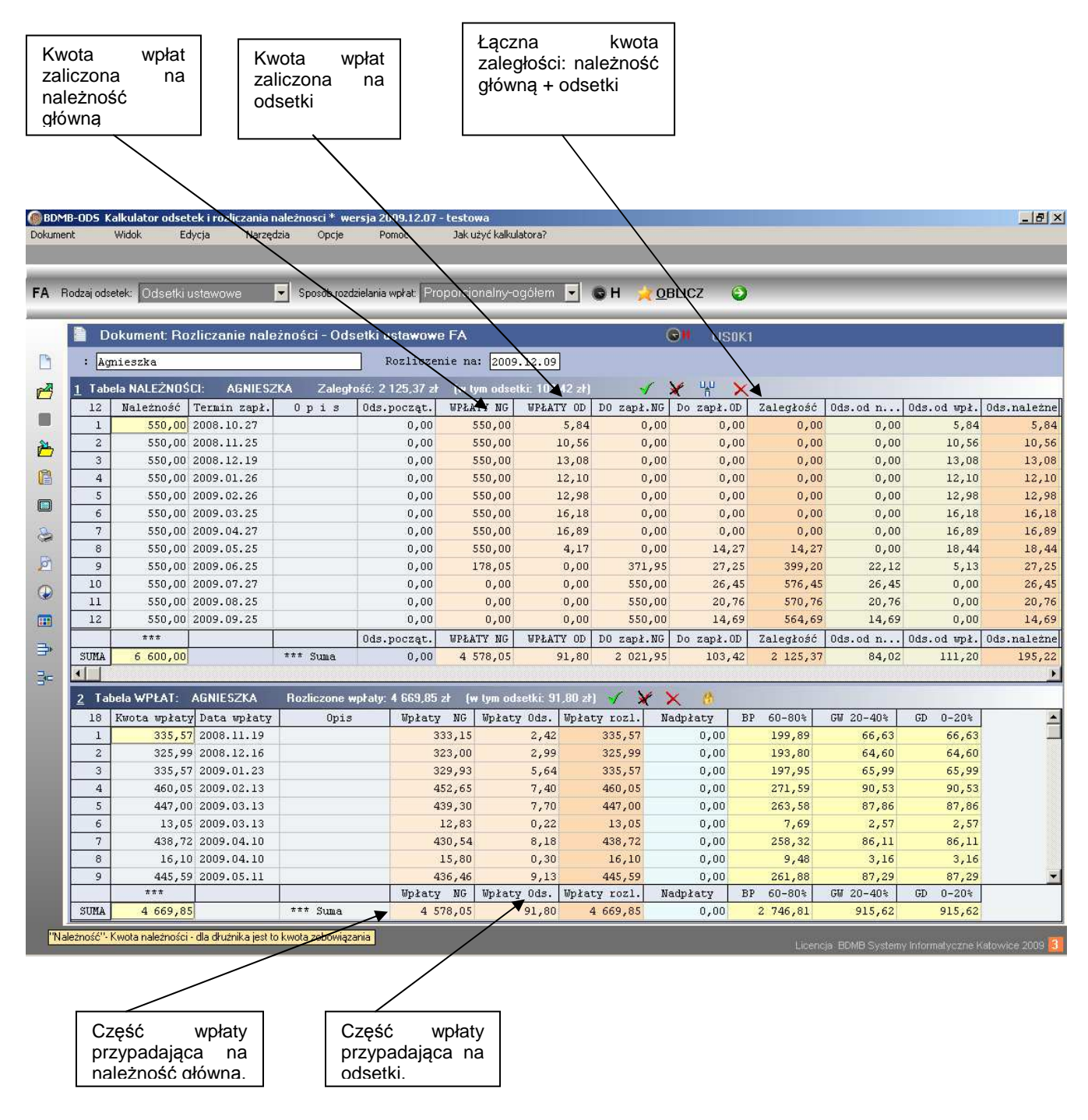

Rys. Rozliczenie należności "Przykładu" przy zastosowaniu sposobu rozdzielania wpłat: "Proporcjonalnie – ogółem".

Z wyników obliczeń wynika, że rozliczono wpłaty w kwocie 4 669,85 zł z tego na należności główne zaliczono 4 578,05 zł a na odsetki 91.80 zł.

Odsetki należne na dzień 2009.12.09 wynosiły 195,22 zł z tego zapłacono 91.80 zł, do zapłaty pozostało 103.42.

Zaległości na dzień 2009.12.09 wynoszą 2 125.37 zł w tym należności główne 2 021.95 i odsetki 103.42 zł.

Analizując stan poszczególnych należności widać, że należność 8 wykazuje pomimo zapłacenia należności głównej niedopłatę odsetek w wysokości 14,27 zł. Przyczyną takiego stanu rzeczy jest stosowanie proporcjonalnego rozdzielania wpłat gdzie proporcja liczona jest dla ogólnej kwoty zadłużenia. Stosowanie tej metody rozdzielania zaleca w komunikacie MPiPS co uniemożliwia poprawne wystawianie tytułów wykonawczych.

Z faktu okresowego charakteru świadczeń wynika, że każda wypłata jest oddzielnym świadczeniem i dalej powoduje powstanie oddzielnej należności która powinna być rozliczana oddzielnie od pozostałych.

Należy więc stosować rozdzielanie "Proporcjonalne-pojedynczo" tj. dla każdej należności proporcja obliczana jest oddzielnie.

|                                                     |                                                                 |                                                                      |                                                               |                                                                      | dectors                             | Prop                                           | orc <sub>1</sub> | onalny-     | -pojedy                 | nczo             |                                                                                                    |            |          |
|-----------------------------------------------------|-----------------------------------------------------------------|----------------------------------------------------------------------|---------------------------------------------------------------|----------------------------------------------------------------------|-------------------------------------|------------------------------------------------|------------------|-------------|-------------------------|------------------|----------------------------------------------------------------------------------------------------|------------|----------|
| <b>3-0D5 Ka</b><br>t<br><b>Zalegi</b><br>odzaj odse | alkulator odset<br>Widok Ed<br>Ość: 2 126,79<br>etek: Odsetki u | <b>ek i rozliczania r</b><br>ycja Narzęc<br>3 zł (w tym:<br>istawowe | należnosci * we<br>dzia Opcje<br>nal.główna: (<br>Sposób rozo | ersja 2009.12.08<br>Pomoc<br>2 041,59 zł , o<br>Izielania wpłat: Pro | - testowa<br>Jak użyć<br>dsetki: 8: | kalkulatora?<br>5 <b>,19 zł)</b><br>ny-pojedyn |                  | он 🌛 о      | BLICZ                   | 9                |                                                                                                    |            |          |
| Do                                                  | okument: Ro                                                     | zliczanie nale                                                       | zności - Ods                                                  | setki ustawow                                                        | e FA                                |                                                |                  |             | 🔊 II US                 | 1K1              |                                                                                                    |            |          |
| : Am                                                | nieszka                                                         |                                                                      |                                                               | Rozlicze                                                             | nie na: [                           | 2009.12.09                                     | 1                |             |                         |                  |                                                                                                    |            |          |
| 1 Tabe                                              |                                                                 | Cl: Zala                                                             | akaść: 2 126 7                                                | 9.7k furturn od                                                      | eotki: 95 1                         | 9.46                                           | -                | 1           | V UU                    | ~                |                                                                                                    |            |          |
| 12                                                  | Należność                                                       | Termin zanł                                                          | Qiust. 2120,r                                                 | Ods noczat                                                           | MPAATY                              | NG MPAA                                        | ry op            | DD zanł NG  | Do zanł (               | ∧<br>D Zaleαłość | Ods od n                                                                                                    | Ids od wok | Ods nale |
| 1                                                   | 550,00                                                          | 2008.10.27                                                           |                                                               | 0,00                                                                 | 550                                 | .00                                            | 5.84             | 0.00        | 0.                      | 00 0.00          | 0.00                                                                                                    | 5.84       | F        |
| 2                                                   | 550.00                                                          | 2008.11.25                                                           |                                                               | 0.00                                                                 | 550                                 | .00                                            | 10.57            | 0.00        | ,<br>0.                 | 0.0              | 0.00                                                                                                    | 10.57      | 10       |
| 3                                                   | 550.00                                                          | 2008.12.19                                                           |                                                               | 0.00                                                                 | 550                                 | .00                                            | 13.12            | 0.00        | 0.                      | 00.00            | 0.00                                                                                                    | 13.12      | 13       |
| 4                                                   | 550.00                                                          | 2009.01.26                                                           |                                                               | 0.00                                                                 | 550                                 | .00                                            | 12.16            | 0.00        | 0.                      | 0.00             | 0.00                                                                                                    | 12,16      | 12       |
| 5                                                   | 550,00                                                          | 2009.02.26                                                           |                                                               | 0.00                                                                 | 550                                 | .00                                            | 13.07            | 0,00        | 0.                      | .00.00           | 0.00                                                                                                    | 13,07      | 13       |
| 6                                                   | 550,00                                                          | 2009.03.25                                                           |                                                               | 0.00                                                                 | 550                                 | .00                                            | 16.44            | 0,00        | -,<br>0,                | 0.00             | 0,00                                                                                                    | 16.44      | 16       |
| 7                                                   | 550,00                                                          | 2009.04.27                                                           |                                                               | 0.00                                                                 | 550                                 | .00                                            | 17.02            | 0.00        | 0.                      | 00 0.00          | 0.00                                                                                                    | 17.02      | 17       |
| 8                                                   | 550.00                                                          | 2009.05.25                                                           |                                                               | 0.00                                                                 | 550                                 | .00                                            | 18.65            | 0,00        | 0.                      | 0.00             | 0.00                                                                                                    | 18.65      | 18       |
| 9                                                   | 550.00                                                          | 2009.06.25                                                           |                                                               | 0.00                                                                 | 158                                 | .41                                            | 4.57             | 391.59      | 23.                     | 29 414,88        | 23,29                                                                                                    | 4.57       | 27       |
| 10                                                  | 550,00                                                          | 2009.07.27                                                           |                                                               | 0.00                                                                 | 0                                   | .00                                            | 0.00             | 550,00      | 26.                     | 45 576.45        | 26,45                                                                                                    | 0.00       | 26       |
| 11                                                  | 550.00                                                          | 2009.08.25                                                           |                                                               | 0.00                                                                 | 0                                   | .00                                            | 0.00             | 550.00      | 20.                     | 76 570.76        | 20.76                                                                                                    | 0.00       | 20       |
| 12                                                  | 550.00                                                          | 2009.09.25                                                           |                                                               | 0.00                                                                 | 0                                   | .00                                            | 0.00             | 550.00      | 14.                     | 59 564.69        | 14.69                                                                                                    | 0.00       | 14       |
| 100                                                 | ***                                                             |                                                                      |                                                               | Ods noczat                                                           | MPLATY                              | NG MPAA                                        | TY OD            | DO zanł NG  | Do zanł (               | D Zaległość      | Ods od n                                                                                                    | Ods od wok | Ods nale |
| SIMA                                                | 6 600 00                                                        | -                                                                    | *** S1100.8                                                   | 0.00                                                                 | 4 558                               | 41 1                                           | 11 44            | 2 041 59    | 85                      | 19 2 126 78      | 85 19                                                                                                    | 111 44     | 196      |
| •                                                   |                                                                 |                                                                      |                                                               |                                                                      |                                     |                                                |                  | ,           | 1                       |                  | ,                                                                                                    |            |          |
| 2 Tab                                               | ela WPŁAT:                                                      | Rozliczone                                                           | e wpłaty: 4 669                                               | ),85 zł (w tym                                                       | odsetki: 11                         | 1,44 zł]                                       |                  | V ¥         | XB                      |                  |                                                                                                    |            |          |
| 18                                                  | Kwota wpłaty                                                    | Data wpłaty                                                          | Opis                                                          | Wpłaty                                                               | NG Wp                               | łaty Ods.                                      | Wpłat            | y rozl. N   | adpłaty                 | BP 60-80%        | GW 20-40%                                                                                                    | GD 0-20%   | <u> </u> |
| 5                                                   | 447,00                                                          | 2009.03.13                                                           |                                                               | 4                                                                    | 36,92                               | 10,08                                          | 1                | 447,00      | 0,00                    | 262,14           | 87,39                                                                                                    | 87,39      |          |
| 6                                                   | 13,05                                                           | 2009.03.13                                                           |                                                               |                                                                      | 12,84                               | 0,21                                           |                  | 13,05       | 0,00                    | 7,70             | 2,57                                                                                                    | 2,57       |          |
| 7                                                   | 438,72                                                          | 2009.04.10                                                           |                                                               | 4                                                                    | 28,67                               | 10,05                                          |                  | 438,72      | 0,00                    | 257,19           | 85,74                                                                                                    | 85,74      |          |
| 8                                                   | 16,10                                                           | 2009.04.10                                                           |                                                               |                                                                      | 15,86                               | 0,24                                           |                  | 16,10       | 0,00                    | 9,52             | 3,17                                                                                                    | 3,17       |          |
| 9                                                   | 445,59                                                          | 2009.05.11                                                           |                                                               | 4                                                                    | 34,27                               | 11,32                                          |                  | 445,59      | 0,00                    | 260,57           | 86,85                                                                                                    | 86,85      |          |
| 10                                                  | 17,24                                                           | 1 2009.05.11                                                         |                                                               |                                                                      | 16,96                               | 0,28                                           |                  | 17,24       | 0,00                    | 10,18            | 3,39                                                                                                    | 3,39       |          |
| 11                                                  | 438,50                                                          | 2009.06.15                                                           | 1                                                             | 4                                                                    | 26,05                               | 12,45                                          |                  | 438,50      | 0,00                    | 255,63           | 85,21                                                                                                    | 85,21      |          |
| 12                                                  | 21.55                                                           | 2009.06.15                                                           |                                                               |                                                                      | 20,94                               | 0,61                                           |                  | 21,55       | 0,00                    | 12,56            | 4,19                                                                                                    | 4.19       |          |
| 13                                                  | 435.66                                                          | 2009.07.14                                                           |                                                               | 4                                                                    | 23.06                               | 12,60                                          |                  | 435.66      | 0,00                    | 253,82           | 84,62                                                                                                    | 84.62      |          |
|                                                     | ***                                                             |                                                                      | 1                                                             | Unkaty                                                               | NG W                                | łaty Ods.                                      | Wnłat            | v rozl. N   | ladn∤aty                | BP 60-80%        | GW 20-40%                                                                                                    | GD 0-20%   | 1        |
|                                                     |                                                                 |                                                                      |                                                               | wpaces                                                               | ALC: 1 100 10                       |                                                | 1 mp a se s      | T WARKING W | a way way in the second |                  | A REAL PROPERTY AND A REAL PROPERTY AND A REAL | ~~ ~~      |          |

Przeprowadzenie obliczeń gdzie sposób rozdzielania wpłat jest proporcjonalny pojedynczo daje wyniki zgodne z wymaganiami dla tytułu wykonawczego. Odsetki do zapłacenia 23.29 dla należności 9 są zgodne z odsetkami "odsetki naliczone na dzień wystawienia tytułu".

| Pozycja 9 tabeli należności będzie następująco ujęta w tytule wykonawczym: |
|----------------------------------------------------------------------------|
| Tytuł wykonawczy:                                                          |
| 33.Kwota należności głównej 391.60                                         |
| 36. Odsetki nalicza się od dnia 25.06.2009                                 |
| 37. Kwota odsetek naliczona na dzień wystawienia tytułu 23.30              |
|                                                                            |

| -                                        | • (                                                                  | Pobierz dokum                                   | ient z pliku tel                       | kstowego                                                                                                    |                                                                               |                                         |                       |                |                                      |              |
|------------------------------------------|----------------------------------------------------------------------|-------------------------------------------------|----------------------------------------|----------------------------------------------------------------------------------------------------|-------------------------------------------------------------------------------|-----------------------------------------|-----------------------|----------------|--------------------------------------|--------------|
| -                                        | → Z                                                                  | apisz dokument do                               | pliku tekstow                          | /ego                                                                                                    |                                                                               |                                         |                       |                |                                      |              |
|                                          |                                                                      |                                                 |                                        |                                                                                                    |                                                                               |                                         |                       |                |                                      |              |
|                                          |                                                                      | Wyświetl: Kartę roz                             | zliczeń należno                        | ości dokumentu                                                                                                    | 1                                                                             |                                         |                       |                |                                      |              |
|                                          | ٩                                                                    | Drukuj : Kartę roz                              | zliczeń należno                        | ości dokument                                                                                                    | u                                                                             |                                         |                       |                |                                      |              |
|                                          |                                                                      | Wyświetl: Rozliczer                             | nie wpłat doku                         | umentu                                                                                                    | [                                                                             |                                         |                       |                |                                      |              |
|                                          |                                                                      | Wyćwieth Bozlicze                               | nie należnośc                          |                                                                                                    |                                                                               |                                         |                       |                |                                      |              |
|                                          | <u>چ</u>                                                             | Drukuj : Rozlicze                               | nie należności                         | ·                                                                                                    |                                                                               |                                         |                       |                |                                      |              |
|                                          | Г                                                                    | Miejski Ośrodek Pomocy<br>w Miesteoryw Śla      | y Społecznej                           | KARTA                                                                                                    | ROZLICZEŃ NA                                                                  | LEŻNOŚCI star                           | n na : 2009.12.       | 09             |                                      |              |
|                                          |                                                                      | 42-610 MIASTECZKU SIA<br>42.5taromiejska 8      | ŚLASKIE                                | Ewide                                                                                                    | encja: ZWROTY_<br>bb rozdzielani                                              | NP_FA<br>.a wpłat: propo                | projonalnie-poj       | edynczo        |                                      |              |
|                                          |                                                                      | -                                               |                                        |                                                                                                    |                                                                               |                                         |                       |                |                                      |              |
|                                          |                                                                      |                                                 | Przypisy<br>-+                         | Odpisy  <br>++                                                                                                    | Wpłaty                                                                        | Zwroty                                  | Do zapła              | ty   Nadp<br>+ | łaty<br>                             | <br>         |
|                                          |                                                                      | Nalezhosci głowne<br>                           | -+<br>1 196.63                         | ·++                                                                                                    | 4 558,41<br><br>111 44                                                        | ·-+                                     | +<br>1 85 1           | 9  <br>+<br>9  |                                      | <br>  <br>   |
|                                          |                                                                      | ====================================            | =+==================================== | +==========+                                                                                                    | Karta sz                                                                      | czegółowyc                              | h rozliczeń na        | ależności      |                                      | -<br>- <br>- |
|                                          |                                                                      |                                                 |                                        |                                                                                                    |                                                                               | 100100100100100100100100100100100100100 |                       |                |                                      |              |
|                                          |                                                                      | I NALEŻNOŚ                                      | CI (Odsetki                            | ustawowe)                                                                                                    | Data wpłaty                                                                   | Wpłata NG                               | Wpłata ODS.  D        | o zapł. NG     | <br> 1Dni 0                          | ds.należ     |
|                                          |                                                                      | <br> <br>  1.Należność: 5                       | 550,00 zł Ter                          | min zapł.: 2008.1                                                                                                    | .0.27                                                                         |                                         |                       |                |                                      |              |
|                                          |                                                                      | <br>  W001.Wpł.NG                               |                                        |                                                                                                    | 2008.11.19                                                                    | 333,15                                  |                       |                | 23                                   | 2            |
|                                          |                                                                      | W001.Wp1.0ds<br>  W002.Wp1.NG<br>  W002.Wp1.0ds |                                        |                                                                                                    | 2008.12.16                                                                    | 216,85                                  | 3,42                  |                | 50                                   | 3            |
|                                          |                                                                      | +                                               |                                        |                                                                                                    |                                                                               | 550,00                                  | 5,84                  | 0,00           |                                      | 5            |
|                                          |                                                                      | <br>  2.Należność: 5                            | 550,00 zł Ter                          | min zapł.: 2008.1                                                                                                    | 1.25                                                                          |                                         |                       |                |                                      |              |
|                                          |                                                                      | <br>  W002.Wpł.NG                               |                                        |                                                                                                    | 2008.12.16                                                                    | 105,02                                  |                       |                | 21                                   | 0            |
|                                          |                                                                      | W002.Wp1.0ds<br>  W003.Wp1.NG<br>  W003 Wp1 Ods |                                        |                                                                                                    | 2009.01.23                                                                    | 328,92                                  | 6 65                  |                | 59                                   | 6            |
| W                                        | ΡŁΑ                                                                  | TY (Odsetk                                      | ci ustawowe)                           | Termin zapł                                                                                                    | Wpłata NG                                                                     | Wpłata ODS.                             | Nadpłata  1           | Dni Ods.od     | wpłat                                | 3            |
| 1.Wr                                     | ołata:                                                               | 335.57 zł z dz                                  | nia: 2008.11.19                        | zaksiegowana: 20                                                                                                    | 008.11.19                                                                     |                                         |                       |                |                                      |              |
| +>N0                                     | 001.NG                                                               |                                                 |                                        | 2008.10.27                                                                                                    | 333.15                                                                        |                                         |                       | 23             | 2,41                                 |              |
|                                          | 001.0ds                                                              |                                                 |                                        | 2008 10                                                                                                    | ,                                                                             | /1 1                                    |                       |                |                                      |              |
| >NC<br>+                                 |                                                                      |                                                 |                                        |                                                                                                    | Karta szcz                                                                    | egotow/vch r                            | <u>'0711C760 W/Df</u> | at             |                                      |              |
| >NC<br>+                                 |                                                                      |                                                 |                                        |                                                                                                    | Karta szcz                                                                    | egolowych r                             | oziiczen wpł          | at J           | 2,41                                 |              |
| >N0<br>+                                 | płata:                                                               | 325,99 zł z dr                                  | nia: 2008.12.16                        | zaksięgowana: 20                                                                                                    | Karta szcz                                                                    | egolowych r                             | ozliczen wpł          | at             | 2,41                                 |              |
| 2.Wp<br>+                                | płata:<br>001.NG                                                     | 325,99 zł z dr                                  | nia: 2008.12.16                        | zaksięgowana: 20<br>2008.10.27<br>2008.10.27                                                                             | Karta szcz                                                                    | 2egołowych r<br>                        |                       | at             | 2,41                                 |              |
| >NC<br>+<br> >NC<br> >NC<br> >NC<br> >NC | płata:<br>001.NG<br>001.Ods<br>002.NG<br>002.Ods                     | 325,99 zł z dr                                  | nia: 2008.12.16                        | zaksięgowana: 20<br>2008.10.27<br>2008.10.27<br>2008.11.25<br>2008.11.25                                                 | Karta szcz<br>2008.12.16<br>216,85<br>105,02                                  | 3,42<br>0,70                            |                       | 50<br>21       | 2,41<br>3,43<br>0,70                 |              |
| >NC<br>+                                 | 01.NG<br>001.Ods<br>002.NG<br>002.Ods                                | 325,99 zł z dr                                  | nia: 2008.12.16                        | zaksięgowana: 20<br>2008.10.27<br>2008.10.27<br>2008.11.25<br>2008.11.25                                                 | Karta szcz<br>2008.12.16<br>216,85<br>105,02<br>321,87                        | 3,42<br>0,70<br>4,12                    | 0,00                  | at             | 2,41<br>3,43<br>0,70<br>4,13         |              |
| 2.Wp<br>+                                | plata:<br>001.NG<br>001.Ods<br>002.NG<br>002.Ods                     | 325,99 zł z dn<br>335,57 zł z dn                | nia: 2008.12.16                        | zaksięgowana: 20<br>2008.10.27<br>2008.10.27<br>2008.11.25<br>2008.11.25<br>zaksięgowana: 20                             | Karta szcz<br>2008.12.16<br>216,85<br>105,02<br>321,87<br>009.01.23           | 3,42<br>0,70<br>4,12                    | 0,00                  | 50<br>21       | 2,41<br>3,43<br>0,70<br>4,13         |              |
| 2.Wg<br>+                                | plata:<br>001.NG<br>002.NG<br>002.Ods<br>plata:<br>002.NG            | 325,99 zł z dn<br>335,57 zł z dn                | nia: 2008.12.16                        | zaksięgowana: 20<br>2008.10.27<br>2008.10.27<br>2008.11.25<br>2008.11.25<br>zaksięgowana: 20<br>2008.11.25               | Karta szcz<br>2008.12.16<br>216,85<br>105,02<br>321,87<br>209.01.23<br>328,92 | 3,42<br>0,70<br>4,12                    | 0,00                  | at             | 2,41<br>3,43<br>0,70<br>4,13<br>6,66 |              |
| 2.Wp<br>+                                | plata:<br>001.NG<br>002.NG<br>002.Ods<br>plata:<br>002.NG<br>002.Ods | 325,99 zł z dr<br>335,57 zł z dr                | nia: 2008.12.16<br>nia: 2009.01.23     | zaksięgowana: 20<br>2008.10.27<br>2008.10.27<br>2008.11.25<br>2008.11.25<br>zaksięgowana: 20<br>2008.11.25<br>2008.11.25 | Karta szcz<br>2008.12.16<br>216,85<br>105,02<br>321,87<br>209.01.23<br>328,92 | 3,42<br>0,70<br>4,12<br>6,65            | 0,00                  | at             | 2,41<br>3,43<br>0,70<br>4,13<br>6,66 |              |

# 11.0 Jak zapisać wprowadzone dane do pliku dyskowego?.

- 1. Użyj
- przycisku "Zapis do pliku tekstowego.."

**7** 

2. Po wyświetleniu okna dialogowego, nadaj zapisywanym danym nazwę np. "Agnieszka" i wydaj polecenie zapisania pliku.

# Jak wczytać dane z pliku tekstowego?.

8

Przykładowo plik o nazwie "Agnieszka" został zapisany na pulpicie komputera.

2. Użyj przycisku "Wczytaj z pliku tekstowego..

|      |             | Dokument: Ro              | ustawowe<br>ozliczanie nale | ▼ sposobrozc     | setki ustawowi | e FA      | gorem M    |           |
|------|-------------|---------------------------|-----------------------------|------------------|----------------|-----------|------------|-----------|
|      | : [         | 19 72                     |                             |                  | Rozlicze       | nie na:   |            |           |
| 1    | <u>1</u> Ta | bela NALEŻNOŚ             | Cl:nowy                     | Zaległość:       | 0,00 zł        |           |            | <b>v</b>  |
|      | 1           | Należność                 | Termin zapł.                | Opis             | Ods.począt.    | WPŁATY NG | WPŁATY OD  | DO zapł.  |
|      | 1           |                           |                             |                  |                |           |            |           |
| Č,   |             |                           |                             |                  | All and the    |           | 0          |           |
| R    | 6           | DMB-DDS PODIE             | ranie dokumentu             | i z tabelami ua  | nycn           |           |            |           |
|      |             | Szukaj w:                 | Bulpit                      |                  | -              | + 🗎 🗗     | <u>-</u> - |           |
|      |             |                           | Moje dokument               | ý                |                |           |            | -         |
| 8    |             |                           | 🧕 Mój komputer              |                  |                |           |            |           |
| Ib   |             | Moje bieżące<br>dokumenty | Moje miejsca si             | eciowe           |                |           |            | zapł.     |
| 1    | 1           |                           | AGNIESZKA                   |                  |                |           |            | U         |
|      |             |                           |                             |                  |                |           |            |           |
|      | 2           | Pulpit                    |                             |                  |                |           |            | × 1       |
|      |             |                           |                             |                  |                |           |            | 021.      |
|      |             |                           |                             |                  |                |           |            |           |
| 30   |             | dokumenty                 |                             |                  |                |           |            |           |
|      |             |                           |                             |                  |                |           |            | ozl.      |
|      |             | Mói komputer              |                             |                  |                |           |            | D,00      |
|      | -Opis dc    | Mol Kompater              |                             |                  |                |           |            | sees at w |
| 1 30 |             |                           |                             |                  |                |           |            | J. maryt  |
|      |             | Moie mieisca              | Nazwa pliku:                |                  |                | -         | Otwórz     |           |
|      |             | sieciowe                  | DEL                         |                  | e 1999 \$7     |           | Anchri     |           |
|      |             |                           | мікі фри:                   | Pliki tekstowe ( | DOCJ           | 1         | Anulu      |           |

Zostanie wyświetlone okno dialogowe wczytywania pliku.

#### 12.0 Jak dokonać korekty błędnych rozliczeń.

Rozpatrzmy przykład:

Otrzymywane wpłaty od komornika sądowego rozdzielano na należności główne i odsetki stosując się do wskazań w wyciągach bankowych (nie stosowano rozdzielania proporcjonalnego). W ten sposób na należności główne zaliczono **4 539.07 zł** a na odsetki **130,78 zł**. Jak wiadomo kwoty te są dochodami BP,OWW i OWD i zostały one zaksięgowane odpowiednio:

#### Księgi rachunkowe:

| 130/221-FA-odsetki | BP  |   | 130.78 | zł |  |
|--------------------|-----|---|--------|----|--|
| 130/221-FA-zwroty  | BP  | 2 | 723.45 | zł |  |
| 130/221-FA-zwroty  | OWD |   | 907.81 | zł |  |
| 130/221-FA-zwroty  | OWW |   | 907.81 | zł |  |
|                    |     |   |        |    |  |
|                    |     | 4 | 669.85 | zł |  |

W dniu 2009.12.09 dokonano ponownego rozliczenia wpłat których suma wynosiła 4 669.85 zł stosując się do zasady proporcjonalnego rozdzielania wpłat i otrzymano następujące kwoty:

| - | na    | odsetki  | zostało  | Zð | aliczone | 2  | 111,44 | zł |
|---|-------|----------|----------|----|----------|----|--------|----|
| - | na    | należnoś | ć główna | Ę  |          | 4  | 558,41 | zł |
|   |       |          |          |    |          |    |        |    |
|   |       |          |          |    |          | 4  | 669.85 | zł |
| z | tego: | :        |          |    |          |    |        |    |
|   |       | odsetki  | BP       |    | 111.44   | zł |        |    |
|   |       | zwroty   | BP       | 2  | 735.03   | zł |        |    |
|   |       | zwroty   | OWW      |    | 911.69   | zł |        |    |
|   |       | zwroty   | OWD      |    | 911.69   | zł |        |    |

Należy dokonać następujących korekt wyników wcześniejszych rozliczeń:

| odsetki | BP  | -19.34 | zł |
|---------|-----|--------|----|
| zwroty  | BP  | +11.58 | zł |
| zwroty  | OWW | + 3.88 | zł |
| zwroty  | OWD | + 3.88 | zł |

#### Księgi rachunkowe: Polecenie księgowania korygujące wcześniejsze zapisy:

| Ma | 221-FA-odsetki | BP  | -19.34 | zł |
|----|----------------|-----|--------|----|
| Ma | 221-FA-zwroty  | BP  | 11.58  | zł |
| Ma | 221-FA-zwroty  | OWD | 3.88   | zł |
| Ma | 221-FA-zwroty  | OWW | 3.88   | zł |

OPS przekazując okresowo otrzymane dochody do gminy wg stanu na 2009.12.20 powinien pomniejszyć kwotę przekazywanych odsetek o 19.34 zł i równocześnie powiększyć kwotę "zwroty BP" o 11.58 zł "zwroty OWD" o 3.88 zł i "zwroty OWW " o 3.88 zł.

# 13.0 Jak rozdzielane są wpłaty na należności: BP, OWW i OWD.

Wpływy z tytułu należności o których jest mowa w art.27 ust.1 ustawy o FA są dochodami związanymi z wykonywaniem zadania zleconego gminie przez administrację rządową. Części kwot wpływów zaliczone na należności główne dzielone są następnie pomiędzy BP, OWW i OWD. Podział powinien być dokonywany **zgodnie z przypisami należności** których te wpływy dotyczą. (Wpływem jest przekazanie wyegzekwowanej kwoty przez komornika sądowego na podstawie art.27 ust. 9, bezpośrednia wpłata dłużnika alimentacyjnego, przekazanie wyegzekwowanej kwoty przez organ egzekucyjny prowadzący egzekucję na podstawie tytułu wykonawczego wystawionego przez OWW ).

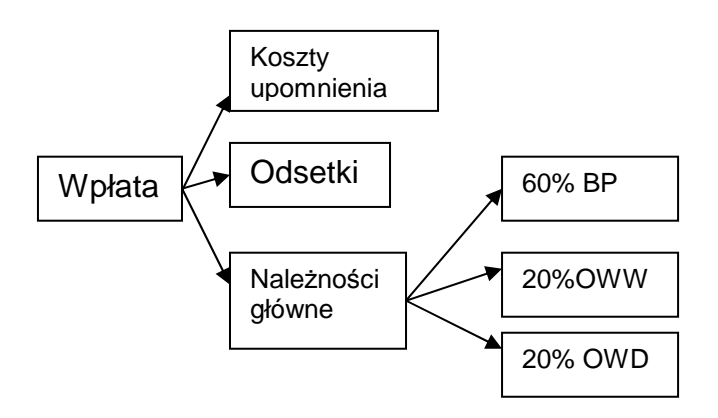

Koszty upomnienia mogą być pokrywane tylko z wpłat bezpośrednio dokonywanych przez dłużnika i z kwot wyegzekwowanych na podstawie tytułu wykonawczego wystawionego przez OWW. Koszty te pokrywane są w pierwszej kolejności. Koszty te nie mogą być pokrywane z kwot przekazywanych przez komornika sądowego na podstawie art.27 ust 9 ustawy o FA.

Dla każdej należności która powstała w wyniku dokonania wypłaty świadczenia z FA, powinien zostać określony sposób podziału kwoty należności. Kalkulator umożliwia to przez użycie odpowiednich znaczników.

| Znacznik w polu "Opis"      | BP  | oww | OWD |                                             |
|-----------------------------|-----|-----|-----|---------------------------------------------|
| Brak znacznika              | 60% | 20% | 20% | Jest ustalony OWD<br>o nieokreślonej nazwie |
| <gd></gd>                   | 60% | 20% | 20% | Jest ustalony OWD<br>o nieokreślonej nazwie |
| <gd:katowice></gd:katowice> |     |     |     | Jest ustalony OWD<br>o nazwie "Katowice"    |
| <bp></bp>                   | 80% | 20% |     | Nie ustalono OWD                            |
| <gw></gw>                   | 60% | 40% |     | OWW jest jednocześnie OWD                   |

Znaczniki umieszcza się w kolumnie "Opis" tabeli należności kalkulatora. W trakcie wykonywania obliczeń, rozdzielanie wpłat przeprowadzane jest zgodnie z tymi znacznikami.

O podziale kwoty wpłaty nie decyduje ustalenie OWD w miesiącu dokonywanej wpłaty, lecz w miesiącu dokonania wypłaty świadczenia czyli dokonania przypisu należności.

# Pełne rozliczenie należności z tytułu zwrotów wypłaconych świadczeń z FA nastąpi wówczas, gdy kwota wpłat będzie zgodna z kwotą należną i równocześnie wystąpi zgodność w podziale należności na BP,OWW i OWD.

Brak znacznika – domyślnie należność zostanie podzielona: BP 330 zł, OWW 110 zł i OWD 110 zł. Wpłaty zaliczane na tą należność rozdzielane będą w proporcji 60% BP, 20% OWW i 20% OWD.

| Ag  | nieszka      |              | \          | Rozliczen         | ie na: 2009.  | 12.09          |          |
|-----|--------------|--------------|------------|-------------------|---------------|----------------|----------|
| Tab | ela NALEŻNOŚ | CI: AGNIES   | ZKA Zalegi | tość: 7 168,72 zł | (w tym odsetk | .i: 568,72 zł) | 🗸 👌      |
| 12  | Należność    | Termin zapł. | Opis       | Ods.począt.       | BP 60-80%     | GW 20-40%      | GD 0-20% |
| 1   | 550,00       | 2008.10.27   |            | 0,00              | 330,00        | 110,00         | 110,00   |
| 2   | 550,00       | 2008.11.25   |            | 0,00              | 330,00        | 110,00         | 110,00   |
| 3   | 550,00       | 2008.12.19   |            | 0,00              | 330,00        | 110,00         | 110,00   |
| 4   | 550,00       | 2009.01.26   |            | 0,00              | 330,00        | 110,00         | 110,00   |
| 5   | 550,00       | 2009.02.26   |            | 0,00              | 330,00        | 110,00         | 110,00   |
| 6   | 550,00       | 2009.03.25   |            | 0,00              | 330,00        | 110,00         | 110,00   |
| 7   | 550,00       | 2009.04.27   |            | 0,00              | 330,00        | 110,00         | 110,00   |
| 8   | 550,00       | 2009.05.25   | <gw></gw>  | 0,00              | 330,00        | 220,00         | 0,00     |
| 9   | 550,00       | 2009.06.25   | <gw></gw>  | 0,00              | 330,00        | 220,00         | 0,00     |
| 10  | 550,00       | 2009.07.27   | <gw></gw>  | 0,00              | 330,00        | 220,00         | 0,00     |
| 11  | 550,00       | 2009.08.25   | <gw></gw>  | 0,00              | 330,00        | 220,00         | 0,00     |
| 12  | 550,00       | 2009.09.25   | <gw></gw>  | 0,00              | 330,00        | 220,00         | 0,00     |
| 1   | ***          |              |            | Ods.począt.       | BP 60-80%     | GW 20-40%      | GD 0-20% |
| 1   | 6 600,00     | -            | *** Suma   | 0,00              | 3 960,00      | 1 870,00       | 770,00   |

Użycie znacznika <GW> powoduje podział należności 550 zł : BP 330 zł i OWW 220 zł. Wpłaty zaliczane na tą należność rozdzielane będą w proporcji 60% BP i 40% OWW

Rys. Podział kwot należności na należności: BP, OWW i OWD. Od miesiąca maja gmina wierzyciela jest równocześnie gminą dłużnika

Należność Nr 7 została przypisana:

| 221-FAZ-BP /225 | 330 | zł |
|-----------------|-----|----|
| 221-FAZ-OWD/225 | 110 | zł |
| 221/FAZ-OWW/720 | 110 | zł |

Należność Nr 8 została przypisana:

| 221-FAZ-BP /225 | 330 | zł |
|-----------------|-----|----|
| 221/FAZ-OWW/720 | 220 | zł |

Wpłaty zaliczone na należności główne powinny być rozdzielane zgodnie z tymi przypisami.

W przypadkach, gdy należność zaspakajana jest większą liczbą wpłat może dojść do różnic groszowych pomiędzy podzielonymi kwotami przypisów i podzielonymi kwotami wpłat.

| <u>2</u> Ta | bela WPŁAT: / | AGNIESZKA   | Rozliczone wpłat | y: 6 796,63 zł | (w tym odsetki: | 196,63 zł 😽 | X X 8        | )        |           |           |          |
|-------------|---------------|-------------|------------------|----------------|-----------------|-------------|--------------|----------|-----------|-----------|----------|
| 19          | Kwota wpłaty  | Data wpłaty | Opis             | Upłaty NG      | Wpłaty Ods.     | Wpł.koszty  | Wpłaty rozl. | Nadpłaty | BP 60-80% | GW 20-40% | GD 0-20% |
| 12          | 21,55         | 2009.06.15  |                  | 20,94          | 0,61            | 0,00        | 21,55        | 0,00     | 12,56     | 4,19      | 4,19     |
| 13          | 435,66        | 2009.07.14  |                  | 423,06         | 12,60           | 0,00        | 435,66       | 0,00     | 253,82    | 84,62     | 84,62    |
| 14          | 19,16         | 2009.07.14  |                  | 18,64          | 0,52            | 0,00        | 19,16        | 0,00     | 11,18     | 3,73      | 3,73     |
| 15          | 441,87        | 2009.08.10  |                  | 428,32         | 13,55           | 0,00        | 441,87       | 0,00     | 256,98    | 135,00    | 36,34    |
| 16          | 18,18         | 2009.08.10  |                  | 17,69          | 0,49            | 0,00        | 18,18        | 0,00     | 10,61     | 7,08      | 0,00     |
| 17          | 434,55        | 2009.09.14  |                  | 419,29         | 15,26           | 0,00        | 434,55       | 0,00     | 251,59    | 167,70    | 0,00     |
| 18          | 25,50         | 2009.09.14  |                  | 24,79          | 0,71            | 0,00        | 25,50        | 0,00     | 14,87     | 9,92      | 0,00     |
| 19          | 2 126,78      | 2009.12.09  |                  | 2 041,59       | 85,19           | 0,00        | 2 126,78     | 0,00     | 1 224,95  | 816,64    | 0,00     |
| 1           | ***           |             |                  | Upłaty NG      | Wpłaty Ods.     | Wpł.koszty  | Wpłaty rozl. | Nadpłaty | BP 60-80% | GW 20-40% | GD 0-20% |
| 1           | 6 796,63      |             | *** Suma         | 6 600,00       | 196,63          | 0,00        | 6 796,63     | 0,00     | 3 959,98  | 1 870,01  | 770,01   |

Rys. Rozliczenie należności dokumentu "Agnieszka". Należność z tyt. zwrotu została rozliczona. Dla należności cząstkowych BP,OWW i OWD występują groszowe różnice, które powinny zostać skorygowane manualnie.

Ośrodek Pomocy Społecznej w Wilkowyjach

| Rozliczenie<br>Zaległość:                               | naležnošci na:<br>0,00 zł                        | 2009.12.09 | * Odsetki ustawowe *                                      | Sposób rozó      | lzielania wpłat: | : proporcjonaln | ie-pojedync |
|---------------------------------------------------------|--------------------------------------------------|------------|-----------------------------------------------------------|------------------|------------------|-----------------|-------------|
|                                                         |                                                  |            | Data wpłaty                                               | Wpłata NG   W    | płata ODS. Do z  | zapł. NG L.dni  | Ods.należn  |
|                                                         |                                                  |            |                                                           |                  |                  |                 |             |
| Należność:                                              | 550,00 zł                                        | Termin za  | pł.: 2008.10.27                                           |                  |                  |                 |             |
| Należność:<br>W001.Wpłata                               | 550,00 zł<br>należn.gł.                          | Termin za  | pł.: 2008.10.27<br>2008.11.19                             | 333,15           |                  | 23              | 2,          |
| Należność:<br>W001.Wpłata<br>W001.Wpłata                | 550,00 zł<br>należn.gł.<br>odsetki               | Termin za  | pł.: 2008.10.27<br>2008.11.19<br>2008.11.19               | 333,15           | 2,42             | 23              | 2,          |
| Należność:<br>W001.Wpłata<br>W001.Wpłata<br>W002.Wpłata | 550,00 zł<br>należn.gł.<br>odsetki<br>należn.gł. | Termin za  | pl.: 2008.10.27<br>2008.11.19<br>2008.11.19<br>2008.12.16 | 333,15<br>216,85 | 2,42             | 23<br>50        | 2,          |

|             |            |                          | 220,00    |          |      |         |
|-------------|------------|--------------------------|-----------|----------|------|---------|
| Należność:  | 550,00 zł  | Termin zapł.: 2009.04.27 |           |          |      |         |
| W013.Wpłata | nalesn.gł. | 2009.07.14               | 349,68    |          | 78   | 9,73    |
| W013.Wpłata | odsetki    | 2009.07.14               |           | 9,71     |      |         |
| W014.Wpłata | należn.gł. | 2009.07.14               | 18,64     |          | 78   | 0,5     |
| W014.Wpłata | odsetki    | 2009.07.14               |           | 0,52     |      |         |
| W015.Wpłata | należn.gł. | 2009.08.10               | 181,68    |          | 105  | 6,7     |
| W015.Wpłata | odsetki    | 2009.08.10               |           | 6,79     |      |         |
|             |            |                          | 550,00    | 17,02    | 0,00 | 17,0    |
| Należność:  | 550,00 zł  | Termin zapł.: 2009.05.25 | <gw></gw> |          |      |         |
| W015.Wpłata | należn.gł. | 2009.08.10               | 246.64    |          | 77   | 6.70    |
| W015.Wpłata | odsetki    | 2009.08.10               | 104032343 | 6,76     |      |         |
| W016.Wpłata | należn.gł. | 2009.08.10               | 17,69     |          | 77   | 0.45    |
| W016.Wpłata | odsetki    | 2009.08.10               | 10000     | 0.49     |      | 6572.65 |
| W017.Wpłata | należn.gł. | 2009.09.14               | 285,67    | 0.000000 | 112  | 11,40   |
| W017.Wpłata | odsetki    | 2009.09.14               | 6         | 11,40    |      | ÷.      |
|             |            |                          | 550.00    | 18.65    | 0.00 | 18.6    |

Rys. Fragment tabulogramu rozliczania należności dokumentu "Agnieszka". Wpłata Nr 15 została zaliczona częściowo na należność Nr 7 i na należność Nr 8. Pierwsza część kwoty wpłaty w wysokości 181.68 została podzielona na BP, OWW i OWD, natomiast druga część kwoty w płaty w wysokości 246.64 została podzielona na BP i OWW.

# 14.0 Jak udokumentować rozliczenie należności?.

Przeprowadzone rozliczenie należności dokumentuje specjalny tabulogram: "Rozliczenie należności", który może być przydatny do ustalenia zobowiązania dłużnika alimentacyjnego po zakończeniu okresu wypłaty świadczenia lub np. uzgodnienia otrzymanych wpłat z komornikiem sądowym.

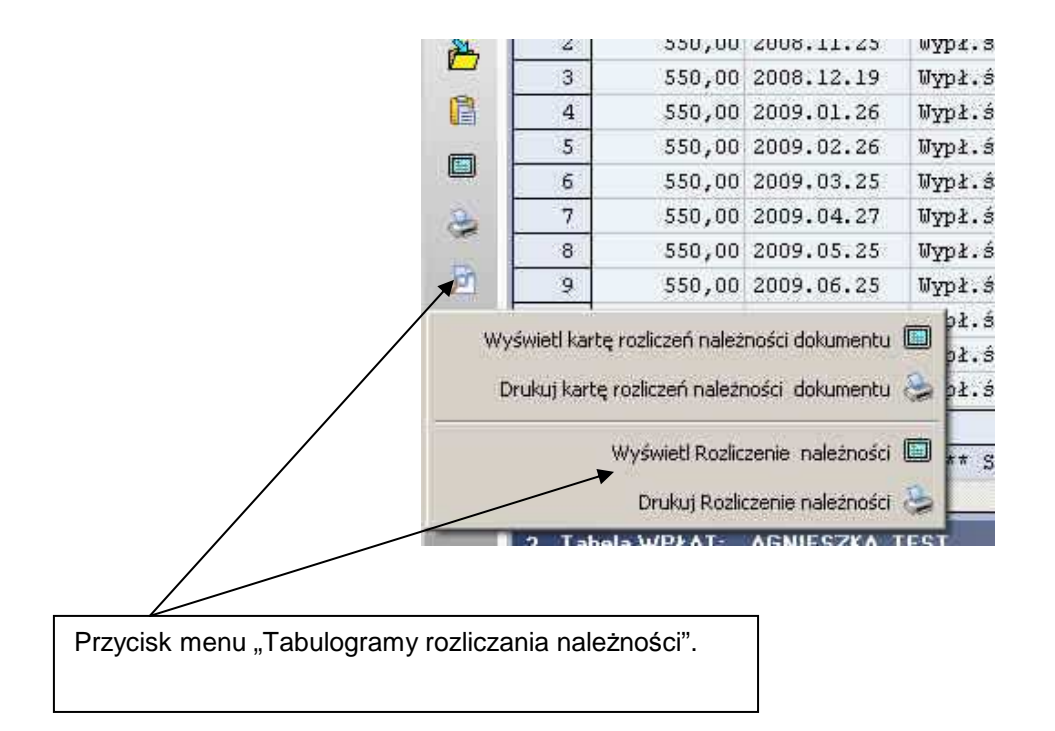

Tabulogramy mogą być przeglądane pod edytorem tekstu lub bezpośrednio wydrukowane. Uwaga: W przypadkach gdy tabulogram zajmuje więcej niż jedną stronę nie należy go drukować spod edytora tekstu lecz bezpośrednio używając polecenia "Drukuj Rozliczenie należności.

Na tabulogramy składają się zestawienia :

- Karta szczegółowych rozliczeń należności dokumentu. Zestawienie przypisów należności i ich rozliczenie. Dla właściwego udokumentowania rozliczenia ważnym jest, aby przy każdej należności podano identyfikator dowodu księgowego tj. numer listy wypłat świadczeń.
- Karta szczegółowych rozliczeń wpłat dokumentu. Zestawienie dokonanych wpłat i ich rozdzielenie na należności główne, odsetki i koszty upomnienia. W opisie wpłaty należy podawać numery wyciągu bankowego lub raportu kasowego, które stanowią podstawę do dokonania zapisu wpłaty.
- Karta rozliczeń dokumentu.

Gminny Ośrodek Pomocy Społecznej w Wilkowyjach 00-000 WILKOWYJE ul.Bożej Pomocy 4

> Dokument: Jan Kowalski 40-933 WIKOWYJE ul.Alimentacyjna 12/4 ROZLICZENIE NALEŻNOŚCI wg stanu na dzień: 2009.12.09

Rozliczenie naležności z tytułu zwrotu świadczeń wyplaconych z funduszu alimentacyjnego osobie uprawnionej w wysokości ś 600,00 zł w okresie: 2009.10 - 2009.09

|     | Suchal is andrest aslationated                                                                                                    | N                                                                                                    | ALEŻN                                                                                                    | o ŝ Ć                                                                                                    | (11)                                                                                                    | Odzetki z                                                                                                    | tytulu opóźni                                                                                                    | ienia (zł)                                                                                                    |
|-----|----------------------------------------------------------------------------------------------------|----------------------------------------------------------------------------------------------------|----------------------------------------------------------------------------------------------------|----------------------------------------------------------------------------------------------------|----------------------------------------------------------------------------------------------------|----------------------------------------------------------------------------------------------------|----------------------------------------------------------------------------------------------------|----------------------------------------------------------------------------------------------------|
| 1   | Symbol I Iodzaj narezhosol                                                                                                    | Ewota                                                                                                    | Termin zapl.                                                                                                    | Wplaty                                                                                                    | Do zaplaty                                                                                                    | Ewota                                                                                                    | Wplaty                                                                                                    | Do zaplaty                                                                                                    |
| 11  | Wypl.sw = PA Lista: 08/10/0003                                                                                                    | 550,00                                                                                                    | 2008.10.27                                                                                                    | 550,00                                                                                                    | 0,00                                                                                                    | 5,84                                                                                                    | 5,84                                                                                                    | 0,0                                                                                                    |
| 1   | Wypl.sw z FA Lista: 08/11/0005                                                                                                    | 550,00                                                                                                    | 2008.11.25                                                                                                    | 550,00                                                                                                    | 0,00                                                                                                    | 10,57                                                                                                    | 10,57                                                                                                    | 0,0                                                                                                    |
| 11  | Wypl.sw z PA Lista: 08/12/0002                                                                                                    | 550,00                                                                                                    | 2008.12.19                                                                                                    | 550,00                                                                                                    | 0,00                                                                                                    | 13,12                                                                                                    | 13,12                                                                                                    | 0,0                                                                                                    |
| 118 | Wypl.sw z PA Lista: 09/01/0003                                                                                                    | 550,00                                                                                                    | 2009.01.26                                                                                                    | 550,00                                                                                                    | 0,00                                                                                                    | 12,16                                                                                                    | 12,16                                                                                                    | 0,1                                                                                                    |
|     | Wypl.sw z FA Lista: 09/02/0004                                                                                                    | 550,00                                                                                                    | 2009.02.26                                                                                                    | 550,00                                                                                                    | 0,00                                                                                                    | 13,07                                                                                                    | 13,07                                                                                                    | 0,                                                                                                    |
| 1   | Wypł.św z FA Lista: 09/03/0002                                                                                                    | 550,00                                                                                                    | 2009.03.25                                                                                                    | 550,00                                                                                                    | 0,00                                                                                                    | 16,44                                                                                                    | 16,44                                                                                                    | 0,                                                                                                    |
|     | Wypl.sw z FA Lista: 09/04/0005                                                                                                    | 550,00                                                                                                    | 2009.04.27                                                                                                    | 550,00                                                                                                    | 0.00                                                                                                    | 17,02                                                                                                    | 17,02                                                                                                    | 0,                                                                                                    |
|     | Wypl.sw z PA Lista: 09/05/0003                                                                                                    | 550,00                                                                                                    | 2009.05.25                                                                                                    | 550,00                                                                                                    | 0,00                                                                                                    | 18,65                                                                                                    | 18,65                                                                                                    | 0,                                                                                                    |
|     | Wypl.sw z PA Lista: 09/06/0002                                                                                                    | 550,00                                                                                                    | 2009.06.25                                                                                                    | 158,41                                                                                                    | 391,59                                                                                                    | 27,86                                                                                                    | 4,57                                                                                                    | 23,                                                                                                    |
| ÷.  | Wyp1.sw z PA Lista: 09/07/0004                                                                                                    | 550,00                                                                                                    | 2009.07.27                                                                                                    | 0,00                                                                                                    | 550,00                                                                                                    | 20,45                                                                                                    | 0,00                                                                                                    | 20,                                                                                                    |
|     | Wypi.sw z PA Lista: 09/08/0004                                                                                                    | 550,00                                                                                                    | 2009.08.25                                                                                                    | 0,00                                                                                                    | 550,00                                                                                                    | 20,76                                                                                                    | 0,00                                                                                                    | 20,                                                                                                    |
| d,  | Wyp1.sw z PA Lista: 09/09/0003                                                                                                    | 550,00                                                                                                    | 2009.09.25                                                                                                    | 0,00                                                                                                    | 550,00                                                                                                    | 14,09                                                                                                    | 0,00                                                                                                    | 14,                                                                                                    |
| 1   | Razem :                                                                                                    | 6 600,00                                                                                                    |                                                                                                    | 4 558,41                                                                                                    | 2 041,59                                                                                                    | 196,63                                                                                                    | 111,44                                                                                                    | 85,                                                                                                    |
| 2   | R                                                                                                    | ozlicze                                                                                                    | nie wpla                                                                                                    | a t                                                                                                    |                                                                                                    | ••••••                                                                                                    |                                                                                                    | ATTODA                                                                                                    |
| -   | B.                                                                                                    | vilicie<br>Wpla                                                                                                    | nie wpla<br>ita (zł)                                                                                                    | a t                                                                                                    | Podział                                                                                                    | kwoty wplat                                                                                                    | y (zl)                                                                                                    | Atrona                                                                                                    |
|     | R<br>Opis wplaty                                                                                                    | ozlicze<br>Wple<br>Kwota                                                                                                    | nie wpła<br>ta (zł)<br>  Data wpłaty                                                                                                    | a t<br>Nal.główna                                                                                                    | Podzial                                                                                                    | kwoty wpłat<br>Odgetki                                                                                                    | y (zi)<br>  Rezem                                                                                                    | Nadpla                                                                                                    |
|     | P<br>Opis wplaty<br>Komornik sądowy WB: 122 2008, 11, 25                                                                                                    | x = 1 i c z e<br>W p 1 c<br>Kwota<br>335,57                                                                                                    | nie wpł<br>ta (mł)<br>  Data wpłaty<br>2008.11.19                                                                                                    | a t<br>                                                                                                    | Podsial<br>  Kosty  <br>0,00                                                                                                    | kwoty wpłat<br>Odgetki<br>2,42                                                                                                    | y (z1)<br>  Rezem<br>335,57                                                                                                    | Atrona<br>  Nadpla:<br>0.                                                                                         |
|     | R<br>Opis wplaty<br>Kumornik sądowy WB:122 2008.11.25<br>Kumornik sądowy WB:134 2008.12.21                                                                                                    | xwota<br>335,57<br>325,99                                                                                                    | n i e w p 1 /<br>i t a (n1)<br>  Data wpłaty<br>2008.11.19<br>2008.12.16                                                                                                    | a t<br>Nal.główna<br>333,15<br>321,87                                                                                                    | Podsial<br>  Kosity  <br>0,00  <br>0,00                                                                                                    | kwoty wpłat<br>Odsetki<br>2,42<br>4,12                                                                                                    | y (z1)<br>  Rezem<br>335,57<br>325,99                                                                                                    | Nadpla<br>0<br>0                                                                                                  |
|     | P<br>Opis wplaty<br>Komornik sądowy WB:122 2008.11.25<br>Komornik sądowy WB:134 2008.12.21<br>Komornik sądowy WB:12 2009.01.27                                                                                                    | o z l i c z e<br>W p l c<br>Kwota<br>335,57<br>225,99<br>335,57                                                                                                  | nie wpl<br>ita(zł)<br>  Data wpłaty<br>2008.11.19<br>2008.12.16<br>2009.01.23                                                                                                    | a t<br>Nal.główna<br>333,15<br>321,87<br>328,92                                                                                                    | Podzial<br>  Koszty  <br>0,00<br>0,00<br>0,00                                                                                                    | kwoty wpłat<br>Odsetki<br>2,42<br>4,12<br>6,65                                                                                                    | y (11)<br>  Reiem<br>335,57<br>325,99<br>335,57                                                                                                    | Nadpla<br>0<br>0<br>0                                                                                             |
|     | P<br>Opis wplaty<br>Komornik sądowy WB: 122 2008, 11, 25<br>Komornik sądowy WB: 134 2008, 12, 21<br>Komornik sądowy WB: 12 2009, 01, 27<br>Komornik sądowy WB: 33 2009, 02, 16                                                                                                    | o z l i c z e<br>W p l c<br>Kwota<br>335,57<br>325,99<br>335,57<br>460,05                                                                                        | nie wpl<br>ita (ml)<br>  Data wplaty<br>2008.11.19<br>2008.12.16<br>2009.01.23<br>2009.02.13                                                                                                    | a t<br>Nal.glówna<br>333,15<br>321,87<br>328,92<br>450,17                                                                                                    | Podział<br>  Koszty  <br>0,00<br>0,00<br>0,00<br>0,00                                                                                                    | kwoty wplat<br>Odsetki<br>2,42<br>4,12<br>6,65<br>9,88                                                                                                    | y (m1)<br>  R e m<br>335,57<br>325,99<br>335,57<br>460,05                                                                                                    | 0 0 0                                                                                                    |
|     | P<br>Opis wpłaty<br>Komornik sądowy WB:122 2008.11.25<br>Komornik sądowy WB:134 2008.12.21<br>Komornik sądowy WB:134 2009.01.27<br>Komornik sądowy WB:33 2009.02.16<br>Komornik sądowy WB:47 2009.03.17                                                                                                    | x p 1 i c z e                                                                                                    | nie wpl<br>ta (zł)<br>Data wpłaty<br>2008.11.19<br>2008.12.16<br>2009.01.23<br>2009.02.13<br>2009.03.13                                                                                                    | a t<br>Nal.glówna<br>323,15<br>321,97<br>328,92<br>450,17<br>436,92                                                                                                    | Podział<br>  Koszty  <br>0,00<br>0,00<br>0,00<br>0,00<br>0,00                                                                                                    | kwoty wplat<br>Odsetki<br>2,42<br>4,12<br>6,65<br>9,88<br>10,08                                                                                                    | y (z1)<br>  Rezem<br>335,57<br>325,99<br>335,57<br>460,05<br>447,00                                                                                                    | Nadpla<br>  Nadpla<br>0<br>0<br>0<br>0<br>0<br>0<br>0                                                             |
|     | R<br>Opis wplaty<br>Komornik sądowy WB:122 2008.11.25<br>Komornik sądowy WB:134 2008.12.21<br>Komornik sądowy WB:13 2009.02.127<br>Komornik sądowy WB:43 2009.02.16<br>Komornik sądowy WB:47 2009.03.17(ods)                                                                                                    | w p 1 i c z e<br>W p 1 c<br>Kwota<br>335,57<br>325,99<br>335,57<br>460,05<br>447,00<br>13,05<br>47,00                                                            | nie wpl<br>ta (zł)<br>Data wpłaty<br>2008.11.19<br>2008.12.16<br>2009.01.23<br>2009.02.13<br>2009.03.13<br>2009.03.13                                                                                                    | a t<br>Nal.glówna<br>333,15<br>321,97<br>328,92<br>450,17<br>436,92<br>12,84                                                                                                    | Podział<br>Koszty<br>0,00<br>0,000<br>0,000<br>0,000<br>0,000<br>0,000<br>0,000<br>0,000<br>0,000<br>0,000<br>0,000<br>0,000<br>0,000<br>0,000<br>0,000<br>0,000<br>0,000<br>0,000<br>0,000<br>0,000<br>0,000<br>0,000                                                                                                    | kwoty wplat<br>Odsetki<br>2,42<br>4,12<br>5,65<br>9,88<br>10,08<br>0,21                                                                                                    | y (z1)<br>  Rezem<br>335,57<br>325,99<br>335,57<br>460,05<br>447,00<br>13,05                                                                                                    | 0<br>0<br>0<br>0<br>0<br>0<br>0<br>0<br>0<br>0<br>0<br>0<br>0<br>0<br>0<br>0<br>0                                 |
|     | R<br>Opis wplaty<br>Komornik sądowy WB: 122 2008, 11, 25<br>Komornik sądowy WB: 134 2009, 12, 21<br>Komornik sądowy WB: 13 2009, 01, 27<br>Komornik sądowy WB: 33 2009, 02, 16<br>Komornik sądowy WB: 47 2009, 03, 17<br>Komornik sądowy WB: 47 2009, 03, 17 (ods)<br>Komornik sądowy WB: 66 2009, 04, 14                                                                                                    | x p 1 1 c z e                                                                                                    | n i e wpl;<br>i t a (zl)<br>Data wplaty<br>2008.11.19<br>2009.01.23<br>2009.03.13<br>2009.03.13<br>2009.03.13<br>2009.03.13<br>2009.04.10                                                                                                    | a t<br>Nal.glówna<br>333,15<br>321,87<br>328,92<br>450,17<br>436,92<br>12,84<br>428,67<br>12,84                                                                                                | Podzial<br>Koszty<br>0,00<br>0,000<br>0,000<br>0,000<br>0,000<br>0,000<br>0,000<br>0,000<br>0,000<br>0,000<br>0,000<br>0,000<br>0,000<br>0,000                                                                                                    | kwoty wplat<br>Odsetki<br>2,42<br>4,12<br>6,65<br>9,88<br>10,08<br>0,21<br>10,05                                                                                              | y (z1)<br>Rezem<br>335,57<br>325,99<br>335,57<br>460,05<br>447,00<br>13,05<br>438,72<br>15 10                                                                                                    | ) Nadpla<br>0.<br>0.<br>0.<br>0.<br>0.<br>0.<br>0.<br>0.<br>0.<br>0.<br>0.<br>0.<br>0.                            |
|     | P<br>Opis wplaty<br>Komornik sądowy WB:122 2008.11.25<br>Komornik sądowy WB:134 2008.12.21<br>Komornik sądowy WB:13 2009.02.16<br>Komornik sądowy WB:13 2009.02.16<br>Komornik sądowy WB:47 2009.03.17(ods)<br>Komornik sądowy WB:46 2009.04.14(ods)<br>Komornik sądowy WB:66 2009.04.14(ods)                                                                                                    | x p 1 i c z e                                                                                                    | n i e w p l /<br>i t a (zł)<br>Data wpłaty<br>2008.11.19<br>2009.01.23<br>2009.02.13<br>2009.03.13<br>2009.03.13<br>2009.04.10<br>2009.04.10                                                                                                    | a t<br>Nal.główna<br>333,15<br>321,87<br>328,92<br>450,17<br>436,92<br>12,84<br>428,67<br>15,86<br>424,27                                                                                      | Podzial<br>Koszty<br>0,00<br>0,000<br>0,000<br>0,000<br>0,000<br>0,000<br>0,000<br>0,000<br>0,000<br>0,000<br>0,000                                                                                                    | kwoty wpłat<br>Odsetki<br>2,42<br>4,12<br>6,65<br>9,88<br>10,08<br>0,21<br>10,05<br>0,24<br>1122                                                                              | y (11)<br>Retem<br>335,57<br>325,99<br>335,57<br>460,05<br>447,00<br>13,05<br>438,72<br>16,10<br>445 50                                                                                          | 0 Nadpla<br>  Nadpla<br>0<br>0<br>0<br>0<br>0<br>0<br>0<br>0<br>0<br>0<br>0<br>0<br>0<br>0<br>0<br>0              |
|     | P<br>Opis wplaty<br>Komornik sądowy WB: 122 2009, 11, 25<br>Komornik sądowy WB: 134 2009, 12, 21<br>Komornik sądowy WB: 13 2009, 02, 16<br>Komornik sądowy WB: 47 2009, 03, 17<br>Komornik sądowy WB: 47 2009, 03, 17 (ods)<br>Komornik sądowy WB: 66 2009, 04, 14<br>Komornik sądowy WB: 66 2009, 04, 14 (ods)<br>Komornik sądowy WB: 66 2009, 04, 14 (ods)<br>Komornik sądowy WB: 83 2009, 05, 15                                                                                                    | o z l i c z e<br>W p l c<br>Kwota<br>335,57<br>325,99<br>335,57<br>460,05<br>447,00<br>13,05<br>447,00<br>13,05<br>448,72<br>16,10<br>445,59                     | nie wpl,<br>ita (ml)<br>  Data wplaty<br>2008.11.19<br>2009.12.16<br>2009.01.23<br>2009.02.13<br>2009.03.13<br>2009.04.10<br>2009.04.10<br>2009.05.11<br>2009.05.11                                                                                                    | a t<br>Nal.glówna<br>333,15<br>321,87<br>328,92<br>450,17<br>436,92<br>12,84<br>428,67<br>15,86<br>434,27<br>15,86                                                                             | Podział                                                                                                    | kwoty wplat<br>Odsetki<br>2,42<br>4,12<br>6,65<br>9,88<br>10,08<br>0,21<br>10,05<br>0,24<br>11,32<br>0,20                                                                     | y (z1)<br>R a z e m<br>335,57<br>325,99<br>335,57<br>460,05<br>447,00<br>13,05<br>438,72<br>16,10<br>445,59<br>17 24                                                                             | Nadpla<br>0<br>0<br>0<br>0<br>0<br>0<br>0<br>0<br>0<br>0<br>0<br>0<br>0<br>0<br>0<br>0<br>0<br>0<br>0             |
|     | P<br>Opis wplaty<br>Komornik sądowy WB: 122 2008, 11, 25<br>Komornik sądowy WB: 134 2008, 12, 21<br>Komornik sądowy WB: 134 2009, 12, 21<br>Komornik sądowy WB: 33 2009, 02, 16<br>Komornik sądowy WB: 47 2009, 03, 17<br>Komornik sądowy WB: 47 2009, 03, 17 (ods)<br>Komornik sądowy WB: 47 2009, 03, 17 (ods)<br>Komornik sądowy WB: 46 2009, 04, 14<br>Komornik sądowy WB: 66 2009, 04, 14<br>Komornik sądowy WB: 66 2009, 04, 14<br>Komornik sądowy WB: 83 2009, 05, 15<br>Komornik sądowy WB: 83 2009, 05, 15 (ods)<br>Komornik sądowy WB: 93 2009, 06, 18                                                                                                    | x p 1 1 c z e                                                                                                    | nie wpl;<br>ita (zł)<br>Data wpłaty<br>2008.11.19<br>2008.12.16<br>2009.01.23<br>2009.02.13<br>2009.03.13<br>2009.04.10<br>2009.04.10<br>2009.04.11<br>2009.05.11<br>2009.05.11<br>2009.05.11                                                                              | a t<br>Nal.glówna<br>333,15<br>321,97<br>328,92<br>450,17<br>436,92<br>12,84<br>428,67<br>15,86<br>434,27<br>16,96<br>426,68                                                                   | Podział<br>Koszty<br>0,00<br>0,000<br>0,000<br>0,000<br>0,000<br>0,000<br>0,000<br>0,000<br>0,000<br>0,000<br>0,000<br>0,000<br>0,000<br>0,000<br>0,000<br>0,000<br>0,000<br>0,000<br>0,0000<br>0,000<br>0,0000<br>0,0000<br>0,0000<br>0,00                                                                                                    | kwoty wplat<br>Odsetki<br>2,42<br>4,12<br>6,65<br>9,88<br>10,08<br>0,21<br>10,05<br>0,24<br>11,32<br>0,28<br>12,45                                                            | y (z1)<br>  R e z e m<br>335,57<br>325,99<br>335,57<br>460,05<br>447,00<br>13,05<br>438,72<br>16,10<br>445,59<br>17,24<br>428,50                                                                 | Nadpla<br>  Nadpla<br>0<br>0<br>0<br>0<br>0<br>0<br>0<br>0<br>0<br>0<br>0<br>0<br>0<br>0<br>0<br>0<br>0<br>0<br>0 |
|     | R<br>Opis wplaty<br>Kamornik sądowy WB: 122 2008, 11, 25<br>Kamornik sądowy WB: 134 2008, 12, 21<br>Kamornik sądowy WB: 13 2009, 02, 16<br>Kamornik sądowy WB: 33 2009, 02, 16<br>Kamornik sądowy WB: 47 2009, 03, 17<br>Kamornik sądowy WB: 47 2009, 03, 17 (ods)<br>Kamornik sądowy WB: 47 2009, 03, 17 (ods)<br>Kamornik sądowy WB: 48 2009, 04, 14 (ods)<br>Kamornik sądowy WB: 63 2009, 05, 15<br>Kamornik sądowy WB: 83 2009, 05, 15 (ods)<br>Kamornik sądowy WB: 101 2009, 06, 18 (ods)                                                                                                    | x p 1 i c z e                                                                                                    | n i e w p 1 ,<br>i t a (z1)<br>Data wpłaty<br>2008.11.19<br>2009.01.23<br>2009.03.13<br>2009.03.13<br>2009.03.13<br>2009.03.13<br>2009.04.10<br>2009.05.11<br>2009.05.11<br>2009.05.11<br>2009.06.15                                                                       | a t<br>Nal.główna<br>333,15<br>321,87<br>328,92<br>450,17<br>436,92<br>12,84<br>428,67<br>15,86<br>434,27<br>16,96<br>426,05<br>20,94                                                          | Podsial<br>Kossty<br>0,00<br>0,000<br>0,000<br>0,000<br>0,000<br>0,000<br>0,000<br>0,000<br>0,000<br>0,000<br>0,000                                                                                                    | beoty wplat<br>Odsetki<br>2,42<br>4,12<br>6,65<br>9,88<br>10,08<br>0,21<br>10,05<br>0,24<br>11,32<br>0,26<br>12,45<br>0,61                                                    | y (z1)<br>R e z e m<br>335,57<br>325,99<br>335,57<br>460,05<br>447,00<br>13,05<br>438,72<br>16,10<br>445,59<br>17,24<br>438,50<br>21,55                                                          | 0<br>0<br>0<br>0<br>0<br>0<br>0<br>0<br>0<br>0<br>0<br>0<br>0<br>0<br>0<br>0<br>0<br>0<br>0                       |
|     | R<br>Opis wplaty<br>Komornik sądowy WB:122 2008.11.25<br>Komornik sądowy WB:134 2009.12.21<br>Komornik sądowy WB:13 2009.01.27<br>Komornik sądowy WB:33 2009.02.16<br>Komornik sądowy WB:47 2009.03.17<br>Komornik sądowy WB:47 2009.03.17(ods)<br>Komornik sądowy WB:66 2009.04.14<br>Komornik sądowy WB:66 2009.04.14<br>Komornik sądowy WB:66 2009.04.14<br>Komornik sądowy WB:66 2009.05.15<br>Komornik sądowy WB:83 2009.05.15<br>Komornik sądowy WB:83 2009.05.15(ods)<br>Komornik sądowy WB:101 2009.06.18<br>Komornik sądowy WB:101 2009.06.18(ods)<br>Komornik sądowy WB:101 2009.06.18(ods)                                                                                                    | xwota<br>X p 1 :<br>Xwota<br>Xwota<br>335,57<br>325,99<br>335,57<br>460,05<br>447,00<br>13,05<br>438,72<br>16,10<br>445,59<br>17,24<br>438,50<br>21,55<br>435,66 | n i e w p 1 /<br>i t a (z1)<br>Data wplaty<br>2008.11.19<br>2009.01.23<br>2009.03.13<br>2009.03.13<br>2009.03.13<br>2009.04.10<br>2009.05.11<br>2009.05.11<br>2009.05.11<br>2009.05.15<br>2009.07.14                                                                       | a t<br>Nal.główna<br>323,15<br>321,87<br>328,92<br>450,17<br>436,92<br>12,84<br>428,67<br>15,96<br>434,27<br>16,96<br>426,05<br>20,94<br>423,06                                                | Podzial<br>Koszty<br>0,00<br>0,00<br>0,00<br>0,00<br>0,00<br>0,00<br>0,00<br>0,00<br>0,00<br>0,00<br>0,00<br>0,00<br>0,00<br>0,00<br>0,00<br>0,00<br>0,00<br>0,00                                                                                                    | kwoty wplat<br>Odsetki<br>2,42<br>4,12<br>6,65<br>9,88<br>10,08<br>0,21<br>10,05<br>0,24<br>11,32<br>0,28<br>12,45<br>0,61<br>12,60                                           | y (11)<br>Retem<br>335,57<br>325,99<br>335,57<br>460,05<br>447,00<br>13,05<br>438,72<br>16,10<br>445,59<br>17,24<br>438,50<br>21,55<br>435,66                                                    | 0<br>0<br>0<br>0<br>0<br>0<br>0<br>0<br>0<br>0<br>0<br>0<br>0<br>0<br>0<br>0<br>0<br>0<br>0                       |
|     | P<br>Opis wplaty<br>Kamornik sądowy WB:122 2008.11.25<br>Kamornik sądowy WB:134 2008.12.21<br>Kamornik sądowy WB:13 2009.02.16<br>Kamornik sądowy WB:13 2009.02.16<br>Kamornik sądowy WB:47 2009.03.17 (ods)<br>Kamornik sądowy WB:46 2009.04.14<br>Kamornik sądowy WB:66 2009.04.14<br>Kamornik sądowy WB:66 2009.04.14<br>Kamornik sądowy WB:83 2009.05.15<br>Kamornik sądowy WB:83 2009.05.15 (ods)<br>Kamornik sądowy WB:101 2009.06.18<br>Kamornik sądowy WB:101 2009.06.18<br>Kamornik sądowy WB:101 2009.06.18 (ods)<br>Kamornik sądowy WB:122 2009.07.19 (ods)                                                                                                    | xwota<br>X p 1 :<br>Xwota<br>335,57<br>225,99<br>335,57<br>460,05<br>447,00<br>13,05<br>438,72<br>16,10<br>445,59<br>17,24<br>438,50<br>21,55<br>435,66<br>19,16 | n i e w p l ,<br>i t a (zł)<br>Data wpłaty<br>2008.11.19<br>2009.01.23<br>2009.02.13<br>2009.03.13<br>2009.03.13<br>2009.04.10<br>2009.04.10<br>2009.05.11<br>2009.05.11<br>2009.05.11<br>2009.05.15<br>2009.06.15<br>2009.07.14                                           | a t<br>Nal.główna<br>233,15<br>321,87<br>328,92<br>450,17<br>436,92<br>12,84<br>428,67<br>15,86<br>434,27<br>16,96<br>426,05<br>20,94<br>423,06<br>18,64                                       | Podzial<br>Koszty<br>0,00<br>0,00<br>0 | kwoty wpłat<br>Odsetki<br>2,42<br>4,12<br>6,65<br>9,88<br>10,08<br>0,21<br>10,05<br>0,24<br>11,32<br>0,28<br>12,45<br>0,61<br>12,60<br>0,52                                   | y (11)<br>Retem<br>335,57<br>325,99<br>335,57<br>460,05<br>447,00<br>13,05<br>438,72<br>16,10<br>445,59<br>17,24<br>438,50<br>21,55<br>435,66<br>19,16                                           | ) Nadpla<br>0<br>0<br>0<br>0<br>0<br>0<br>0<br>0<br>0<br>0<br>0<br>0<br>0<br>0<br>0<br>0<br>0<br>0<br>0           |
|     | P<br>Opis wplaty<br>Kamornik sądowy WB:122 2008.11.25<br>Kamornik sądowy WB:134 2009.12.21<br>Kamornik sądowy WB:13 2009.02.16<br>Kamornik sądowy WB:13 2009.02.16<br>Kamornik sądowy WB:47 2009.03.17(ods)<br>Kamornik sądowy WB:47 2009.03.17(ods)<br>Kamornik sądowy WB:66 2009.04.14(ods)<br>Kamornik sądowy WB:83 2009.05.15(ods)<br>Kamornik sądowy WB:83 2009.05.15(ods)<br>Kamornik sądowy WB:101 2009.06.18<br>Kamornik sądowy WB:101 2009.06.18(ods)<br>Kamornik sądowy WB:101 2009.06.18(ods)<br>Kamornik sądowy WB:122 2009.07.19(ods)<br>Kamornik sądowy WB:122 2009.07.19(ods)                                                                                                    | x p 1 i c z e                                                                                                    | n i e w p 1 /<br>i t a (x1)<br>Data wplaty<br>2008.11.19<br>2009.01.23<br>2009.02.13<br>2009.03.13<br>2009.03.13<br>2009.04.10<br>2009.04.10<br>2009.05.11<br>2009.05.11<br>2009.05.15<br>2009.05.15<br>2009.06.15<br>2009.07.14<br>2009.08.10                             | a t<br>Nal.glówna<br>333,15<br>321,87<br>328,92<br>450,17<br>436,92<br>12,84<br>428,67<br>15,86<br>434,27<br>16,96<br>426,05<br>20,94<br>423,06<br>18,64<br>423,22                             | Podział<br>Koszty<br>0,00<br>0,000<br>0,00<br>0,00     | kwoty wplat<br>Odsetki<br>2,42<br>4,12<br>6,65<br>9,88<br>10,08<br>0,21<br>10,05<br>0,24<br>11,32<br>0,28<br>12,45<br>0,61<br>12,60<br>0,52<br>13,55                          | y (m1)<br>R a m m<br>335,57<br>325,99<br>335,57<br>460,05<br>447,00<br>13,05<br>438,72<br>16,10<br>445,59<br>17,24<br>438,50<br>21,55<br>435,66<br>19,16<br>441,87                               | Nadpla<br>0<br>0<br>0<br>0<br>0<br>0<br>0<br>0<br>0<br>0<br>0<br>0<br>0<br>0<br>0<br>0<br>0<br>0<br>0             |
|     | R<br>Opis wplaty<br>Kamornik sądowy WB:122 2008.11.25<br>Kamornik sądowy WB:134 2008.12.21<br>Kamornik sądowy WB:13 2009.02.12<br>Kamornik sądowy WB:33 2009.02.16<br>Kamornik sądowy WB:47 2009.03.17<br>Kamornik sądowy WB:47 2009.03.17<br>Kamornik sądowy WB:66 2009.04.14<br>Kamornik sądowy WB:66 2009.04.14(cds)<br>Kamornik sądowy WB:83 2009.05.15<br>Kamornik sądowy WB:83 2009.05.15<br>Kamornik sądowy WB:01 2009.06.16(cds)<br>Kamornik sądowy WB:101 2009.06.18(cds)<br>Kamornik sądowy WB:122 2009.07.19<br>Kamornik sądowy WB:122 2009.07.19(cds)<br>Kamornik sądowy WB:139 2009.08.13(cds)                                                                                                    | x p 1 i c z e                                                                                                    | n i e w p 1 ,<br>t a (z1)<br>Data wpłaty<br>2008.11.19<br>2009.01.23<br>2009.03.13<br>2009.03.13<br>2009.03.13<br>2009.04.10<br>2009.04.10<br>2009.05.11<br>2009.05.11<br>2009.06.15<br>2009.06.15<br>2009.07.14<br>2009.08.10                                             | a t<br>Nal.główna<br>333,15<br>321,97<br>328,92<br>450,17<br>436,92<br>12,84<br>428,67<br>15,86<br>434,27<br>16,96<br>434,27<br>16,96<br>424,05<br>20,94<br>423,06<br>18,64<br>428,32<br>17,69 | Podsial<br>Kossty<br>0,00<br>0,00<br>0 | kwoty wplat<br>Odsetki<br>2,42<br>4,12<br>6,65<br>9,88<br>10,08<br>0,21<br>10,05<br>0,24<br>11,32<br>0,28<br>12,45<br>0,61<br>12,60<br>0,52<br>13,55<br>0,49                  | y (z1)<br>R e z e m<br>335,57<br>325,99<br>335,57<br>460,05<br>447,00<br>13,05<br>438,72<br>16,10<br>445,59<br>17,24<br>438,50<br>21,55<br>435,66<br>19,16<br>441,87<br>18,18                    | Nadpla<br>0<br>0<br>0<br>0<br>0<br>0<br>0<br>0<br>0<br>0<br>0<br>0<br>0<br>0<br>0<br>0<br>0<br>0<br>0             |
|     | P<br>Opis wplaty<br>Kamornik sądowy WB:122 2008.11.25<br>Kamornik sądowy WB:134 2009.12.21<br>Kamornik sądowy WB:13 2009.01.27<br>Kamornik sądowy WB:33 2009.02.16<br>Kamornik sądowy WB:33 2009.03.17<br>Kamornik sądowy WB:47 2009.03.17<br>Kamornik sądowy WB:47 2009.03.17(ods)<br>Kamornik sądowy WB:46 2009.04.14<br>Kamornik sądowy WB:66 2009.04.14(ods)<br>Kamornik sądowy WB:66 2009.05.15<br>Kamornik sądowy WB:83 2009.05.15<br>Kamornik sądowy WB:83 2009.05.15(ods)<br>Kamornik sądowy WB:101 2009.06.18(ods)<br>Kamornik sądowy WB:101 2009.06.18(ods)<br>Kamornik sądowy WB:122 2009.07.19<br>Kamornik sądowy WB:122 2009.07.19(ods)<br>Kamornik sądowy WB:139 2009.08.13<br>Kamornik sądowy WB:139 2009.08.13(ods)<br>Kamornik sądowy WB:135 2009.08.11(ods)                              | x p 1 i c z e                                                                                                    | n i e w p 1 ,<br>i t a (z1)<br>Data wplaty<br>2008.11.19<br>2009.01.23<br>2009.03.13<br>2009.03.13<br>2009.03.13<br>2009.04.10<br>2009.05.11<br>2009.05.11<br>2009.05.11<br>2009.05.11<br>2009.05.15<br>2009.07.14<br>2009.07.14<br>2009.08.10<br>2009.09.14               | a t<br>Nal.glówna<br>333,15<br>321,87<br>328,92<br>450,17<br>436,92<br>12,84<br>428,67<br>15,86<br>434,27<br>16,96<br>426,05<br>20,94<br>423,06<br>18,64<br>428,32<br>17,69<br>419,29          | Podzial<br>Koszty<br>0,00<br>0,000<br>0,00<br>0,00     | beoty wplat<br>Odsetki<br>2,42<br>4,12<br>6,65<br>9,88<br>10,08<br>0,21<br>10,05<br>0,24<br>11,32<br>0,28<br>12,45<br>0,61<br>12,60<br>0,52<br>13,55<br>0,49<br>15,26         | y (z1)<br>R & z & m<br>335,57<br>225,99<br>335,57<br>460,05<br>447,00<br>13,05<br>438,72<br>16,10<br>445,59<br>17,24<br>428,50<br>21,55<br>435,66<br>19,16<br>441,87<br>18,18<br>434,55          | Nadpla<br>Nadpla<br>0,<br>0,<br>0,<br>0,<br>0,<br>0,<br>0,<br>0,<br>0,<br>0,                                      |
|     | P<br>Opis wplaty<br>Kamornik sądowy WB:122 2008.11.25<br>Kamornik sądowy WB:134 2009.12.21<br>Kamornik sądowy WB:33 2009.02.16<br>Kamornik sądowy WB:33 2009.02.16<br>Kamornik sądowy WB:47 2009.03.17<br>Kamornik sądowy WB:47 2009.03.17(ods)<br>Kamornik sądowy WB:66 2009.04.14<br>Kamornik sądowy WB:66 2009.04.14<br>Kamornik sądowy WB:66 2009.04.14<br>Kamornik sądowy WB:66 2009.04.14<br>Kamornik sądowy WB:66 2009.04.14<br>Kamornik sądowy WB:66 2009.04.14<br>Kamornik sądowy WB:66 2009.05.15<br>Kamornik sądowy WB:66 2009.05.15(ods)<br>Kamornik sądowy WB:83 2009.05.15(ods)<br>Kamornik sądowy WB:101 2009.06.18(ods)<br>Kamornik sądowy WB:122 2009.07.19(ods)<br>Kamornik sądowy WB:139 2009.08.13<br>Kamornik sądowy WB:139 2009.08.13(ods)<br>Kamornik sądowy WB:135 2009.09.18(ods) | x p 1 i c z e                                                                                                    | n i e w p 1 /<br>i t a (z1)<br>Data wplaty<br>2008.11.19<br>2009.01.23<br>2009.03.13<br>2009.03.13<br>2009.03.13<br>2009.04.10<br>2009.05.11<br>2009.05.11<br>2009.05.11<br>2009.05.11<br>2009.05.11<br>2009.07.14<br>2009.07.14<br>2009.08.10<br>2009.08.10<br>2009.09.14 | a t<br>Nal.glówna<br>333,15<br>321,87<br>328,92<br>450,17<br>436,92<br>12,84<br>428,67<br>15,86<br>434,27<br>16,96<br>426,05<br>20,94<br>423,06<br>18,64<br>428,32<br>17,69<br>419,29<br>24,79 | Podzial<br>Koszty<br>0,00<br>0,000<br>0,00<br>0,00     | beoty wplat<br>Odsetki<br>2,42<br>4,12<br>6,65<br>9,86<br>10,08<br>0,21<br>10,05<br>0,24<br>11,32<br>0,28<br>12,45<br>0,61<br>12,60<br>0,52<br>13,55<br>0,49<br>15,26<br>0,71 | y (z1)<br>R & z & m<br>335,57<br>325,99<br>335,57<br>460,05<br>447,00<br>13,05<br>438,72<br>16,10<br>445,59<br>17,24<br>428,50<br>21,55<br>435,66<br>19,16<br>441,87<br>18,18<br>434,55<br>25,50 | Nadpla<br>0<br>0<br>0<br>0<br>0<br>0<br>0<br>0<br>0<br>0<br>0<br>0<br>0<br>0<br>0<br>0<br>0<br>0<br>0             |

Rys. Tabulogram: **Karta rozliczeń dokumentu.** Rozliczenie to może stanowić załącznik do decyzji w sprawie zwrotu przez dłużnika alimentacyjnego należności z tytułu otrzymanych przez osobę uprawnioną świadczeń z funduszu alimentacyjnego. Nieudokumentowanie kwot zobowiązań dłużnika dyskwalifikuje decyzję w SKO w przypadku odwołania się dłużnika alimentacyjnego od decyzji

#### 15.0 Jak udokumentować kwoty decyzji w sprawie zwrotu?

Przyjęto rozwiązanie w którym tworzony jest załącznik do decyzji w sprawie zwrotu przez dłużnika kwot należności z tytułu otrzymanych przez osobę uprawnioną świadczeń. Załącznik zawiera wykaz wypłaconych świadczeń, wykaz kwot przekazanych przez komornika sądowego oraz rozliczenie należności. Utworzenie takiego załącznika wymaga wprowadzenia danych decyzji w sprawie zwrotu jako załącznika do dokumentu

| FA  | PUBLICZNO     | PRAWNE                       | Ddsetkius<br>13.00 % od | tawowe<br>2008.12.15 | Rozdziela                                                | anie wpłat: Proporc               | ijonalnie-pojedynczo | • н           | <mark>२ (</mark> 000 | ICZ               |         |
|-----|---------------|------------------------------|-------------------------|----------------------|----------------------------------------------------------|-----------------------------------|----------------------|---------------|----------------------|-------------------|---------|
|     | Dol<br>Zare   | kument: Ro<br>jestrowany: A0 | izliczan<br>Mieszka     | ie nale<br>TEST.bo   | e <mark>żności – Odsetk</mark><br>: (C:\Program Files\BD | ti ustawowe F.<br>MB\ODS_CALC.SBD | A<br>\DANE.BTR)      | 🔌 Załącznik   | 8                    | 6 <b>A</b>        |         |
|     | : Agr         | nieszka                      |                         |                      |                                                          | Rozliczeni                        | e na: 2009.12.       | - 🤱 Dane dłu: | nika: Jan Kowalski   |                   |         |
| p-A | <u>1</u> Tabe | a NALEŻNO                    | IŚCI:                   | ACOULT               |                                                          | 1 1 66 0 400 7                    |                      |               |                      |                   |         |
|     | 12            | Należność                    | Te 🎴                    | Utwóra               | załacznik do decyzji:                                    | "Udokumentowanie                  | zobowiązania"        | DECYZJA       | ustalająca zobowia   | ązanie            | •       |
| Ы   | 1             | 550,0                        | 0 20 🔪                  |                      | An and the American                                      |                                   |                      |               | ocnam lat /oc        |                   | 10.00 × |
| 24  | 2             | 550,0                        | 0 20 🥍                  | i Drukuj             | zarącznik do decyzji                                     |                                   |                      | 9 HARMON      | JGRAM spraty: (20    | 109.12.09 - 2010. | 12.29)  |
|     | 3             | 550,0                        | 0 20 🔳                  | ) Pokaź              | załącznik do decyzji                                     |                                   |                      |               | NIE                  |                   |         |
| B   | 4             | 550,0                        | 0 20                    |                      | ALC: 20040-000 (2004)                                    |                                   |                      |               | - ML                 |                   |         |
| -   | 5             | 550,0                        | 0 20 🗡                  | Usun z               | ałącznik do decyzji                                      |                                   |                      | TW 📄          |                      |                   | •       |
|     | 6             | 550,0                        | 0 2009.                 | 03.25                | Wypł.św z                                                | 0,00                              | 550,00               |               |                      |                   |         |
| 8   | 7             | 550,0                        | 0 2009.                 | 04.27                | Wypł.św z                                                | 0,00                              | 550,00               | • Pomoc       |                      |                   |         |
|     | 8             | 550.0                        | 0 2009                  | 05 25                | ประกาส สพ. 7                                             | 0 00                              | 550 00               | 18 65         | 0 00                 | 0.00              | 0 00    |

Rys. Menu tworzenia załącznika do decyzji w sprawie zwrotu (decyzji ustalającej zobowiązanie).

| Numer dec.ustal.zobowiązanie:<br>Data dec. ustal.zobowiązanie:<br>Data wymagalności z decyzji: | DDAFA0912/0036<br>2009.12.09<br>2010.01.04 |
|------------------------------------------------------------------------------------------------|--------------------------------------------|
| Wykonaj                                                                                        | Anuluj                                     |

Rys. Okno parametrów tworzenia załącznika do decyzji.

| Decyzja u | ustalająca zobowiązanie - załącznik do decyzji. 👘 📘                                                   | × |
|-----------|----------------------------------------------------------------------------------------------------|---|
| ⚠         | Załącznik do decyzji zostanie na stałe dołączona do dokument<br>po ponownym zarejestrowniu dokumentu. | u |
|           | ОК                                                                                                    |   |

Dołączenie na stałe do dokumentu, załącznika do decyzji wymaga ponownego zarejestrowania dokumentu.

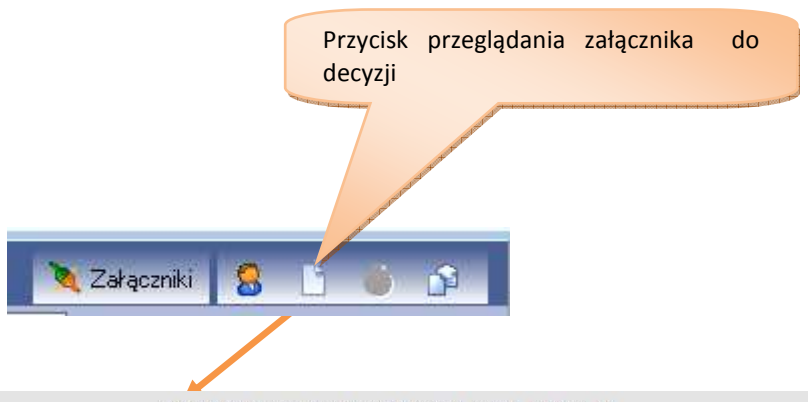

Załącznik do decyzji: DDAFA0912/0036 z dnia 2009.12.09

Zobowiązany: Jan Kowalski 40-833 WIKOWYJE ul.Alimentacyjna 12/4 ROZLICZENIE NALEŻNOŚCI wg stanu na dzień: 2009.12.09

Rozliczenie należności z tytułu zwrotu przez dłużnika alimentacyjnego świadczeń wypłaconych z funduszu alimentacyjnego osobie uprawnionej w wysokości 6 600,00 zł w okresie: 2008.10 - 2009.12

strona 1

|                                                                                                    |                                                                                                    |                                                                          | I N                                                                                           | ALEŻN                                                                                                    | ΟŚCΙ                                                                                                    | (zł)                                                                                                    | Odset <mark>k</mark> i z                                                                                                    | tytułu opóźr                                                                                                    | ienia (zł)                                                                                                    |
|----------------------------------------------------------------------------------------------------|----------------------------------------------------------------------------------------------------|--------------------------------------------------------------------------|-----------------------------------------------------------------------------------------------|----------------------------------------------------------------------------------------------------|----------------------------------------------------------------------------------------------------|----------------------------------------------------------------------------------------------------|----------------------------------------------------------------------------------------------------|----------------------------------------------------------------------------------------------------|----------------------------------------------------------------------------------------------------|
| 1 I                                                                                                    | Symbol / rodzaj n                                                                                                    | aleznosci                                                                | Kwota                                                                                         | Termin zapł.                                                                                                    | Wpłaty                                                                                                    | Do zaplaty                                                                                                    | Kwota                                                                                                    | Wpłaty                                                                                                    | Do <mark>zapłaty</mark>                                                                                                    |
| 111                                                                                                    | Zwrot świadczenia wypł, z                                                                                                    | FA 2008.10                                                               | 1 550,0                                                                                       | 0 2008.10.27                                                                                                    | 550,00                                                                                                    | 0,00 1                                                                                                    | 5,84                                                                                                    | 5,84                                                                                                    | 0,00                                                                                                    |
| 121                                                                                                    | Zwrot świadczenia wypł. z                                                                                                    | FA 2008.11                                                               | 550,0                                                                                         | 0 2008.11.25                                                                                                    | 550,00                                                                                                    | 0,00                                                                                                    | 10,57                                                                                                    | 10,57                                                                                                    | 0,00                                                                                                    |
| 131                                                                                                    | Zwrot świadczenia wypł. z                                                                                                    | FA 2008.12                                                               | 550,0                                                                                         | 0 2008.12.19                                                                                                    | 550,00                                                                                                    | 0,00                                                                                                    | 13,12                                                                                                    | 13,12                                                                                                    | 0.00                                                                                                    |
| 141                                                                                                    | Zwrot świadczenia wypł. z                                                                                                    | FA 2009.01                                                               | 550,0                                                                                         | 0 2009.01.26                                                                                                    | 550,00                                                                                                    | 0,00                                                                                                    | 12,16                                                                                                    | 12,16                                                                                                    | 0,00                                                                                                    |
| 151                                                                                                    | Zwrot świadczenia wypł. z                                                                                                    | FA 2009.02                                                               | 1 550,0                                                                                       | 0 2009.02.26                                                                                                    | 550,00                                                                                                    | 0,00                                                                                                    | 13,07                                                                                                    | 13,07                                                                                                    | 0,00                                                                                                    |
| 161                                                                                                    | Zwrot świadczenia wypł. z                                                                                                    | FA 2009.03                                                               | 550.0                                                                                         | 0 2009.03.25                                                                                                    | 550,00                                                                                                    | 0.00 1                                                                                                    | 16,44                                                                                                    | 16,44                                                                                                    | 0.00                                                                                                    |
| 171                                                                                                    | Zwrot świadczenia wypł. z                                                                                                    | FA 2009.04                                                               | 550,0                                                                                         | 0 2009.04.27                                                                                                    | 550,00                                                                                                    | 0,00                                                                                                    | 17,02                                                                                                    | 17,02                                                                                                    | 0,00                                                                                                    |
| 181                                                                                                    | Zwrot świadczenia wypł, z                                                                                                    | FA 2009.05                                                               | 550,0                                                                                         | 0 2009.05.25                                                                                                    | 550,00                                                                                                    | 0,00                                                                                                    | 18,65                                                                                                    | 18,65                                                                                                    | 0,00                                                                                                    |
| 191                                                                                                    | Zwrot świadczenia wypł, z                                                                                                    | FA 2009.06                                                               | 550,0                                                                                         | 0 2009.06.25                                                                                                    | 158,41                                                                                                    | 391,59                                                                                                    | 27,86                                                                                                    | 4,57                                                                                                    | 23,29                                                                                                    |
| 110                                                                                                    | Zwrot świadczenia wypł. z                                                                                                    | FA 2009.07                                                               | 550,0                                                                                         | 0 2009.07.27                                                                                                    | 0,00                                                                                                    | 550,00                                                                                                    | 26,45                                                                                                    | 0,00                                                                                                    | 26,45                                                                                                    |
| 11                                                                                                    | Zwrot świadczenia wypł. z                                                                                                    | FA 2009.08                                                               | 550,0                                                                                         | 0 2009.08.25                                                                                                    | 0,00                                                                                                    | 550,00                                                                                                    | 20,76                                                                                                    | 0,00                                                                                                    | 20,76                                                                                                    |
| 12                                                                                                    | Zwrot świadczenia wypł. z                                                                                                    | FA 2009.09                                                               | 550,0                                                                                         | 0 2009.09.25                                                                                                    | 0,00                                                                                                    | 550,00                                                                                                    | 14,69                                                                                                    | 0,00                                                                                                    | 14,69                                                                                                    |
| 1                                                                                                    | Raze                                                                                                    | . m :                                                                    | 1 6 600,0                                                                                     | 0                                                                                                    | 4 558,41                                                                                                    | 2 041,59                                                                                                    | 196,63                                                                                                    | 111,44                                                                                                    | 85,19                                                                                                    |
|                                                                                                    | w tym:                                                                                                    | naležności głó<br>odsetki należ                                          | wne: 2<br>ne:                                                                                 | 041,59 zł<br>85,19 zł                                                                                                    |                                                                                                    |                                                                                                    |                                                                                                    |                                                                                                    | strona 1                                                                                                    |
| <br> <br>                                                                                                    | w tym:                                                                                                    | naležności głó<br>odsetki należ<br>R                                     | wne: 2<br>ne:<br>pzlicz<br>I Wpł                                                              | 041,59 zł<br>85,19 zł<br>e nie wpł<br>ata (zł)                                                                                                    | a t                                                                                                    | Podział                                                                                                    | kwoty wpłat                                                                                                    | y (zł)                                                                                                    | strona 1                                                                                                    |
| <br> <br> <br> <br> <br> <br>                                                                                                    | w tym:<br>Opis wpłaty                                                                                                    | naležności głó<br>odsetki należ<br>R                                     | wne: 2<br>ne:<br>Dzlicz<br>  Wpł<br>                                                          | 041,59 zł<br>85,19 zł<br>e n i e w p ł<br>a t a (zł)<br>  Data wpłaty                                                                                                    | a t<br> <br> <br>  Nal.główna                                                                                                    | Podział<br>  Koszty                                                                                                    | kwoty wpłat<br>Odsetki                                                                                                    | y (2ł)<br>  Razem                                                                                                    | strona 1                                                                                                    |
| <br>   <br>  Lp.  <br>                                                                                                    | w tym:<br>Opis wpłaty<br>Komornik szdogy WB-122-20                                                                                                    | naležności głó<br>odsetki należ<br>R                                     | wme: 2<br>ne:<br>Dzlicz<br>  Wpł<br> <br>  Kwota                                              | 041,59 zł<br>85,19 zł<br>e n i e w p ł :<br>a t a (zł)<br>  Data wpłaty<br>7 2008 11 19                                                                                                    | a t<br> <br> <br>  Nal.główna<br>333 15                                                                                                    | Podział<br>  Koszty  <br>0.00                                                                                                    | kwoty wpłat<br>Odsetki<br>2 42                                                                                                    | y (21)<br>  Razem<br>  335 57                                                                                                    | strona 1                                                                                                    |
| <br>   <br> Lp. <br>   <br>                                                                                                    | w tym:<br>Opis wpłaty<br>Komornik sądowy WB:122 20                                                                                                    | naležności głó<br>odsetki należ<br>R<br>                                 | wne: 2<br>ne:<br>Dzlicz<br>  Wpł<br>                                                          | 041,59 zł<br>85,19 zł<br>a t a (zł)<br>  Data wpłaty<br>7 2008.11.19<br>- 2008.12 16                                                                                                    | a t<br> <br>                                                                                                    | Podział<br>  Koszty  <br>0,00  <br>0 00                                                                                                    | kwoty wpłat<br>Odsetki<br>2,42<br>4 12                                                                                                    | y (21)<br>  Razem<br>335,57<br>225 99                                                                                                    | strona 1<br>  Nadplata<br>0,00                                                                                                    |
| <br> <br>     <br> Lp. <br>   <br> <br>  1  <br>  2                                                                                                    | w tym:<br>Opis wpłaty<br>Komornik sądowy WB:122 20<br>Komornik sądowy WB:134 20                                                                                                    | naležności głó<br>odsetki należ<br>R<br>08.11.25<br>08.12.21<br>08.01.27 | wne: 2<br>ne:<br>Dzlicz<br>  Wpi<br>                                                          | 041,59 zł<br>85,19 zł<br>e nie w pł<br>a ta (zł)<br>/ Data wpłaty<br>7 2008.11.19<br>9 2008.12.16<br>7 2008.12.3                                                                                                    | a t<br> <br>  Nal.główna<br>333,15<br>321,87<br>328 82                                                                                                    | Podział<br>  Koszty  <br>0,00  <br>0,00  <br>0,00 0                                                                                                    | kwoty wpłat<br>Odsetki<br>2,42<br>4,12<br>6 65                                                                                                    | y (21)<br>  Razem<br>335,57<br>325,99<br>325,99                                                                                                    | strona 1<br>  Nadplata<br>0,00<br>0,00                                                                                                    |
| <br> <br>   <br>   <br>   <br>  ]<br>  ]                                                                                                    | w tym:<br>Opis wpłaty<br>Komornik sądowy WB:122 20<br>Komornik sądowy WB:134 20<br>Komornik sądowy WB:12 20                                                                                                    | naležności głó<br>odsetki należ<br>R<br>                                 | <pre>wne : 2 ne : p z l i c z i</pre>                                                         | 041,59 zł<br>85,19 zł<br>a ta (zł)<br>  Data wplaty<br>7 2008.11.19<br>9 2008.12.16<br>7 2009.01.23                                                                                                    | a t<br> <br>                                                                                                    | Podział<br>  Koszty  <br>0,00  <br>0,00  <br>0,00  <br>0,00                                                                                                    | <pre> kwoty wpłat<br/>Odsetki<br/>2,42<br/>4,12<br/>6,65<br/>9 88</pre>                                                                              | y (21)<br>  Razem<br>335,57<br>325,99<br>335,57<br>46005                                                                                                    | strona 1<br>  Nadplata<br>0,00<br>0,00<br>0,00                                                                                                    |
| <br> Lp. <br>   <br> <br>  1  <br>  2  <br>  3  <br>  4  <br>  5                                                                                                    | w tym:<br>Opis wpłaty<br>Komornik sądowy WB:122 20<br>Komornik sądowy WB:134 20<br>Komornik sądowy WB:132 20<br>Komornik sądowy WB:33 20                                                                                                    | naležności głó<br>odsetki należ<br>R<br>                                 | wne: 2<br>ne:<br>Dzlicz<br>  Wpl<br>                                                          | 041,59 zł<br>85,19 zł<br>a t a (zł)<br>  Data wpłaty<br>7 2008.11.19<br>9 2008.12.16<br>7 2009.01.23<br>5 2009.02.13                                                                                                    | a t<br>                                                                                                    | Podział<br>  Koszty  <br>0,00  <br>0,00  <br>0,00  <br>0,00  <br>0,00                                                                                                    | kwoty wpłat<br>Odsetki<br>2,42<br>4,12<br>6,65<br>9,88                                                                                               | y (zł)<br>  Razem<br>335,57<br>325,99<br>335,57<br>460,05                                                                                                    | strona 1<br>  Nadplata<br>0,00<br>0,00<br>0,00<br>0,00                                                                                                    |
| <br> Lp. <br>  1<br>  2<br>  3<br>  4<br>  5<br>  5                                                                                                    | W tym:<br>Opis wpłaty<br>Komornik sądowy WB:122 20<br>Komornik sądowy WB:134 20<br>Komornik sądowy WB:33 20<br>Komornik sądowy WB:33 20<br>Komornik sądowy WB:37 20                                                                                                    | należności głó<br>odsetki należ<br>R<br>                                 | <pre>wme: 2 ne:</pre>                                                                         | 041,59 zł<br>85,19 zł<br>e nie wpł<br>a ta (zł)<br>/ Data wpłaty<br>7 2008.11.19<br>9 2008.12.16<br>7 2009.01.23<br>5 2009.02.13<br>0 2009.03.13                                                                                                    | a t<br>                                                                                                    | Podział<br>  Koszty  <br>0,00  <br>0,00  <br>0,00  <br>0,00  <br>0,00  <br>0,00                                                                                                    | kwoty wpłat<br>Odsetki<br>2,42<br>4,12<br>6,65<br>9,88<br>10,08                                                                                      | y (zl)<br>  Razem<br>335,57<br>325,99<br>335,57<br>460,05<br>447,00<br>13,05                                                                                                    | strona 1<br>  Nadplata<br>0,00<br>0,00<br>0,00<br>0,00<br>0,00<br>0,00                                                                                                    |
| <br> Lp. <br>   <br>  2  <br>  3  <br>  4  <br>  5  <br>  6  <br>  7                                                                                                    | W tym:<br>Opis wplaty<br>Komornik sądowy WB:122 20<br>Komornik sądowy WB:134 20<br>Komornik sądowy WB:13 20<br>Komornik sądowy WB:33 20<br>Komornik sądowy WB:47 20<br>Komornik sądowy WB:47 20<br>Komornik sądowy WB:47 20                                                                                                    | naležności głó<br>odsetki należ<br>R<br>                                 | <pre>wne : 2 ne :</pre>                                                                       | 041,59 zł<br>85,19 zł<br>a ta (zł)<br>  Data wplaty<br>7 2008.11.19<br>9 2008.12.16<br>7 2009.02.13<br>5 2009.03.13<br>5 2009.03.13                                                                                                    | a t<br> <br>                                                                                                    | Podział<br>  Koszty  <br>0,00  <br>0,00  <br>0,00  <br>0,00  <br>0,00  <br>0,00  <br>0,00                                                                                                    | . kwoty wpłat<br>Odsetki<br>2,42<br>4,12<br>6,65<br>9,88<br>10,08<br>0,21<br>10,08                                                                   | y (zł)<br>  Razem<br>335,57<br>325,99<br>335,57<br>460,05<br>447,00<br>13,05                                                                                                    | strona 1<br>  Nadplata<br>0,00<br>0,00<br>0,00<br>0,00<br>0,00<br>0,00<br>0,00                                                                                                    |
| <br> <br>                                                                                                    | w tym:<br>Opis wpłaty<br>Komornik sądowy WB:122 20<br>Komornik sądowy WB:122 20<br>Komornik sądowy WB:12 20<br>Komornik sądowy WB:12 20<br>Komornik sądowy WB:13 20<br>Komornik sądowy WB:47 20<br>Komornik sądowy WB:47 20<br>Komornik sądowy WB:46 20                                                                                                    | naležności głó<br>odsetki należ<br>R<br>                                 | <pre>wme: 2 ne: D z l i c z I W p l Kwota I 335,5 I 460,0 I 438,7 I 13,0 I 438,7 I 16 1</pre> | 041,59 zł<br>85,19 zł<br>a t a (zł)<br>  Data wpłaty<br>7 2008.11.19<br>9 2008.12.16<br>7 2009.03.13<br>5 2009.03.13<br>5 2009.03.13<br>2 2009.04.10                                                                                                    | a t<br>                                                                                                    | Podział<br>I Koszty I<br>0,00 I<br>0,00 I<br>0,00 I<br>0,00 I<br>0,00 I<br>0,00 I<br>0,00 I<br>0,00 I                                                                                                    | kwoty wpłat<br>Odsetki<br>2,42<br>4,12<br>6,65<br>9,88<br>10,08<br>0,21<br>10,05<br>0,24                                                             | y (zł)<br>1 Razem<br>335,57<br>325,99<br>335,57<br>460,05<br>447,00<br>13,05<br>438,72<br>16                                                                                                    | strona 1<br>  Nadpiata<br>0,00<br>0,00<br>0,00<br>0,00<br>0,00<br>0,00<br>0,00<br>0                                                                                                    |
| <br> Lp. <br>  1  <br>  2  <br>  3  <br>  4  <br>  5  <br>  6  <br>  7  <br>  8  <br>  9                                                                                                    | W tym:<br>Opis wpłaty<br>Komornik sądowy WB:122 20<br>Komornik sądowy WB:134 20<br>Komornik sądowy WB:134 20<br>Komornik sądowy WB:33 20<br>Komornik sądowy WB:47 20<br>Komornik sądowy WB:47 20<br>Komornik sądowy WB:46 20<br>Komornik sądowy WB:66 20                                                                                                    | należności głó<br>odsetki należ<br>R<br>                                 | <pre>wne : 2 ne :</pre>                                                                       | 041,59 zł<br>85,19 zł<br>a ta (zł)<br>1 Data wplaty<br>7 2008.11.19<br>9 2008.12.16<br>7 2009.01.23<br>5 2009.02.13<br>0 2009.03.13<br>2 2009.04.10<br>0 2009.04.10                                                                                                    | a t<br>1<br>1<br>333,15<br>321,87<br>328,92<br>450,17<br>436,92<br>12,84<br>422,67<br>15,86<br>434,27                                                              | Podział<br>Koszty                                                                                                    | kwoty wpłat<br>Odsetki<br>2,42<br>4,12<br>6,65<br>9,88<br>10,08<br>0,21<br>10,05<br>0,24<br>11 32                                                    | y (zl)<br>  Razem<br>335,57<br>325,99<br>335,57<br>460,05<br>447,00<br>13,05<br>438,72<br>16,10<br>445,50                                                                                                    | strona 1<br>  Nadplata<br>0,00<br>0,000<br>0,000<br>0,000<br>0,00<br>0,00<br>0,00<br>0,00<br>0,00    |
| I<br>I<br>I<br>I<br>I<br>I<br>I<br>I<br>I<br>I<br>I<br>I<br>I<br>I<br>I<br>I<br>I<br>I<br>I                                                                                                    | W tym:<br>Opis wplaty<br>Komornik sądowy WB:122 20<br>Komornik sądowy WB:134 20<br>Komornik sądowy WB:13 20<br>Komornik sądowy WB:47 20<br>Komornik sądowy WB:47 20<br>Komornik sądowy WB:46 20<br>Komornik sądowy WB:66 20<br>Komornik sądowy WB:66 20<br>Komornik sądowy WB:63 20                                                                                                    | naležności głó<br>odsetki należ<br>R<br>                                 | <pre>xme : 2</pre>                                                                            | 041,59 zł<br>85,19 zł<br>e n i e w p ł<br>a t a (zł)<br>I Data wplaty<br>7 2008.11.19<br>9 2008.12.16<br>7 2009.02.13<br>0 2009.03.13<br>5 2009.03.13<br>2 2009.04.10<br>0 2009.04.10<br>9 2009.5.11                                                                                                    | a t<br> <br>                                                                                                    | Fodział<br>Koszty  <br>0,00  <br>0,00  <br>0,0                                                                                                    | <pre>kwoty wplat Odsetki 2,42 4,12 6,65 9,88 10,08 0,21 10,05 0,24 11,32 0,22</pre>                                                                  | y (22)<br>  R a z e m<br>335,57<br>325,99<br>335,57<br>460,05<br>447,00<br>13,05<br>438,72<br>16,10<br>445,59<br>17,24                                                                                                    | strona 1<br>  Nadplata<br>  Nadplata<br>0,00<br>0,00<br>0,00<br>0,00<br>0,00<br>0,00<br>0,00<br>0                                                                                                    |
| I<br>I<br>I<br>I<br>I<br>I<br>I<br>I<br>I<br>I<br>I<br>I<br>I<br>I<br>I<br>I<br>I<br>I<br>I                                                                                                    | W tym:<br>Opis wpłaty<br>Komornik sądowy WB:122 20<br>Komornik sądowy WB:134 20<br>Komornik sądowy WB:132 20<br>Komornik sądowy WB:132 20<br>Komornik sądowy WB:137 20<br>Komornik sądowy WB:132 20<br>Komornik sądowy WB:66 20<br>Komornik sądowy WB:83 20<br>Komornik sądowy WB:83 20<br>Komornik sądowy WB:83 20                                                                                                    | naležności głó<br>odsetki należ<br>R<br>                                 | <pre>wme : 2 ne :</pre>                                                                       | 041,59 zł<br>85,19 zł<br>a t a (zł)<br>  Data wpłaty<br>7 2008.11.19<br>9 2008.12.16<br>7 2009.01.23<br>5 2009.03.13<br>5 2009.03.13<br>2 2009.04.10<br>9 2009.05.11<br>4 2009.05.11<br>0 2009.06.15                                                                                                    | a t<br> <br>                                                                                                    | Podział<br>I Koszty I<br>0,00 I<br>0,00 I<br>0,00 I<br>0,00 I<br>0,00 I<br>0,00 I<br>0,00 I<br>0,00 I<br>0,00 I<br>0,00 I<br>0,00 I                                                                                                    | kwoty wpłat<br>Odsetki<br>2,42<br>4,12<br>6,65<br>9,88<br>10,08<br>0,21<br>10,05<br>0,24<br>11,32<br>0,22<br>2,45                                    | y (22)<br>1 Razem<br>335,57<br>325,99<br>335,57<br>460,05<br>447,00<br>13,05<br>438,72<br>16,10<br>445,59<br>17,24<br>438,52                                                                                                    | strona 1<br>  Nadplata<br>0,00<br>0,000<br>0,000<br>0,000<br>0,000<br>0,000<br>0,000<br>0,000<br>0   |
| <br> <br>  1  <br> <br>  1  <br> <br>  1  <br>  2  <br>  3  <br>  4  <br>  5  <br>  5  <br>  5  <br>  5  <br>  5  <br>  6  <br>  5  <br>  8  <br>  1  <br>  1                                                                                                    | W tym:<br>Opis wpłaty<br>Komornik sądowy WB:122 20<br>Komornik sądowy WB:134 20<br>Komornik sądowy WB:134 20<br>Komornik sądowy WB:133 20<br>Komornik sądowy WB:47 20<br>Komornik sądowy WB:47 20<br>Komornik sądowy WB:46 20<br>Komornik sądowy WB:66 20<br>Komornik sądowy WB:83 20<br>Komornik sądowy WB:83 20<br>Komornik sądowy WB:83 20                                                                                                    | naležności głó<br>odsetki należ<br>R<br>                                 | <pre>wne : 2 ne :</pre>                                                                       | 041,59 21<br>85,19 21<br>a t a (21)<br>1 Data wplaty<br>7 2008.11.19<br>9 2008.12.16<br>7 2009.01.23<br>5 2009.03.13<br>5 2009.03.13<br>2 2009.04.10<br>0 2009.05.11<br>4 2009.05.11<br>0 2009.06.15                                                                                                    | a t<br>1<br>1<br>1<br>333,15<br>321,87<br>328,92<br>12,84<br>426,07<br>15,86<br>434,27<br>16,96<br>426,05<br>20,94                                                 | Podział<br>Koszty                                                                                                    | kwoty wpłat<br>Odsetki<br>2,42<br>4,12<br>6,65<br>9,88<br>10,08<br>0,21<br>10,05<br>0,24<br>11,32<br>0,28<br>12,45<br>0,6                            | y (zl)<br>  Razem<br>335,57<br>325,99<br>335,57<br>460,05<br>447,00<br>13,05<br>438,72<br>16,10<br>445,59<br>17,24<br>438,50<br>21,55<br>21,55 | strona 1<br>  Nadplata<br>0,00<br>0,00<br>0, |
| I Lpp. <br>  ILpp. <br>  I 1  <br>  2  <br>  3  <br>  4  <br>  5  <br>  6  <br>  7  <br>  8  <br>  9  <br>  10  <br>  11  <br>  12  <br>  13                                                                                                    | W tym:<br>Opis wplaty<br>Komornik sądowy WB:122 20<br>Komornik sądowy WB:134 20<br>Komornik sądowy WB:134 20<br>Komornik sądowy WB:13 20<br>Komornik sądowy WB:33 20<br>Komornik sądowy WB:66 20<br>Komornik sądowy WB:66 20<br>Komornik sądowy WB:63 20<br>Komornik sądowy WB:63 20<br>Komornik sądowy WB:63 20<br>Komornik sądowy WB:101 2<br>Komornik sądowy WB:101 2                                                                                     | naležności głó<br>odsetki należ<br>R<br>                                 | <pre>xme : 2</pre>                                                                            | 041,59 zł<br>85,19 zł<br>e n i e w p ł<br>a t a (zł)<br>V Data wplaty<br>7 2008.11.19<br>9 2008.12.16<br>7 2009.02.13<br>0 2009.03.13<br>5 2009.03.13<br>5 2009.03.13<br>5 2009.03.13<br>2 2009.03.13<br>5 2009.03.11<br>0 2009.04.10<br>9 2009.05.11<br>0 2009.06.15<br>5 2009.06.15<br>5 2009.07.14                                                                                                    | a t<br> <br> <br>  Nal.glówna<br>333,15<br>321,87<br>322,92<br>450,17<br>436,92<br>12,84<br>422,67<br>15,86<br>434,27<br>16,96<br>426,05<br>20,94<br>423,06        | Podział<br>Koszty  <br>0,00  <br>0,00  <br>0,0                                                                                                    | <pre>kwoty wplat Odsetki 2,42 4,12 6,65 9,88 10,08 0,21 10,08 0,24 11,32 0,28 12,45 0,61 12,60</pre>                                                 | y (zł)<br>I Razem<br>335,57<br>325,99<br>335,57<br>460,05<br>447,00<br>13,05<br>438,72<br>16,10<br>445,59<br>17,24<br>438,50<br>21,55<br>435,66                                                                                                    | strona 1<br>  Nadplata<br>0,00<br>0,000<br>0,000<br>0,000<br>0,000<br>0,000<br>0,000<br>0,   |
| I ILp. <br>  ILp. <br>  I I<br>  I I I<br>  I I I<br>  I I I I                                                                                                    | W tym:<br>Opis wpłaty<br>Komornik sądowy WB:122 20<br>Komornik sądowy WB:134 20<br>Komornik sądowy WB:134 20<br>Komornik sądowy WB:132 20<br>Komornik sądowy WB:133 20<br>Komornik sądowy WB:47 20<br>Komornik sądowy WB:47 20<br>Komornik sądowy WB:83 20<br>Komornik sądowy WB:83 20<br>Komornik sądowy WB:83 20<br>Komornik sądowy WB:101 2<br>Komornik sądowy WB:101 2<br>Komornik sądowy WB:101 2                                                       | naležności głó<br>odsetki należ<br>R<br>                                 | <pre>kme : 2</pre>                                                                            | 041,59 2ł<br>85,19 zł<br>e nie wpł<br>a ta (zł)<br>7 2008.11.19<br>9 2008.12.16<br>7 209.01.23<br>5 2009.02.13<br>0 2009.03.13<br>2 2009.03.13<br>2 2009.03.13<br>2 2009.05.11<br>4 2009.05.11<br>0 2009.06.15<br>5 2009.07.14<br>6 2009.07.14                                                                                                    | a t<br>                                                                                                    | Podział<br>i Koszty i<br>0,00 i<br>0,00 i<br>0 | kwoty wpłat<br>Odsetki<br>2,42<br>4,12<br>6,65<br>9,88<br>10,08<br>0,21<br>10,05<br>0,24<br>11,32<br>0,28<br>12,45<br>0,61<br>12,60<br>0,52          | y (zł)<br>335,57<br>325,99<br>335,57<br>460,05<br>447,00<br>13,05<br>438,72<br>16,10<br>445,59<br>17,24<br>438,50<br>21,55<br>435,66<br>19,16                                                                                                    | strona 1<br>  Nadplata<br>0,00<br>0,000<br>0,000<br>0,000<br>0,00<br>0,00<br>0,00<br>0,00    |
| I<br>ILP.I<br>I LP.I<br>I 1 I<br>I 2 I<br>I 3 I<br>I 4 I<br>I 5 I<br>I 6 I<br>I 7 I<br>I 8 I<br>I 7 I<br>I 8 I<br>I 9 I<br>I 10 I<br>I 11 I<br>I 12 I<br>I 11 I<br>I 12 I<br>I 11 I<br>I 12 I<br>I 11 I<br>I 12 I<br>I 14 I<br>I 11 I<br>I 14 I<br>I 15 I<br>I 14 I<br>I 15 I<br>I 14 I<br>I 15 I<br>I 16 I<br>I 17 I<br>I 17 I<br>I 16 I<br>I 17 I<br>I 17 I 17 | W tym:<br>Opis wpłaty<br>Komornik sądowy WB:122 20<br>Komornik sądowy WB:134 20<br>Komornik sądowy WB:134 20<br>Komornik sądowy WB:133 20<br>Komornik sądowy WB:47 20<br>Komornik sądowy WB:47 20<br>Komornik sądowy WB:47 20<br>Komornik sądowy WB:43 20<br>Komornik sądowy WB:83 20<br>Komornik sądowy WB:101 2<br>Komornik sądowy WB:101 2<br>Komornik sądowy WB:101 2<br>Komornik sądowy WB:102 2<br>Komornik sądowy WB:122 2                            | naležności głó<br>odsetki należ<br>R<br>                                 | <pre>xme : 2 me :</pre>                                                                       | 041,59 21<br>85,19 21<br>a t a (21)<br>1 Data wplaty<br>7 2008.11.19<br>9 2008.12.16<br>7 2009.01.23<br>5 2009.03.13<br>5 2009.03.13<br>2 2009.04.10<br>0 2009.05.11<br>4 2009.05.11<br>0 2009.05.11<br>0 2009.06.15<br>5 2009.06.15<br>6 2009.07.14<br>6 2009.07.14                                                                                                    | a t<br>                                                                                                    | Podział<br>i Koszty i<br>0,00 i<br>0,00 i<br>0,00 i<br>0,00 i<br>0,00 i<br>0,00 i<br>0,00 i<br>0,00 i<br>0,00 i<br>0,00 i<br>0,00 i<br>0,00 i<br>0,00 i<br>0,00 i<br>0,00 i<br>0,00 i                                                                                                    | kwoty wpłat<br>Odsetki<br>2,42<br>4,12<br>6,65<br>9,88<br>10,08<br>0,21<br>10,05<br>0,24<br>11,32<br>0,28<br>12,45<br>0,61<br>12,60<br>0,52<br>13,55 | y (zl)<br>  Razem<br>335,57<br>325,99<br>335,57<br>460,05<br>447,00<br>13,05<br>438,72<br>16,10<br>445,59<br>17,24<br>438,50<br>21,55<br>21,55<br>435,66<br>19,16                                                                                                    | strona 1<br>Nadplata<br>0,00<br>0,00 |
| I<br>I<br>I<br>I<br>I<br>I<br>I<br>I<br>I<br>I<br>I<br>I<br>I<br>I<br>I<br>I<br>I<br>I<br>I                                                                                                    | W tym:<br>Opis wplaty<br>Komornik sądowy WB:122 20<br>Komornik sądowy WB:134 20<br>Komornik sądowy WB:134 20<br>Komornik sądowy WB:13 20<br>Komornik sądowy WB:33 20<br>Komornik sądowy WB:66 20<br>Komornik sądowy WB:66 20<br>Komornik sądowy WB:63 20<br>Komornik sądowy WB:63 20<br>Komornik sądowy WB:13 20<br>Komornik sądowy WB:101 2<br>Komornik sądowy WB:101 2<br>Komornik sądowy WB:122 2<br>Komornik sądowy WB:122 2<br>Komornik sądowy WB:122 2 | naležności głó<br>odsetki należ<br>R<br>                                 | <pre>kme : 2 he :</pre>                                                                       | 041,59 2ł<br>85,19 zł<br>a t.a (zł)<br>I Data wplaty<br>7 2008.11.19<br>9 2008.12.16<br>7 2009.01.23<br>5 2009.02.13<br>0 2009.03.13<br>5 2009.03.13<br>5 2009.03.13<br>5 2009.03.13<br>5 2009.03.13<br>5 2009.03.13<br>5 2009.03.13<br>5 2009.03.13<br>5 2009.03.13<br>5 2009.05.11<br>0 2009.04.10<br>9 2009.05.11<br>0 2009.06.15<br>5 2009.06.15<br>5 2009.06.15<br>5 2009.07.14<br>6 2009.07.14<br>7 2009.8.10 | a t<br>1<br>333,15<br>321,87<br>322,92<br>450,17<br>436,92<br>12,84<br>428,69<br>15,86<br>434,27<br>16,96<br>426,05<br>20,94<br>423,06<br>18,64<br>422,32<br>17,69 | Podział<br>Koszty  <br>0,00  <br>0,00  <br>0,0                                                                                                    | <pre>kwoty wplat Odsetki 2,42 4,12 6,65 9,88 10,08 0,21 10,05 0,24 11,32 0,28 12,45 0,61 12,60 0,52 13,55 0,49</pre>                                 | y (zl)<br>I R a z e m<br>335,57<br>325,99<br>335,57<br>460,05<br>447,00<br>13,05<br>438,72<br>16,10<br>445,59<br>17,24<br>438,50<br>21,55<br>435,66<br>19,16<br>441,87<br>18,18                                                                                                    | strona 1<br>  Nadplata<br>  Nadplata<br>0,00<br>0,00<br>0,   |

## 16.0 Jak wystawić upomnienie?.

Załóżmy, że upomnienie dla zaległości dokumentu "Agnieszka" należy wystawić na dzień 2009.12.09. W tym celu należy pobrać dokument z pliku dyskowego. Do pola "Rozliczenie na" wprowadzić datę 2009.12.09, wykonać rozliczenie należności : "Oblicz" a następnie użyć przycisku "Utwórz upomnienie" tak jak to pokazano na poniższym rysunku.

| : Agnieszka |              |              |           | Rozliczenie na: 2009.12. |                                                                 |                 | .12. | 🙎 Dane adresowe dłuznika |                                  |             |  |
|-------------|--------------|--------------|-----------|--------------------------|-----------------------------------------------------------------|-----------------|------|--------------------------|----------------------------------|-------------|--|
| Tabe        | ela NALEŻNOŚ | CI: AGNIESZ  | KA Zaległ | ość: 2 126               | 5,78 zł                                                         | (w tym odset    | ki 8 | -                        |                                  |             |  |
| 12          | Należność    | Termin zapł. | Opis      | Ods.pod                  | ząt.                                                            | WPŁATY NG       | WPł  | DE                       | CYZJA ustalająca/                | określająca |  |
| 1           | 550,00       | 2008.10.27   |           |                          | 0,00                                                            | 550,00          |      | A                        |                                  |             |  |
| 2           | 550,00       | 2008.11.25   |           | 11 8                     | 0,00 550,00                                                     |                 |      | <b>О</b> НА              | HARMONOGRAM splaty zadł. w ratac |             |  |
| 3           | 550,00       | 2008.12.19   |           |                          |                                                                 |                 |      |                          |                                  |             |  |
| 4           | 550,00       | 2009.01.26   |           |                          |                                                                 | tworz apomnenie |      | Ma Or                    | OMMATCHATC                       |             |  |
| 5           | 550,00       | 2009.02.26   |           |                          | <ul> <li>Drukuj upomnienie</li> <li>Pokaz upomnienie</li> </ul> |                 |      | 13,07                    | 0,00                             | 0,0         |  |
| 6           | 550,00       | 2009.03.25   |           |                          |                                                                 |                 |      | 16,44                    | 1 0,00                           | 0,0         |  |
| 7           | 550,00       | 2009.04.27   |           |                          |                                                                 |                 |      | 17,02                    | 2 0,00                           | 0,0         |  |
| Į.          | ***          |              |           | Ods.po                   | · · · · · · · · · · · · · · · · · · ·                           |                 |      | ATY OD                   | DO zapł.NG                       | Do zapł.OD  |  |
| MA          | 6 600,00     |              | *** Suma  |                          |                                                                 | sun upommenie   |      | 111,44                   | 2 041,59                         | 85,19       |  |

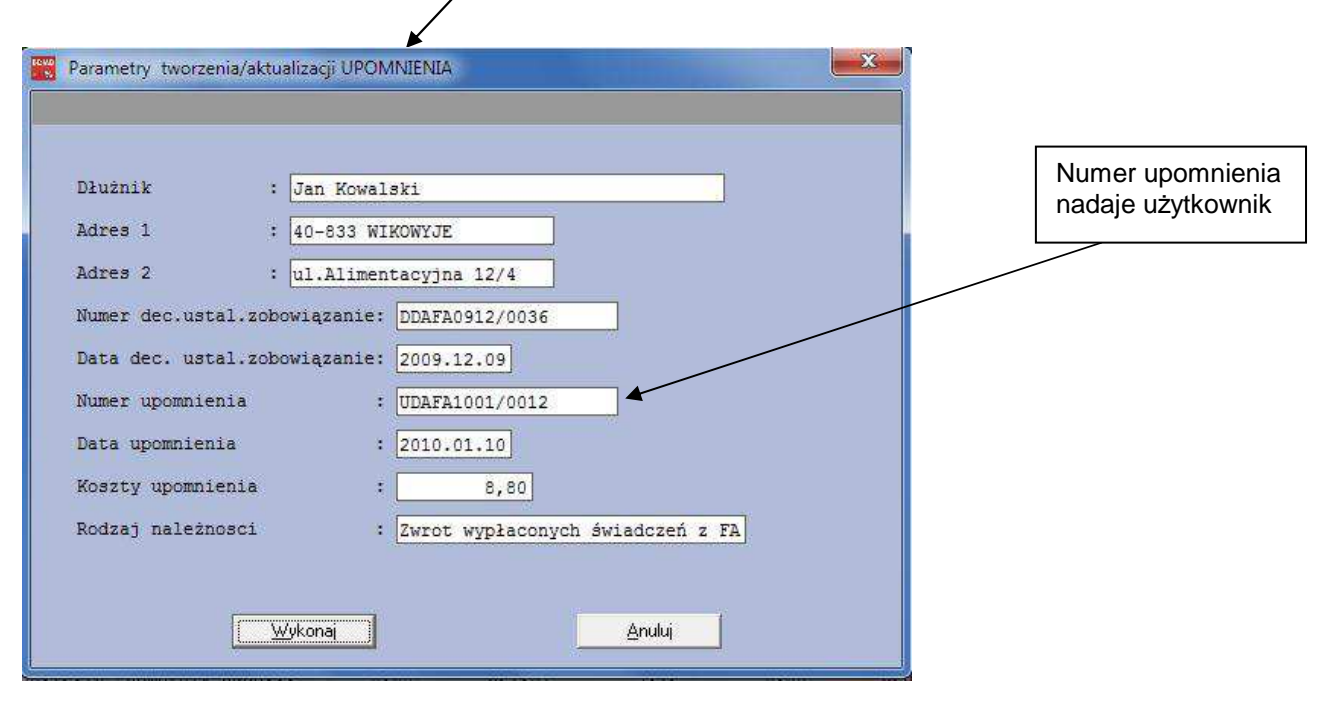

Rys. Okno parametrów upomnienia, które zostaje wyświetlone po użyciu przycisku "Utwórz upomnienie"

Pola danych adresowych dłużnika zostają automatycznie zapełnione na podstawie dołączonych do dokumentu danych dłużnika. Data upomnienia jest wstawiana na postawie zawartości pola "Rozliczenie na". Wprowadzenie kwoty do pola "Koszty upomnienia" spowoduje, że do należności wymienionych w upomnieniu zostanie dodana należność z tytułu tych kosztów. Pole "Data potwierdzenia" zostanie zapełnione po uzyskaniu potwierdzenia odbioru upomnienia.

Użycie przycisku "Wykonaj" spowoduje wyświetlenie tekstu upomnienia w oknie edytora tekstu. Użytkownik może poddać tekst upomnienia dodatkowej edycji.

| U D O M N T E N T E No. UDARA1001/0026                                                                                                    |                                                                                                    |  |  |  |  |  |  |
|----------------------------------------------------------------------------------------------------|----------------------------------------------------------------------------------------------------|--|--|--|--|--|--|
| z dnia: 2010.01.10                                                                                                    |                                                                                                    |  |  |  |  |  |  |
|                                                                                                    | Za potwierdzeniem odbioru<br>Adresat<br> <br>  Jan Kowalski<br>  40-833 WIKOWYJE<br>  Ul.Alimentacyjna 12/4                                                                                                    |  |  |  |  |  |  |
|                                                                                                    |                                                                                                    |  |  |  |  |  |  |
| 1                                                                                                    |                                                                                                    |  |  |  |  |  |  |
| 1                                                                                                    |                                                                                                    |  |  |  |  |  |  |
|                                                                                                    |                                                                                                    |  |  |  |  |  |  |
| 2                                                                                                    |                                                                                                    |  |  |  |  |  |  |
|                                                                                                    |                                                                                                    |  |  |  |  |  |  |
| Na podstawie art, 15 § 1 ustawy z dnia 17 czerw                                                                                                    | ca 1966 r. o postępowaniu egzekucyjnym w administracj                                                                                                    |  |  |  |  |  |  |
| ( DZ.U. z 2002 r. Nr 110, poz. 968, z pozn. zm.) wzyw<br>decyzją DDAFA0912/0036 z dnia 2009.12.09, według stan                                                                                                    | a się do zapłaty nizej wymienionych nalezności, ustalonyc<br>u na dzień 2010.01.10 :                                                                                                    |  |  |  |  |  |  |
|                                                                                                    | strona :                                                                                                    |  |  |  |  |  |  |
| <br> Lp.  Symbol i rodzaj naležności                                                                                                    | N a l e ż n o ś ć   Odsetki z tytułu opóźnienia<br>                                                                                                    |  |  |  |  |  |  |
| <br>                                                                                                    | Kwota (zł)  Termin zapł.  liczy się od dnia                                                                                                    |  |  |  |  |  |  |
| 1   Zwrot świadczenia wypł.z fund.aliment. 2009.06                                                                                                    | 391,59 2009.06.25   2009.06.26                                                                                                    |  |  |  |  |  |  |
| 2   Zwrot świadczenia wypł.z fund.aliment. 2009.07                                                                                                    | 550,00 2009.07.27   2009.07.28                                                                                                    |  |  |  |  |  |  |
| 3   Zwrot świadczenia wypł.z fund.aliment. 2009.08                                                                                                    | 550,00 2009.08.25   2009.08.26                                                                                                    |  |  |  |  |  |  |
| 4   Zwrot świadczenia wypł.z fund.aliment. 2009.09                                                                                                    | 550,00 2009.09.25   2009.09.26                                                                                                    |  |  |  |  |  |  |
| 5   N000KU Koszty upomnienia                                                                                                    | 8,80 2010.01.10   x x x                                                                                                    |  |  |  |  |  |  |
| Razem:                                                                                                    | 2 050,39                                                                                                    |  |  |  |  |  |  |
| Kwoty tych należności wraz z należnymi odsetkami u<br>licząc od dnia doręczenia niniejszego upomnienia, za<br>lub do kasy jednostki: Kasa czynna w godz 10.00 - 14.<br>lub na rachunek bankowy:<br>BGŻ S.A. o/Tarnowskie Góry PL69 20<br>W przypadku nieuregulowania należności w wskazanym<br>w celu przymusowego ściągnięcia ww. należności w tryb<br>obciążenie kosztani egzekucji. | stawowymi należy wpłacić w ciągu 7 dni,<br>pośrednictwem Poczty Polskiej<br>00<br>30 0045 1110 0000 0146 4630<br>terminie, zostanie wszczęte postępowanie egzekucyjne<br>ie egzekucji administracyjnej, co spowoduje dodatkowe |  |  |  |  |  |  |
|                                                                                                    |                                                                                                    |  |  |  |  |  |  |
| Rachunek bankowy wstawiany                                                                                                    | acje o możliwości wpłaty do kasy                                                                                                    |  |  |  |  |  |  |
| na podstawie danych wstawi<br>użytkownika programu                                                                                                    | ane są na podstawie danych  <br>wnika programu: pole "Kasa"                                                                                                    |  |  |  |  |  |  |
|                                                                                                    |                                                                                                    |  |  |  |  |  |  |

# Wystawione upomnienie zostaje dołączone do dokumentu "Agnieszka" ", jednak zapamiętanie upomnienia na stałe wymaga ponownego zapisania dokumentu "Agnieszka" w pliku dyskowym.

Dokonanie zmian w wystawionym upomnieniu wymaga usunięcia upomnienia i jego ponownego utworzenia w wersji zmienionej.

Г

| <sup>⊖</sup> rop     | oorcjonalny-p             | ojedync 🔽 💿 H 🏒 <u>O</u> BLICZ     | 0       | Kliknięcie prawym klawiszem<br>myszy na przycisk spowoduje<br>wyświetlenie menu dla<br>upomnień. |
|----------------------|---------------------------|------------------------------------|---------|--------------------------------------------------------------------------------------------------|
| 7e F<br>(DAN<br>zen: | A<br>E.BTR)<br>ie na: 200 | 🍃 Drukuj upomnienie                | LISTIKT |                                                                                                  |
| zł                   | (w tym ods                | Potwierdź otrzymanie upomnienia    | ×       |                                                                                                  |
|                      | WPŁATY NG                 | 🕘 Wycofaj potwierdzenie upomnienia | OL -    |                                                                                                  |
| 0                    | 550,00-                   |                                    | -,0     |                                                                                                  |
| 0                    | 550,00                    | 💢 Usuń upomnienie                  | ,01     |                                                                                                  |
| 0                    | 550,00                    | 13,12 0,00                         | 0,0     |                                                                                                  |
# 17.0 Jak rozliczać koszty upomnienia ?.

Koszty upomnienia są ujmowane w księgach rachunkowych jako dochody budżetowe na podstawie przepisów ustawy o postępowaniu egzekucyjnym w administracji.

**Art. 15.** § 1. Egzekucja administracyjna może być wszczęta, jeżeli wierzyciel, po upływie terminu do wykonania przez zobowiązanego obowiązku, przesłał mu pisemne upomnienie, zawierające wezwanie do wykonania obowiązku z zagrożeniem skierowania sprawy na drogę postępowania egzekucyjnego, chyba że przepisy szczególne inaczej stanowią. Postępowanie egzekucyjne może być wszczęte dopiero po upływie 7 dni od dnia doręczenia tego upomnienia.

§ 2. Koszty upomnienia obciążają zobowiązanego i, z zastrzeżeniem § 3, są pobierane na rzecz wierzyciela. Obowiązek uiszczenia kosztów upomnienia przez zobowiązanego powstaje z chwilą doręczenia upomnienia. Koszty te podlegają ściągnięciu w trybie określonym dla kosztów egzekucyjnych.

§ 3. Jeżeli wierzyciel jest jednocześnie organem egzekucyjnym, koszty upomnienia są pobierane na rzecz komórki organizacyjnej wierzyciela, do której zadań należy prowadzenie egzekucji.

§ 4. Minister właściwy do spraw finansów publicznych w porozumieniu z ministrem właściwym do spraw łączności określi, w drodze rozporządzenia, wysokość kosztów upomnienia. Wysokość kosztów upomnienia nie może przekraczać czterokrotnej wysokości kosztów związanych z doręczeniem upomnienia jako przesyłki poleconej.

Przypisu należności z tytułu kosztów upomnienia dokonuje się po otrzymaniu potwierdzenia odbioru upomnienia przez dłużnika na dzień doręczenia upomnienia, który zgodnie z § 2 jest datą powstania zobowiązania.

| Konto Winien    | Konto Ma      | Kwota | Opis                                                         |
|-----------------|---------------|-------|--------------------------------------------------------------|
| 221-KU          | 720-85212-060 | 8.80  | Przypis kosztów upomnienia                                   |
| 130D-85212-0690 | 221-KU        | 8.80  | Otrzymanie wpłaty kosztów upomnienia                         |
| 222             | 130D          | 8.80  | Przekazanie kosztów<br>upomnienia na rachunek<br>budżetu JST |

Z wpłaty otrzymanej od dłużnika w okresie po wysłaniu upomnienia i otrzymaniu potwierdzenia jego doręczenia, należność z tytułu kosztów upomnienia powinna zostać zaspokojona w pierwszej kolejności co wynika z art.28 ustawy FA i art.115. § 1 ustawy o postępowaniu egzekucyjnym w administracji. Kosztów upomnienia nie można pokrywać z kwot przekazywanych przez komornika sądowego gdy kwoty te przekazywane są na podstawie art.27.9 ustawy FA.

### USTAWA o FA - wg art . 28 należności alimentacyjne zaspakaja się

- po należnościach określonych odpowiednio w art. 115 § 1 pkt 1 ustawy z dnia 17 czerwca 1966 r. o postępowaniu egzekucyjnym w administracji lub w art. 1025 § 1 pkt 1 ustawy z dnia 17 listopada 1964 r. - Kodeks postępowania cywilnego, a przed należnościami określonymi odpowiednio w art. 115 § 1 pkt 2-6 ustawy z dnia 17 czerwca 1966 r. o postępowaniu egzekucyjnym w administracji lub w art. 1025 § 1 pkt 2-10 ustawy z dnia 17 listopada 1964 r. - Kodeks postępowania cywilnego.

USTAWA z dnia 17 czerwca 1966 r. o postępowaniu egzekucyjnym w administracji

**Art. 115**. § 1. Z kwoty uzyskanej z egzekucji zaspokaja się w następującej kolejności: 1) koszty egzekucyjne i koszty upomnienia

Jeżeli dłużnik nie spełnił świadczenia pieniężnego po otrzymaniu upomnienia i w następstwie tego został wystawiony tytuł wykonawczy w którym zostały uwzględnione koszty upomnienia, to komornik z wyegzekwowanej kwoty w pierwszej kolejności zaspakaja należności z tego tytułu.

Jeżeli w okresie pomiędzy potwierdzeniem doręczenia upomnienia a wystawieniem tytułu wykonawczego zostanie dokonana wpłata przez dłużnika z której zostaną pokryte koszty upomnienia to w tytule wykonawczym: pozycja 79, należy podać datę doręczenia upomnienia a w pozycji "Kwota należnych kosztów upomnienia" wstawić "0.00".

### Dane przekazywane do księgowości.

Doręczenie upomnienia jest zdarzeniem , które powinno zostać ujęte w księgach rachunkowych przy pomocy przypisu należności z tytułu kosztów upomnienia.

Oznacza to, "że należą się jednostce świadczenia pieniężne z tyt. kosztów upomnienia w wysokości np.8.80" tym samym powstaje obowiązek dłużnika spełnienia tego świadczenia.(zobowiązanie dłużnika). Jednostka powinna te należności wykazać w swoim sprawozdaniu miesięcznym z wykonania dochodów budżetu Rb-27S.

Dla tego, żeby księgowość mogła dokonać takiego przypisu powinna o fakcie doręczenia upomnienia zostać poinformowana przez dział merytoryczny.

Innym zdarzeniem o którym powinna zostać poinformowana księgowość jest otrzymanie zapłaty kosztów upomnienia. Księgowość ujmuje w księgach rachunkowych zapłatę pokrywając wcześniej utworzoną należność z tytułu kosztów upomnienia.

### Jak wprowadzić koszty upomnienia do tabeli należności kalkulatora?.

W tabeli należności należy dopisać nową pozycję tak jak to zostało pokazane na poniższym rysunku. Terminem zapłaty kosztów upomnienia jest data potwierdzenia odbioru upomnienia. W polu opisu należności należy umieścić znacznik: **KU>**, który pozwoli odróżnić koszty upomnienia od zwykłych należności.

| <u>1</u> Ta  | ibela NALEZ      | ŻNOŚCI     | AGNIESZ                                                                                                    | KA     | Zale        | egto     | ść. 2     | 126,     | 78 zł     | [w        | tym od   | selk | i 85,1   | 9 zł) |     |
|--------------|------------------|------------|----------------------------------------------------------------------------------------------------|--------|-------------|----------|-----------|----------|-----------|-----------|----------|------|----------|-------|-----|
| 13           | Należn           | ość T      | ermin zapł.                                                                                                    |        | 0           | рi       | 3         |          | Ods       | .po       | cząt.    | WI   | LATY     | NG    | WPŁ |
| 2            | 55               | 0,00 20    | 008.11.25                                                                                                    |        |             |          |           |          | 1         |           | 0,00     |      | 550      | ,00   |     |
| 3            | 55               | 0,00 20    | 008.12.19                                                                                                    |        |             |          |           |          |           |           | 0,00     |      | 550      | ,00   |     |
| 4            | 55               | 0,00 20    | 009.01.26                                                                                                    |        |             |          |           | 1        |           |           | 0,00     |      | 550      | ,00   |     |
| 5            | 55               | 0,00 20    | 009.02.26                                                                                                    |        |             |          |           |          |           |           | 0,00     |      | 550      | ,00   |     |
| 6            | 55               | 0.00 20    | 009.03.25                                                                                                    | 03.25  |             |          |           |          |           |           | 0.00     |      | 550      | .00   |     |
| 7            | 55               | 0.00 20    | 09.04.27                                                                                                    |        |             |          |           |          | 1         |           | 0.00     |      | 550      | .00   |     |
| 8            | 55               | 0 00 20    | 09 05 25                                                                                                    |        |             |          |           |          |           |           | 0,00     |      | 550      | 00    |     |
| 9            | 55               | 0.00 20    | 009.06.25                                                                                                    |        | •           | •        |           |          | ,         |           |          |      | 158      | .41   |     |
| 10           | 55               | 0,00 20    | 009.07.27                                                                                                    |        | opisany     | WIE      | ersz ko   | SZT      | ow upo    | mn        | enia.    |      | 0        | ,00   |     |
| 11           | 55               | 0.00 20    | 09.08.25                                                                                                    |        |             |          |           |          |           |           | 0.00     |      | 0        | .00   |     |
| 12           | 55               | 0.00 20    | 109.09.25                                                                                                    |        | -           |          |           |          |           |           | 0.00     |      | 0        | .00   |     |
| 13           |                  | 8 80 20    | 109 12 18                                                                                                    | ~1711  | Voezta      | 7 112    | omrie     | mis      |           |           | 0,00     |      | 0        | 00    |     |
| Dol          | umont EA: D      |            |                                                                                                    | teoti  | i netewor   | r ur     | Jomilie   | 1110     |           |           | 0,00     | 574  | 0        | ,00   |     |
| Zarej        | estrowany: AGNIE | SZKA_KU.bo | c (C: \B\ODS_CALC.S                                                                                                    | BD (DA | NE.BTR ZWR  | OTY_I    | VP_FA)    |          | 🔊 💐 Załą  | ozniki    | 8        | Ö    | <u>B</u> |       |     |
| : Ag         | nieszka          |            |                                                                                                    |        | Rozliczer   | nie r    | na: 201   | 0.12.    | 20        |           |          |      | USIK     | 10    |     |
| <u>1</u> Tab | ela NALEŻNOŚ(    | 21         | Do zapłaty: 2 297,85                                                                                                    | zł (w  |             | 342,0    |           | 1        | ¥ 0,0     | ×         |          | т 🔲  | R 🌦      |       |     |
| 13           | Należność        | Termin za  | pł. Opis                                                                                                    | Ods    | .począt.    | WPł      | ATY NG    | WPŁ      | ATY Ods   | DO        | zapł.NG  | Do z | apł.Ods  | Do 2  |     |
| 1            | 550,00           | 2008.10.2  | 7 Wypł.św z                                                                                                    |        | 0,00        |          | 550,00    |          | 5,84      |           | 0,00     | 5    | 0,00     |       |     |
| 2            | 550,00           | 2008.11.2  | 5 Wypł.św z                                                                                                    |        | 0,00        |          | 550,00    |          | 10,57     |           | 0,00     |      | 0,00     |       |     |
| 3            | 550,00           | 2008.12.1  | 9 Wypł.św z                                                                                                    |        | 0,00        |          | 550,00    |          | 13,12     |           | 0,00     |      | 0,00     |       |     |
| 4            | 550,00           | 2009.01.2  | 6 Wypł.św z                                                                                                    |        | 0,00        |          | 550,00    |          | 12,16     |           | 0,00     |      | 0,00     |       |     |
| 5            | 550,00           | 2009.02.2  | 6 Wypł.św z                                                                                                    |        | 0,00        |          | 550,00    |          | 13,07     |           | 0,00     |      | 0,00     | _     |     |
| 6            | 550,00           | 2009.03.2  | 5 Wypł.św z                                                                                                    |        | 0,00        |          | 550,00    |          | 16,44     |           | 0,00     |      | 0,00     |       |     |
| 7            | 550,00           | 2009.04.2  | 7 Wypł.św z                                                                                                    |        | 0,00        |          | 550,00    | 550,00 1 |           | 17,02 0,0 |          |      | 0,00     | -     |     |
| 8            | 550,00           | 2009.05.2  | 5 Wypł.św z                                                                                                    |        | 0,00        |          | 550,00 1  |          | 18,65     |           | 0,00     |      | 0,00     | _     |     |
| 9            | 550,00           | 2009.06.2  | 5 Wypł.św z                                                                                                    | -      | 0,00        |          | 244,17    |          | 10,01     |           | 305,83   |      | 59,15    |       |     |
| 10           | 550,00           | 2009.07.2  | Wypł.sw z                                                                                                    |        | 0,00        |          | 0,00      | 0,00     |           |           | 550,00   |      | 100,10   |       |     |
| 11           | 550,00           | 2009.08.2  | 5 Wypł.sw z                                                                                                    |        | 0,00        |          | 0,00      |          | 0,00      |           | 550,00   |      | 94,42    |       |     |
| 12           | 550,00           | 2009.09.2  | 5 Wypi.sw z                                                                                                    | -      | 0,00        |          | 0,00      |          | 0,00      |           | 550,00   |      | 88,35    |       |     |
| 10           | 6,60             | 2009.12.1  | 6 KNOKOSZU                                                                                                    | 1      | 0,00        |          | 0,00      |          | 0,00      |           | 0,00     | -    | 0,00     |       |     |
| CIBAN        | ***              |            | the Comp                                                                                                    | Ods    | .począt.    | WPł      | ATY NG    | WPŁ      | ATY Ods   | DO        | zapł.NG  | Do z | apł.Ods  | Do 2  |     |
| JUMA         | 0 000,00         |            | *** Suma                                                                                                    |        | 0,00        | 4        | 032,97    |          | 110,00    | -         | . 900,00 |      | 342,02   | 2     |     |
|              |                  |            |                                                                                                    |        | A           |          |           |          | 1 N. A. N |           |          |      |          |       |     |
| <u>2</u> la  | bela WPŁAT       | R          | ozliczone wpłaty: 4 753                                                                                                    | ,85 zł | (witymiodse | atkr. 11 | 16,88 zhj |          | × ,       | ×         |          |      | JR 🌧     |       |     |
| 19           | Kwota wpłaty     | Data wpł   | aty Opis wpła                                                                                                    | ty     | Opłata      |          | Wpłaty    | NG       | Wpłaty    | Ods,      | Wpł.kos  | zty  | Wpłaty : | rozl. |     |
| 11           | 438,50           | 2009.06.   | 15 Komornik sąd                                                                                                    | 0      | 0,          | 00       | 42        | 6,05     | 1         | 2,45      |          | 0,00 | 4.       | 38,50 |     |
| 12           | 21,35            | 2009.06.   | 15 Komornik sąd                                                                                                    | 0      | 0,          | 00       | 42        | 2 06     | -         | 2,61      |          | 0,00 |          | 21,33 |     |
| 14           | 435,00           | 2009.07.   | 14 Komornik sąd                                                                                                    | 0      | 0,          | 00       | 42        | 9 64     | 1.        | 2,60      |          | 0,00 | 4.       | 10 16 |     |
| 15           | 441 97           | 2009.07.   | 10 Komornik sad                                                                                                    | o      | 0,          | 00       | 42        | 8 32     | 1         | 3 55      |          | 1,00 | 4        | 41 87 |     |
| 16           | 18,18            | 2009.08    | 10 Komornik sad                                                                                                    | 0      | 0.          | 00       | 1         | 7,69     | ÷.        | 0.49      |          | 0.00 |          | 18,18 |     |
| 17           | 434,55           | 2009.09    | 14 Komornik sad                                                                                                    | 0      | 0.          | 00       | 41        | 9,29     | 1         | 5,26      |          | 0.00 | 4:       | 34,55 |     |
| 18           | 25,50            | 2009.09.   | 14 Komornik sad                                                                                                    | 0      | 0.          | 00       | 2         | 4,79     | -         | 0,71      |          | 0,00 |          | 25,50 |     |
| 19           | 100,00           | 2009.12.   | 20                                                                                                    |        | 0,          | 00       | 8         | 5,76     | M         | 5,44      |          | 8,80 | 1(       | 00,00 |     |
|              | - aparation      |            | The second second secon |        |             | -        | - 0.5     |          |           |           |          |      | 690      |       |     |
|              | ***              |            | 10.08033-384                                                                                                    |        | Opłata      |          | Wpłaty    | NG       | Wpłaty    | Ods.      | Wpł.kos  | zty  | Wpłaty : | rozl. |     |
| SUMA         | 4 769,85         |            | *** Suma                                                                                                    |        | 0,          | 00       | 4 64      | 4,17     | 11        | 6,88      |          | 8,80 | 4 7      | 69,85 |     |

Dnia 2009.12.20 dłużnik dokonał wpłaty w wysokości 100 zł. Wpłata ta została wprowadzona do tabeli wpłat na pozycji 19. Przeprowadzono rozliczenie należności którego wynik pokazuje powyższy rysunek. Jak widać wpłata ta w pierwszej kolejności pokryła koszty upomnienia w wysokości 8.80 zł a pozostała kwota została rozliczona: 85,76 należność główna i 5.44 odsetki należności wiersza 10.

Należy dodać, że kwota kosztów upomnienia nie podlega rozdzielaniu: 60%,20%,20%.

### 18.0 Jak wystawić tytuły wykonawcze ?

Tytuły wykonawcze TW-1 stanowią załączniki do dokumentu kalkulatora. Dla 12-tu niezapłaconych należności zostanie wystawiony 1 tytuł wykonawczy.

| źno<br>(AR) | ości - Od<br>IAN.boc (C | dsetki ustawov<br>:\les (x86)\BDMB | We<br>\ODS_CALC.SHE                     |      | 🌂 Załączniki 🧏 📋 🍈 👔                       |              |
|-------------|-------------------------|------------------------------------|-----------------------------------------|------|--------------------------------------------|--------------|
|             |                         | Rozliczer                          | nie na: 2014                            | .07. | Bane zobowiązanego: Marian Nowak           |              |
| phaty<br>O  | pis                     | 2 (w lym odselk:<br>Ods.począt.    | 480.51 28<br>WPŁATY NG                  | WPŁ  | DECYZJA ustalająca zobowiązanie 2014.06.02 | •            |
|             | Č                       | 0,00                               | 326,10                                  |      | A HARMONOGRAM splaty zadłużenia            | *            |
|             | 0,00                    |                                    | 0,00                                    |      | Contraction of the spinity inductions      |              |
|             |                         | 0,00                               | 0,00                                    |      | UPOMNIENIE 2014.06.26                      |              |
|             |                         | 0,00                               | 0,00                                    |      |                                            |              |
|             | Przejo                  | lź do wystawiania                  | TW-1                                    |      | TW-1 Nowy wzór tytułu wykonawczego         | <b>(</b> 10) |
| -           | 😚 Oznac                 | czenie wierzyciela                 | ~~~~~~~~~~~~~~~~~~~~~~~~~~~~~~~~~~~~~~~ |      | 🗎 ТҮТ-2                                    |              |
| ** [        | Dane                    | dla tytułu wykon                   | awczego TW-1                            |      | 1 Pomoc                                    |              |
|             | 🕕 Pomo                  | oc.                                |                                         |      |                                            |              |

Rys. Menu załącznika Tytuły wykonawcze.

Bezpośrednio przed przejściem do wystawiania TW-1 należy wykonać operację "Oblicz" na dzień (Pole: "Rozliczenie na") na który ma zostać wystawiony tytuł wykonawczy.

Dane do załącznika zostaną automatycznie pobrane z załączników:

- 1. Dane zobowiązanego
- 2. Decyzja ustalająca zobowiązanie
- 3. Oznaczenie wierzyciela

Takie dane jak kwoty należności i kwoty odsetek naliczone na dzień wystawienia tytułów wykonawczych zostaną przez program obliczone i zaokrąglone do dziesiątek groszy.

Kwota upomnienia i data potwierdzenia upomnienia zostaną pobrane z tabeli należności. Termin zapłaty upomnienia zostaje przyjęty jako data dostarczenia upomnienia.

| 7 | 1 000,00 | 2014.05.07 | 3                          |
|---|----------|------------|----------------------------|
| 8 | 11,60    | 2014.06.12 | <ku>Koszty upomnienia</ku> |

W menu załącznika znajduje się pozycja **"Oznaczenie wierzyciela"** która umożliwia zapełnienie formatki z danymi wierzyciela które wymagane są do wystawiania tytułów wykonawczych (część F).

| <b>%</b> .0 | znaczenie wierzyciela |  |
|-------------|-----------------------|--|
|             | ,                     |  |

| a                   |                                                      |
|---------------------|------------------------------------------------------|
| 1.Nazwa wierzyciela | Surmistrz Miasta Tarnowskie Gory                     |
| -"-                 | *                                                    |
| 2.Adres wierzyciela | : ul.Rynek 4                                         |
| -"-                 | : 42-600 Tarnowskie Góry                             |
| _=-                 | £                                                    |
| 3. NIP wierzyciela  | : 645-233-04-20 4. Regon wierzyciela: 2733456778     |
| 5. Nazwa podm.upow. | : Miejski Ośrodek Pomocy Społecznej w Tarnowskich Gó |
| 5. Adres podm.upow. | : ul.Bytomska 15 42-600 Tarnowskie Góry              |
| 6. Rachunek bankowy | : PL69 2030 0045 1110 0000 0146 4630                 |
| 7. Osoba upoważnion | a: Magdalena Wieczorek-Pietrusińska Dyrektor Ośrodka |
|                     |                                                      |

Rys. Okno edycji danych "Oznaczenie wierzyciela".

| - Ur7a | 107 001  | A/1/CT 31A/ |  |
|--------|----------|-------------|--|
| F120   | 142 40 1 | V V 3LG VV  |  |
| _      | J        |             |  |

| kum                | nent III Rodzaj FORMULARZA 🗑 Opcje 🙀 Status 🚯 Info 🕵 Narzędzia                                                                                           |  |  |  |  |  |  |  |  |
|--------------------|----------------------------------------------------------------------------------------------------|--|--|--|--|--|--|--|--|
|                    |                                                                                                    |  |  |  |  |  |  |  |  |
| - <b>1</b><br>73,9 | OF Nr TDAFA1407/0022 z dnia 29.07.2014                                                                                                    |  |  |  |  |  |  |  |  |
|                    | Data IW: 29.07.2014 Numer IW: IDAFA1407/0022 < utwórz i wstaw numer tytułu 🖉                                                                             |  |  |  |  |  |  |  |  |
|                    | Dane organu egzekucyjnego.                                                                                                    |  |  |  |  |  |  |  |  |
|                    | Organ egzekucyjny : Naczelnik Urzędu Skarbowego, URZAD SKARBOWY, <wy.kaz td="" us="" 🖉<=""></wy.kaz>                                                     |  |  |  |  |  |  |  |  |
|                    | : ul.KOKOTEK 6, 41-709 RUDA ŚLĄSKA                                                                                                    |  |  |  |  |  |  |  |  |
|                    | A1. Dane zobowiązanego.                                                                                                    |  |  |  |  |  |  |  |  |
|                    | Rodzaj zobowiązanego: 1 Rodzaj odpowiedzialności : 1                                                                                                    |  |  |  |  |  |  |  |  |
|                    | Imię : Marian Nazwisko: Nowak                                                                                                    |  |  |  |  |  |  |  |  |
|                    | Kraj : Polska Województwo: ślaskie                                                                                                    |  |  |  |  |  |  |  |  |
|                    | Powiat: Ruda Šl Gmina: Ruda Šl                                                                                                    |  |  |  |  |  |  |  |  |
|                    | Ulica : Alimentacyjna Dom: 12 Lok.: 3                                                                                                    |  |  |  |  |  |  |  |  |
|                    | Miejscowość: RUDA ŚL Kod: 41-709 Poczta: RUDA ŚL                                                                                                    |  |  |  |  |  |  |  |  |
|                    | NIP         :         Pesel : 77032002371         Regon:           Data urodz.:         20.03.1977         Imię ojca: Karol         Imię matki: Genowefa |  |  |  |  |  |  |  |  |
|                    |                                                                                                    |  |  |  |  |  |  |  |  |
|                    | Nr tel. : (32)2043299 Adres e-mail :                                                                                                    |  |  |  |  |  |  |  |  |
|                    | Pracodawca : Ksiegowy, Pracodawca: Przedsiebiorstwo Usług Różnych Katowice ul.Cicha 22                                                                   |  |  |  |  |  |  |  |  |
|                    | E. Dane dotyczące należności pieniężnych.                                                                                                    |  |  |  |  |  |  |  |  |
|                    | 1.Akt normatywny : Art.27 ust.2 ustawy z dnia 7 września 2009 r. o pomocy osobom uprawnionym do ali                                                      |  |  |  |  |  |  |  |  |
|                    | : (tekst jedn. Dz. U. z 2012 r. poz. 1228 z późn. zm.)                                                                                                   |  |  |  |  |  |  |  |  |
|                    | 2.Rodz. należności: Zwrot świadczenia wypłaconego z funduszu a 3.Podstawa prawna: 3                                                                      |  |  |  |  |  |  |  |  |
|                    | 4.Numer orzeczenia: Decyzja: DCFADA/1406/0001 5.Data orzeczenia: 02.06.2014                                                                              |  |  |  |  |  |  |  |  |
|                    | 6.0dsetk1: 1-pod./2-US/4-nie: 2 7.Stawka odsetek: 0.00                                                                                                   |  |  |  |  |  |  |  |  |
|                    | Cabezpieczenie :                                                                                                    |  |  |  |  |  |  |  |  |
|                    | doreczenia upoznienia/data:                                                                                                    |  |  |  |  |  |  |  |  |
|                    | 10 Kenta kostów upomniania: 11 60                                                                                                    |  |  |  |  |  |  |  |  |
|                    | 11. Inna podst. prawna: Art. 27 ust. 3 ustawy z dnia 7 września 2009 r. o pomocy osobow uprawnionum d                                                    |  |  |  |  |  |  |  |  |
|                    | egzek.administr, ; (tekat jedn. Dz. U. z 2012 r. poz. 1228 z późn. zm.)                                                                                  |  |  |  |  |  |  |  |  |
|                    | Podst.pravna pierwszeństwa: Art. 28 ust.1 oraz ust. 2 ustawy z dnia 7 września 2009 r. o momocy os                                                       |  |  |  |  |  |  |  |  |
|                    | zaspokojenia naležności : uprawnionym do alimentów (tekst jedn. Dz. U. z 2012 r. poz. 1228 z póź                                                         |  |  |  |  |  |  |  |  |
|                    | E1. En Tabela bloków należności obietych tytułem 😤                                                                                                    |  |  |  |  |  |  |  |  |
|                    | 7 Kwota należn. Odsetki od dnia Kwota odsetek Data doch. Data powst.należn./Okres od data do                                                             |  |  |  |  |  |  |  |  |
|                    | 1 1 673,90 10.11.2013 156,20 09.11.2013                                                                                                    |  |  |  |  |  |  |  |  |
| 1                  | 2 1 000,00 03.12.2013 85,10 02.12.2013                                                                                                    |  |  |  |  |  |  |  |  |

Rys. Okno edycji danych wystawianego tytułu TW-1 wstępnie zapełnione przez program i uzupełnione danymi wprowadzonymi przez użytkownika.

| E1En Tabela bloków należności objętych tytułem |                       |                           |               |            |                             |         |
|------------------------------------------------|-----------------------|---------------------------|---------------|------------|-----------------------------|---------|
| 7                                              | Kwota należn.         | Odsetki od dnia           | Kwota odsetek | Data doch. | Data powst.należn./Okres od | data do |
| 1                                              | 1 673,90              | 10.11.2013                | 151,40        |            | 09.11.2013                  |         |
| 2                                              | 1 000,00              | 03.12.2013                | 82,30         |            | 02.12.2013                  |         |
| 3                                              | 1 000,00              | 06.01.2014                | 70,20         |            | 05.01.2014                  |         |
| 4                                              | 1 000,00              | 03.02.2014                | 60,20         |            | 02.02.2014                  |         |
| 5                                              | 1 000,00              | 03.03.2014                | 50,20         |            | 02.03.2014                  |         |
| 6                                              | 1 000,00              | 02.04.2014                | 39,50         |            | 01.04.2014                  |         |
| 7                                              | 1 000,00              | 08.05.2014                | 26,70         |            | 07.05.2014                  |         |
| 'Odsetki                                       | od dnia"-Blok En 2.Da | ata od której nalicza się | odsetki.      |            |                             |         |

Rys. Tabela należności objętych tytułem wykonawczym. Jeden wiersz tabeli zawiera dane jednego bloku "En" tytułu wykonawczego. Dane tabeli powstały w wyniku przeprowadzonych obliczeń i nie podlegają edycji. Kwoty odsetek naliczonych na dzień wystawienia tytułu wykonawczego zostaną wykazane również w formularzu TW-1 jeżeli zostanie ustawiona opcja:

|          |                   | 100 | 12.22 |          | (C)    | 10 1      |
|----------|-------------------|-----|-------|----------|--------|-----------|
| Dokument | Rodzaj FORMULARZA | M   | Opcje | 🕜 Status | 🛄 Into | Narzędzia |

Dane załącznika powinny zostać uzupełnione o takie dane jak:

- Numer tytułu wykonawczego TW-1.
  - Użytkownik może nadać niezależnie od kalkulatora numer tytułu lub skorzystać z systematyki jaką narzuca kalkulator. Przyjęto, że numer tytułu tworzony jest na podstawie skrótowego oznaczenia rodzaju należności tj. "DAFA" i miesiąca wystawienia TW. Automatycznie utworzony numer (przycisk: "utwórz i wstaw numer tytułu") dla powyższego przykładu będzie miał postać: "TDAFA1407/...." -gdzie "...." symbolizuje numer kolejny tytułu wystawionego w lipcu 2014 roku i który powinien nadać użytkownik kalkulatora. Jeżeli użytkownik określi numer kolejny jako 022 to pełny numer tytułu będzie miał postać: "TDAFA1407/022" – 22-gi w miesiącu 2014.07.
- Organ egzekucyjny do którego ma zostać skierowany tytuł wykonawczy. Użytkownik korzystając z przycisku "Wykaz US" ma możliwość przeglądania tabeli z wykazem organów egzekucyjnych w Polsce i pobrania danych właściwego organu.
- Dane szczegółowe zobowiązanego.

Na każdym etapie sporządzania TW jest możliwy podgląd formularzy TW-1:

| N |  |
|---|--|

Edytowany załącznik zawierający tytuł wykonawczy TW-1 zostanie na stałe dołączony do dokumentu po zapisaniu dokumentu w pliku dyskowym. Powrót do edycji lub wydruku tytułu umożliwia przycisk:

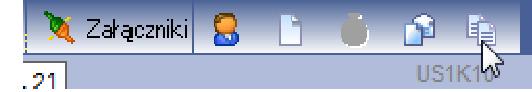

lub pozycja menu "Załączniki" :

|   |   |                | 0,00       | 0,00       |   |   |                                          | _ |
|---|---|----------------|------------|------------|---|---|------------------------------------------|---|
| _ | ħ | TW-1 { TDAFA   | 1407/022 } | 2014.07.21 | Þ | 4 | Edycja/przeglądanie/drukowanie tytułu    |   |
| - | 3 | Oznaczenie wie | rzyciela   |            |   |   | Wystawianie dalszego tytułu wykonawczego |   |

Wydruk formularzy TW-1 staje się możliwy po zatwierdzeniu załącznika do wydruku którego należy dokonać przy pomocy odpowiedniej pozycji głównego menu STATUS.

| Dokument    | 📰 Rodzaj FORMULARZA 📝 Opcje    | 🤯 Status 🕕 Info 🛛 Marzędzia                                  |
|-------------|--------------------------------|--------------------------------------------------------------|
|             |                                | Zakończ edycję TW/Zatwierdź W do wydruku Zowrót do edycji TW |
| TW-1 OF     | Nr TDAFA1407/022 z dnia 21.07. | 20 Potwierdź wysłanie do US                                  |
| 7 673,90 zł |                                | Potwierdz przyjęcie przez US                                 |

Rys. Menu STATUS. Zatwierdzenie TW do wydruku automatycznie zamyka możliwość edycji danych załącznika. Późniejsza edycja danych tytułu wymaga wycofania "zatwierdzenia".

Zatwierdzony tytuł wykonawczy staje się tzw. bieżącym tytułem do którego mogą być wystawiane dalsze tytuły wykonawcze.

| ħ          | TW-1 TDAFA1407/022 2014.07.21     | Ŀ | Edycja/przeglądanie/drukowanie tytułu     |
|------------|-----------------------------------|---|-------------------------------------------|
| $\bigcirc$ | Oznaczenie wierzyciela            | Þ | Wystawianie dalszego tytułu wykonawczego  |
| Þ          | Dane dla tytułu wykonawczego TW-1 | Ð | Wystaw zmieniony tytuł wykonawczy         |
| 6          | Pomoc                             | × | Usuń tytuł: TW-1 TDAFA1407/022 2014.07.21 |

Wystawienie zmienionego tytułu wykonawczego spowoduje, że stanie się on tytułem bieżącym do którego z kolei mogą zostać wystawiane dalsze tytuły wykonawcze.

| TW-1                                | STOSC                                                                     | TYTI<br>WANYW EG        | <b>J<u>Ł WYKONAWC</u><br/>Szekucji należnoś</b>             | ZY<br>CI PIEN                              | IĘŻNYCH                                                                               | Numers                                 | ystemowy sprawy organu                                         | egzekucyjnego                |
|-------------------------------------|---------------------------------------------------------------------------|-------------------------|-------------------------------------------------------------|--------------------------------------------|---------------------------------------------------------------------------------------|----------------------------------------|----------------------------------------------------------------|------------------------------|
| Podsta                              | wa prawna: art. 26 u                                                      | stawy z dnia            | 17 czerwca 1966 r. o<br>1015, z późn. zm.),                 | postępo<br>zwanej                          | waniu egzekucyjr<br>dalej "ustawa"                                                    | nym w admir                            | nistracji (Dz. U. z 2                                          | 012 r. poz.                  |
| TDAFA                               | ulu wykon zwczego<br>1407/0022                                            | 2. Data wystav<br>29. ( | 7.2014                                                      |                                            | 3. Rodzaj dokumentu<br>1. tytuł wykonawc zy                                           | 2. zmienio                             | ny tytui wykonawczy                                            |                              |
| A. DANE                             | ZOBOWIAZA NEGO/2                                                          | ZOBOWIĄZA               | NYCH - MALZONKOW                                            | ODPO                                       | WIEDZIALNYCH S                                                                        | OLIDARNIE                              |                                                                |                              |
| A. 1 1.R<br>201                     | odzaj zobowiązanego "<br>. osoba fizyczna<br>. podmiot niebędący osobą fi | zyczną                  |                                                             | 2. Rod 23<br>0. 1. por<br>2. nat<br>3. csc | ej odpowiedzialności zo<br>dmiot, u którego powstał o<br>stępca prawny<br>oba trzecia | bowiązanego"<br>sbowiązek              |                                                                |                              |
| 3. In<br>Ma                         | arian                                                                     |                         | 4. Nazwisko/Nazwa<br>NOWak                                  |                                            |                                                                                       |                                        |                                                                |                              |
| s.k<br>Po                           | ni<br>olska                                                               |                         | 6.Województwo<br>ślaskie                                    |                                            |                                                                                       |                                        | 7. Powiat<br>Ruda Śl                                           |                              |
| *.Gmina<br>Ruda Šl                  |                                                                           |                         | 9.Uka<br>Alimenta                                           | cyjna                                      | a                                                                                     |                                        | 10. Numer domu<br>1.2                                          | 11. Numer<br>lokalug         |
| 12.1                                | Mejscoweść                                                                |                         |                                                             |                                            | 13. Ked pecatewy                                                                      |                                        | 14. Peczta                                                     |                              |
| R0<br>15.1                          | JDA SL                                                                    |                         | 16. Numer PESEL"                                            |                                            | 41-709                                                                                | 17. REGON                              | RUDA SL                                                        |                              |
|                                     |                                                                           |                         | 77032002                                                    | 371                                        |                                                                                       |                                        |                                                                |                              |
| 18. Data urodzenia"<br>20. 03. 1977 |                                                                           |                         | Karol                                                       |                                            |                                                                                       | 20. Interactor<br>Genowe               | efa                                                            |                              |
| 21. Numer telefonu                  |                                                                           |                         | 22. Adres e-mail                                            |                                            |                                                                                       |                                        |                                                                |                              |
| 23.1                                | 32) 2043299<br>Pracodawca zobowiązaneg:                                   | nijego adres"           |                                                             |                                            | 10 00000 as                                                                           | -                                      |                                                                |                              |
| Ka                                  | iegowy, Prace                                                             | odawca:                 | Przedsiebiorst                                              | two U.                                     | sług Różnyci                                                                          | h Katowi                               | .ce ul.Cicha                                                   | 22                           |
| E. DANE 1. A                        | DOTYCZĄCE NALEZ<br>kt norm stywny                                         | NOSCI PIENI             | ĘZNYCH                                                      |                                            |                                                                                       |                                        |                                                                |                              |
| 2.R                                 | .27 ust.2 ustawy z dnia i<br>odzaj należności pieniężnej                  | 7 września 200<br>I     | 9 r. o pomocy osobom u                                      | prawnior                                   | iym do alimentów. (te                                                                 | ekst jedn. Dz. (                       | U. z 2012 r. poz. 1228                                         | z późn. zm.)                 |
| Zw                                  | rot świadcze:                                                             | nia wypł                | aconego z fund                                              | luszu                                      | alimentacy                                                                            | jnego                                  |                                                                |                              |
|                                     | 2 mocy prava<br>columnet o któwn mowa                                     | r<br>wart 3a 6 1 ustac  | <ul> <li>Becurzia: D</li> </ul>                             | CERT                                       | A/1406/0001                                                                           |                                        | 6. Lata Wydana orzec                                           | 2014                         |
| 6.R                                 | orzeczenie<br>odzaj odsetek <sup>9</sup>                                  | I 1. odsetk             | zazviolą DI 2 oc                                            | iede uster                                 |                                                                                       |                                        | 7. Stawkia odsetiek                                            | 2014                         |
| 8.Z                                 | abezpieczenie należności p                                                | ienię żnej hipotek      | odsetek za zviole 4. ni<br>a przymusową lub zastawem        | e pobiera s<br>i <b>i data po</b> r        | ię odsebek<br>wstania zabezpieczenia                                                  |                                        |                                                                |                              |
|                                     | odetawa na wana basku obo                                                 | ulatios docertan        | la unomoleolaldata dore caeo                                | la unompi                                  | anla                                                                                  |                                        | 10 Kustakostówu                                                | omplania                     |
| 12                                  | 2.06.2014                                                                 | nigera on frees         |                                                             |                                            |                                                                                       |                                        | 11                                                             | ,60                          |
| Na<br>11.                           | ležności pieniężne sa<br>nna podstawa prawna"                             | ą wymagalne             | i podlegają egzekucj                                        | i admin                                    | istracyjnej na pod                                                                    | stawie art. 2                          | ustawy oraz na po                                              | odstawie                     |
| Art                                 | .27 ust.3 ustawy z dnia i                                                 | 7 września 200          | 9 r. o pomocy osobom u                                      | prawnior                                   | rym do alimentów (te                                                                  | kst jedn. D z. U                       | l. z 2012 r. poz. 1228                                         | z późn. zm.)                 |
| 1. K                                | wota naležności pieniężnej                                                |                         | <ol> <li>Data, od której nalicza się<br/>odsetki</li> </ol> |                                            | <ol> <li>Kwota odsetek na d<br/>wystawienia tytułu wy</li> </ol>                      | izień<br>Konawczego                    | <ol> <li>Data, do której nal<br/>pieniężna może być</li> </ol> | ežnošć<br>dlochodzona        |
| 0                                   | 1 673,90                                                                  | nieżneji/okras 56       | 10.11.2                                                     | 013                                        | 7 Predstavo aroune e                                                                  | ieros redebue ~                        | ennkoleni a nalatmet el :                                      | n lenieżne:                  |
| 6.d                                 | atalod dhia                                                               | 0010                    | 6. do dnia                                                  |                                            | Art. 28 ust 1 craz ust. 2                                                             | ustawy z dnia 7                        | wrzieśnia 2009 r. o pomoc                                      | y osobom                     |
| E.2                                 | 09.11.                                                                    | 2013                    |                                                             |                                            | uprawniunym do alime                                                                  | num perstjædn.                         | . oz. o. z zo iz r. poz. 1228                                  | o ac prozen, i zmlji         |
| 1.K                                 | wota naležności pieniężnej<br>1 000 00                                    |                         | 2. Data, od której nalicza się<br>odsetki<br>O 2 1 2 2      | 013                                        | 3. Kwota odsetek na o<br>wystawienia tytułu wy                                        | tzień<br>Konawczego                    | <ol> <li>Data, do której nal<br/>pieniężna może być</li> </ol> | ežnošć<br>diochodzona        |
| Dat                                 | a powstania naležności pie                                                | niężnej/okres, kt       | orego dotyczy należność pier                                | niężna                                     | 7. Podstawa prawna p                                                                  | ierwszeństwa za                        | aspokojeni a naležnošci ;                                      | pleniężnej                   |
| 6. d                                | ata/od dnia<br>02.12.                                                     | 2013                    | 6. do dnia                                                  |                                            | Art 28 ust 1 oraz ust 2<br>uprawnionym do alime                                       | ustawy z dnila 7<br>ntów (tekst jedn.  | września 2009 r. o pomoc<br>. Dz. U. z 2012 r. posz. 1229      | cy osobolm<br>i z późn. zm.) |
| E.3                                 | wota należności pieniężnej                                                |                         | 2. Deta, od której nalicza się                              |                                            | 3. Kwota odsetek na d                                                                 | izień                                  | 4. Data, do której nal                                         | eżność                       |
|                                     | 1 000,00                                                                  |                         | 06.01.2                                                     | 014                                        | wystawienia tytuu wy                                                                  | e.onaiwc2ego                           | prensęzna może być                                             | diocho dizionia              |
| Dat<br>15. 4                        | a powstania naležności pie<br>atalod dnia                                 | niężnej/okres, kt       | orego dotyczy należność pie<br>6. do dnia                   | niężna                                     | 7. Podstawa prawna p<br>Art. 28 ust 1 oraz ust. 2                                     | ierwszeństwa zi<br>ustawy z dnila 7    | aspokojeni a naležnošci j<br>vrześnia 2009 r. o pomoc          | pieniężnej<br>cy osoborn     |
| E.4                                 | 05.01.                                                                    | 2014                    |                                                             |                                            | uprawnionym do alime                                                                  | ntów (tekst jedn.                      | . Dz., U. z 2012 r. poz. 1228                                  | z późn. zm.)                 |
| 1.6                                 | wota naležnošci pierięžnej                                                |                         | 2. Deta, od której nalicza się<br>odsetki                   | 0.7                                        | 3. Kwota odsetek na d<br>wystawienia tytułu wy                                        | izień<br>Konawczego                    | <ol> <li>Data, do której nal<br/>pieniężna może być</li> </ol> | ežnošć<br>dlochodizona       |
| Dat                                 | 1 000,00                                                                  | niężnejiokres, kt       | 03.02.2<br>órego dotyczy należność pier                     | U14<br>niężna                              | 7. Podstava pravna p                                                                  | ierwszeństwa z                         | aspokojeni a naležnešci :                                      | plenieżnej                   |
| 6. d                                | atalod dnia 02.02.                                                        | 2014                    | 6. do dnia                                                  |                                            | Art. 28 ust 1 oraz ust. 2<br>uprawnionym do alime                                     | ustawy z dnila 7<br>entów (tekst jedn. | wrzieśnia 2009 r. o pomoc<br>Dz. U. z 2012 r. poz. 1229        | cy osobom<br>I z późn. zm.)  |

BDMB Systemy Informatyczne

TW-1 TDAFA1407/0022 2014.07.29

Strona: 1/2

Rys. 1-sza strona formularza wystawianego TW-1 w "oknie podglądu" formularzy.

| 6.5                                                          |                                                                                                    |                                                                                                    |                                                                                                    |                                                                                                    |                                                                                                    |
|--------------------------------------------------------------|----------------------------------------------------------------------------------------------------|----------------------------------------------------------------------------------------------------|----------------------------------------------------------------------------------------------------|----------------------------------------------------------------------------------------------------|----------------------------------------------------------------------------------------------------|
|                                                              | 1. Kwota należności pieniężnej                                                                                                    | <ol> <li>Data, od której nalicza się<br/>odsetki</li> </ol>                                                                                                    | 3. Kwota odsetek<br>wystawienia tytui                                                                                       | na dzień<br>u wykonawczego                                                                             | <ol> <li>Data, do której należność<br/>pieniężna może być diochodzona</li> </ol>                                                                                                    |
|                                                              | 1 000,00                                                                                                    | 03.03.201                                                                                                    | .4                                                                                                    |                                                                                                    |                                                                                                    |
|                                                              | Deta powstania należności pienię:<br>6. datalod dnia<br>0.2 0.3 20                                                                                                    | 6. do dnia                                                                                                    | Art. 28 ust 1 craz u<br>uprawnionym de i                                                                                    | ma pierwszeństwa z<br>jet. 2 ustawy z dnile 7<br>alimentów (tekst jedn.                                | aspokojeni a należności pieniężnej<br>września 2009 r. o pomocy osobom<br>Dz. U. z 2012 r. poz. 1228 z późn. zm.)                                                                                 |
| E.6                                                          | 02.05.2                                                                                                    |                                                                                                    |                                                                                                    |                                                                                                    |                                                                                                    |
| l i                                                          | <ol> <li>Nwota należności pieniężnej</li> </ol>                                                                                                    | <ol> <li>Data, od której nalicza się<br/>odsetki</li> </ol>                                                                                                    | <ol> <li>Kwiota odsetek<br/>wystawienia tytuł</li> </ol>                                                                    | na dzień<br>u wykonawczego                                                                             | <ol> <li>Data, do której należność<br/>pieniężna może być dlochodzona</li> </ol>                                                                                                    |
|                                                              | 1 000,00                                                                                                    | 02.04.201                                                                                                    | 4                                                                                                    |                                                                                                    |                                                                                                    |
|                                                              | Deta plowstania należności pienię:                                                                                                    | tnejlokres, którego dotyczy należność pienięż                                                                                                    | na 7. Podstawa praw                                                                                                    | ma pierwszeństwa za<br>wst. 2 wstawa z dolla Z                                                         | aspokojenia naležnosci plenięžnej                                                                                                    |
| E7                                                           | 5. data/od dnia 01.04.2                                                                                                    | 014 <sup>6. do dnia</sup>                                                                                                    | uprawnionym de s                                                                                                    | alimentów (tekst jedn.                                                                                 | Dz. U. z 2012 r. poz. 1229 z późn. zm.)                                                                                                    |
|                                                              | <ol> <li>Kwota należności pieniężnej</li> </ol>                                                                                                    | 2. Data, od której nalicza się<br>odratki                                                                                                    | 3. Kwiota odsetek                                                                                                    | na dzień                                                                                               | 4. Data, do której należność                                                                                                    |
|                                                              | 1 000,00                                                                                                    | 08.05.201                                                                                                    | .4                                                                                                    | u wykonawczegu                                                                                         | prenegana moze być dochodzona                                                                                                    |
|                                                              | Deta powstanila należności pienię:                                                                                                    | znejiokres, którego dotyczy należność pienięż                                                                                                    | na 7. Podstawa praw                                                                                                    | ma pierwszeństwa za                                                                                    | ispokojenia należności pieniężnej                                                                                                    |
|                                                              | 5. datalod dnia                                                                                                    | 0.1.4 6. dodnia                                                                                                    | Art 28 ust 1 oraz u<br>uprawnionym do s                                                                                     | ast. 2 ustawy z dnila 7<br>alimentów itekst jedn.                                                      | września 2009 r. o pomocy osobolm<br>Dz. U. z 2012 r. poz. 1229 z późn, zm.)                                                                                                    |
|                                                              | 07.03.2                                                                                                    | 014                                                                                                    |                                                                                                    |                                                                                                    |                                                                                                    |
| F. 07                                                        | MACZENIE I WNIOSEK WE                                                                                                    | RZYCIELA                                                                                                    |                                                                                                    |                                                                                                    |                                                                                                    |
|                                                              | 1. Nazwa wierzyciela                                                                                                    |                                                                                                    | 2. Adres sieciziby                                                                                                    | wierzyciela                                                                                            |                                                                                                    |
|                                                              | Burmistrz Miasta                                                                                                    | Tarnowskie Góry                                                                                                    | ul.Rynek<br>42-600 T                                                                                                    | 4<br>arnowskie                                                                                         | Góry                                                                                                    |
|                                                              | 3. NP wierzyciela<br>645-233-04-20                                                                                                    |                                                                                                    | 4. REGON wierzy<br>27334.56                                                                                                 | <sup>clela</sup><br>778                                                                                |                                                                                                    |
|                                                              | <ol> <li>Nazwa i adres sledziby podmiot<br/>Miejski Ośrodek Pomocy Sj</li> </ol>                                                                                                    | u, któremu należy przek szać wyegzek wowaną<br>polecznej w Tarnowskich Górach ul.i                                                                                                    | należność pieniężną<br>Bytornska 15 42-600                                                                                  | Tarnowskie Gór                                                                                         | v                                                                                                    |
|                                                              | 6. Numer rachunku bankowego                                                                                                    |                                                                                                    |                                                                                                    |                                                                                                    |                                                                                                    |
|                                                              | PL69 2030 0045                                                                                                    | 5 1110 0000 0146 46                                                                                                    | 30<br>7 Imie nazwisko                                                                                                    | stanowisko służbow                                                                                     | e i podoje osoby spowažnjonej do                                                                                                    |
|                                                              | Na podstawie art. 26 us                                                                                                    | tawy wnoszę o wszczęcie egzekucj                                                                                                    | i dalaria w imleri                                                                                                    | iu wierzyciela                                                                                         | · proper cercel apontal sound of                                                                                                    |
|                                                              | ad                                                                                                    | ministracyjnej                                                                                                    | Magdalena Wie                                                                                                    | czorek-Pietrusińs                                                                                      | ka Dyrektor Ośrodka                                                                                                    |
| G. 0                                                         | ZNACZENIE I KLAUZULA O                                                                                                    | RGANU EGZEKUCYJNEGO                                                                                                    |                                                                                                    |                                                                                                    |                                                                                                    |
|                                                              | Potwierdza się zgodiność danyc<br>teleinformatycznego albo z użycie                                                                                                    | ih zawartych w wydruku tytułu wykonawc<br>m środków komunikacji elektronicznej <sup>el</sup>                                                                                                    | zego z treścią tytulu i                                                                                                    | wyłkonawczego otrz                                                                                     | ymanego przy wykorzysteniu systemu                                                                                                    |
|                                                              | Na podstawie art. 2<br>wykonawczy do                                                                                                    | 7 § 1 pkt 10 ustawy kieruję tytuł<br>egzekucji administracyjnej                                                                                                    | 1. Nazve i zdrez i<br>službowe i podpi<br>egzekucyjnego.                                                                    | ie dziby organu egoei<br>o dzoby upoważnion                                                            | ucygnego, iimię, nazwisko, stanowisko<br>ej do działania wiimieniu organu                                                                                                    |
|                                                              |                                                                                                    |                                                                                                    | 2. Data nadania k                                                                                                    | lauruli                                                                                                |                                                                                                    |
|                                                              |                                                                                                    |                                                                                                    |                                                                                                    |                                                                                                    |                                                                                                    |
| H. P                                                         | OTWERDZENIE O DBIORU                                                                                                    | TYTULU WYKONAWCZEGO                                                                                                    | -                                                                                                    |                                                                                                    |                                                                                                    |
|                                                              | <ol> <li>Deta doręczenia<br/>-odpisulwydruku tytułu<br/>wykonawczego</li> </ol>                                                                                                    | <ol> <li>Czytelny podpis otrzymującego odpisłwyc<br/>wykonawczego</li> </ol>                                                                                                    | druk tytulu                                                                                                    | 3. Pedpis doręcza<br>wykonawczego                                                                      | jącego odpisłwydruk tytułu                                                                                                    |
| -                                                            |                                                                                                    | BOUCT                                                                                                    | ENIE                                                                                                    |                                                                                                    |                                                                                                    |
| Środi<br>emer<br>finans<br>wierz<br>z wei<br>pozos           | kamiegzekucyjnymi stosowanymi<br>ytelnego oraz z ubezpieczenia sp<br>sowych w rozumieniu przepisów<br>ytelności z rachunku pieniężnego<br>csta, z outorskich praw majątkow<br>dałych praw mają kowych, z ruch                                  | w egzekucji należności pieniężnych są eg<br>olecznego, a także z renty socjalnej, z rach<br>o obrocie instrumentami finansowymi, j<br>służącego do obsługi takich rachu nków, z<br>ych i praw pokrewnych oraz z praw włas<br>omości oraz z nieruchomości. | gzekucje: z pieniędzy, z<br>iunków bankowych, z ir<br>zapisanych na rachun<br>popierów wartościowy<br>mości przemysłowej, z | t wynagrodzenia zi<br>mych wierzytelnoś<br>ku papierów warti<br>ch niezapisanych r<br>udziału w spółce | a prace, ze świaciczeń z zaopatrzenia<br>ci pieniężnych, z prew z instrumentów<br>ościowych lub innym rachunku eraz<br>na nachunku papierów wartościowych,<br>z ograniczoną odpowiedzialnością, z |
| Jeżel<br>współ<br>Jeżel                                      | iw części A wpisano jako zobowi<br>Inego i ich majątków osobistych.<br>i w części B wpisano dane mat                                                                                                    | ązanych dane małżonków lytuł wykonawcz<br>żonka zobowiązanego tytuł wykonawczy<br>stego zobowiązanego, z wylaczeniem maja                                                                                                    | zy stanowi podstawę pr<br>stanowi podstawę do<br>įtku osobistego malizoni                                                   | zeprowadzenia eg<br>przeprowadzenia<br>ka wskazanego w o                                               | zekucji administracyjnej z ich majątku<br>egzekucji administracyjnej z majątku<br>części B.                                                                                                    |
| wspó                                                         | nego marzonkow i majątku obobi                                                                                                    |                                                                                                    |                                                                                                    |                                                                                                    |                                                                                                    |
| Wispól<br>Na po<br>organ<br>pirzys                           | odstawie art. 33 § 1 ustawy zobo<br>u egzekucyjnego zarzułów w sj<br>luguje prawo zgłoszenia zarzułów                                                                                                    | wlązanemu przysługuje w terminie 7 dni o<br>prawle prowadzenia egzekucji administra<br>w sprawle prowadzenia egzekucji adminis                                                                                                    | id dnia doręczenia odp<br>cyjnej. W przypadku z<br>stracyjnej.                                                              | isu/wydruku tytułu<br>milenionego tytułu                                                               | wykonawczego prawo zgłoszenia, do<br>wykonawczego zobowiązanemu nie                                                                                                    |
| Wispól<br>Na po<br>organ<br>przys<br>Zgodi<br>organ<br>być n | alego mazonkow magątka oboda<br>odstawie art. 33 § 1 ustawy zobo<br>u egzekucyjnego zarzułów w s<br>luguje prawo zgłoszenia zarzułów<br>nie z art. 36 § 3 ustawy zobowi<br>u egzekucyjnego o każdej zmiani<br>ałożona kara pieniężna na podsta | wiązanemu przysługuje w terminie 7 dni o<br>prawie prowadzenia egzekucji administrar<br>rw sprawie prowadzenia egzekucji adminis<br>gzany, przeciwko któremu wszczęto postę<br>e miejsca swego pobytu trwającej dłużej ni<br>wie art.1686 § 3 ustawy.     | d dnia doręczenia odp<br>cyjnej. W przypadku z<br>dracyjnej.<br>epowanie egzekucyjne<br>iż jeden miesiąc. W razi            | isu/wydruku tytułu<br>milenionego tytułu<br>, jest obowiązany<br>je zaniedbania teg                    | wykonawczego prawo zgłoszenia, do<br>wykonawczego zobowiązanemu nie<br>do powiadomienia, w terminie 7 dni,<br>o obowiązku na zobowiązanego może                                                   |

TW-1 TDAFA1407/0022 2014.07.29

BDMB Systemy informatyczne

Rys. 2-ga strona formularza wystawianego TW-1  $\,$  w "oknie podglądu" formularzy.

Do sterowania procesem drukowania formularzy TYT-2 oraz ewidencji tytułów służy panel który zostaje wyświetlony po wybraniu w menu DOKUMENT pozycji: "Drukowanie TW i ewidencji TW.

| TW-1    | OF Nr TDAFA1407/022 z dnia 21.07.2014 Przeglądanie/druk                                                                                                    |
|---------|----------------------------------------------------------------------------------------------------|
| 7 673,9 | aktuslizowano                                                                                                    |
|         | Data TW- 21 07 2014 Numer TW- 2004871407/022                                                                                                    |
| i.e     | Formularz TW 1 Parametry i opcje wydruku ×                                                                                                    |
| چ       | Drukarka: <b>PDFCreator E</b> Wybór drukarki (PDFCreator) Drukarka domyśna                                                                                                    |
|         | 🗹 Tytuł wykonawczy – I-balegz. 🚺 🛖 📃 Odpis tytułu wykonawczego – I-balegz. 🛛 🍎                                                                                                    |
|         | 🗖 Drukuj fomularz niezapełniony (do wypełniania ięcznego)                                                                                                    |
|         | Dalszy tytuł wykonawczy / Zmieniony tytuł wykonawczy                                                                                                    |
|         | Dane marzonka odpowiedzialnego solidarnie (A.2)     Dane małżonka odpowiedzialnego najątkiem wspólnym (B.)     Dane wspólników spółki (C.n)     Hoa wspólników     Dane zobowiązanego u którego powstał obowiązek (D.) |
|         | Liczba należności pieniężnych objętych tytułem wykonawczym (E.n) 1                                                                                                    |
|         |                                                                                                    |
|         | <ul> <li>Przerwa w drukowaniu: O po każdej stronie O po wszystkich nieperzystych stronach</li> <li>Przerwa w drukowaniu po każdym egzemplarzu</li> <li>Drukuj</li> <li>Anuluj</li> </ul>                               |
|         |                                                                                                    |

Rys. Panel sterowania wydrukiem formularzy załącznika "Tytuły wykonawcze"

### 18.1 Jak zaksięgować opłatę komorniczą?.

USTAWA z dnia 17 czerwca 1966 r. o postępowaniu egzekucyjnym w administracji

Art. 1a. Ilekroć w ustawie jest mowa o:

6) opłacie komorniczej - rozumie się przez to opłatę wynoszącą 5% kwot przekazanych wierzycielowi przez organ egzekucyjny lub przekazanych wierzycielowi przez zobowiązanego w wyniku zastosowania środków egzekucyjnych,

**Art. 66.** § 1. Wierzyciel ponosi wydatki związane z przekazaniem mu egzekwowanej należności lub przedmiotu.

§ 2. Wydatki, o których mowa w § 1, organ egzekucyjny pokrywa z wyegzekwowanych kwot.

§ 3. Wierzyciel, na rzecz którego organ egzekucyjny dokonał czynności egzekucyjnych, jest obowiązany, z zastrzeżeniem § 4, do uiszczenia opłaty komorniczej.

§ 4. Nie pobiera się opłaty komorniczej od kwot wpłaconych po wystąpieniu wierzyciela z żądaniem zawieszenia albo umorzenia postępowania egzekucyjnego, a także od należności, których wierzycielem jest organ będący jednocześnie organem egzekucyjnym, również i wtedy, gdy na jego zlecenie część czynności egzekucyjnych wykonał organ rekwizycyjny.

§ 5. Opłata komornicza przypada na rzecz tego organu, który dokonał ściągnięcia należności pieniężnej lub zastosował środki egzekucyjne, w wyniku których należność została zapłacona.

§ 6. Do opłaty komorniczej stosuje się odpowiednio § 2.

#### Przykład z Forum:

```
Wyciąg bankowy został opisany następująco:
należność główna 324.20
należność bieżąca 8.80
za zwłokę 32.80
```

Wpłynęło na rachunek bankowy GOPS tylko 343.51, poborca skarbowy mówił o 4zł jako opłacie bankowej. Jak to zaliczyć dłużnikowi, ile zmniejszyć mu należności?

```
Organ egzekucyjny wyegzekwował 365.80 zł i z tej kwoty zaliczył :
  8.80 zł na koszty upomnienia,
 324.20 zł na należność główną
 32.80 zł na odsetki
 365.80 zł
 Z tego pobrał opłaty:
18.29 zł opłata komornicza (5% z 365.80)
 4.00 zł opłata bankowa
 22.29 zł opłaty
Z wyegzekwowanej kwoty US potrącił opłaty: 365.80 - 22,29=343.51 zł
Kwota otrzymana przelewem: 343,51 zł
Jak zaksięgować otrzymany wpływ:
   8.80 na koszty upomnienia
 301.91 na należność główną z podziałem: 194.52(BP)/64.84(OWD)/42.65(OWW)
       194.52 to 60% z kwoty 324.20, \,
        64.84
              to 20% z kwoty 324.20,
        42.65 to 20% z kwoty 324.20 pomniejszone o kwotę potrącenia 22.29
 32.80 na odsetki
Dodatkowo należy zaksięgować potrącone opłaty:
    22.29 na należność główną - OWW
```

Kwota opłat którą potrącił US obciąża GOPS i zostanie pokryta ze środków GOPS przeznaczonych na wydatki. Kwota która została przez organ US zaliczona na należność główną wynosi 324.20 zł . Przelewem otrzymano 301.91 zł a pozostałą część tj. 22.29 pokryte zostanie z środków własnych GOPS.

Dlatego też księgowanie na należność główną zostało rozbite na: 301,91 + 22.29

| Konto Winien                                  | Konto Ma        | Kwota     | Opis                                                                                                    |
|-----------------------------------------------|-----------------|-----------|----------------------------------------------------------------------------------------------------|
| 130D-85212-0980-BP                            | 221-NG-BP       | 194,52 zł | Wpłata 60% kwoty 324.20                                                                                                    |
| 130D-85212-0980-OWD                           | 221-NG-OWD      | 64,84 zł  | Wpłata 20% kwoty 324.20                                                                                                    |
| 130D-85212-0980-OWW<br>lub<br>130D-85212-2360 | 221-NG-OWW      | 42.65 zł  | Wpłata 20% kwoty 324.20<br>pomniejszone o potrąconą opłatę<br>22.29 zł                                                       |
| 130D-85212-0920                               | 221-Odsetki     | 32.80 zł  | Wpłata odsetek                                                                                                    |
| 130D-85212-0690                               | 221-KU          | 8.80 zł   | Wpłata kosztów upomnienia. Przypisu<br>kosztów upomnienia należy dokonać z<br>datą doręczenia upomnienia.                    |
|                                               |                 |           |                                                                                                    |
| 402-85212-4300                                | 240-OK          | 22.29 zł  | Przypis opłaty komorniczej                                                                                                   |
| 240-OK                                        | 221-NG-OWW      | 22.29 zł  | Rozliczenie opłaty komorniczej                                                                                               |
| 130D-85212-0980-OWW<br>lub<br>130D-85212-2360 | 130W-85212-0690 | 22.29 zł  | Refundacja opłaty komorniczej.<br>Przeksięgowanie równowartości<br>opłaty komorniczej z konta wydatków<br>na konto dochodów. |
|                                               |                 |           |                                                                                                    |

# Rozpatrzmy następujący przykład z użyciem kalkulatora:

Komornik US na podstawie tytułu wykonawczego wystawionego dla dokumentu "Agnieszka" wyegzekwował w dniu 2010.02-12 kwotę 215.80 zł

| Do           | okument: Roz<br>10wy | liczanie nale: | żności - Odse     | tki ustawowe     | e FA             | 🔌 Zał     | ączniki      |             |            |           |
|--------------|----------------------|----------------|-------------------|------------------|------------------|-----------|--------------|-------------|------------|-----------|
| : K0         | MORNIK US: T         | 'ytuł wykonawc | zy Aknieszka      | Rozlicze         | nie na: 201      | 0.02.12   |              | US1         | (1         |           |
| <u>1</u> Tab | ela NALEŻNOŚ         | CI:nowy        | Zaległość: 1      | 967,06 zł (v     | v tym odsetki: 1 | 16,66 zł) | $\checkmark$ | 🗶 🖞 🗙       |            |           |
| 5            | Należność            | Termin zapł.   | Opis              | Ods.począt.      | WPŁATY NG        | WPŁATY OD | DO zapł.NG   | Do zapł.OD  | Zaległość  | Ods.od n. |
| 1            | 8,80                 | 2009.12.18     | <ku></ku>         | 0,00             | 8,80             | 0,00      | 0,00         | 0,00        | 0,00       | 0,0       |
| 2            | 391,60               | 2009.06.25     |                   | 0,00             | 191,20           | 15,80     | 200,40       | 16,56       | 216,96     | 16,       |
| 3            | 550,00               | 2009.07.27     |                   | 0,00             | 0,00             | 0,00      | 550,00       | 39,18       | 589,18     | 39,       |
| 4            | 550,00               | 2009.08.25     |                   | 0,00             | 0,00             | 0,00      | 550,00       | 33,50       | 583,50     | 33,       |
| 5            | 550,00               | 2009.09.25     |                   | 0,00             | 0,00             | 0,00      | 550,00       | 27,42       | 577,42     | 27,4      |
|              |                      |                |                   |                  |                  |           |              |             |            |           |
| 1            | ***                  |                |                   | Ods.począt.      | WPŁATY NG        | WPŁATY OD | DO zapł.NG   | Do zapł.OD  | Zaległość  | Ods.od n. |
| 1            | 2 050,40             |                | *** Suma          | 0,00             | 200,00           | 15,80     | 1 850,40     | 116,66      | 1 967,06   | 116,6     |
|              |                      |                |                   |                  |                  |           |              |             |            | •         |
| <u>2</u> Ta  | bela WPŁAT:          | nowy Ro        | ozliczone wpłaty: | : 215,80 zł – (v | w tym odsetki: ` | 15,80 zł) | - 🗸 🗶 🗄      | × 🙆 🚽       |            |           |
| 1            | Kwota wpłat          | y Data wpłaty  | Opis              | 0płat:           | a Wpłaty         | NG Wpłaty | Ods. Wpł.kos | szty Wpłaty | rozl. Nadp | taty BP   |
| 1            | 215,8                | 0 2010.02.12   |                   | 0,               | ,00 19.          | 1,20 1    | 5,80         | 8,80 2      | 15,80      | 0,00      |
|              |                      |                | _                 |                  |                  |           |              |             |            |           |
| 1            | ***                  |                |                   | 0płat:           | a Wpłaty         | NG Wpłaty | Ods. Wpł.kos | szty Wpłaty | rozl. Nadp | taty BP   |
| 1            | 215,8                | 0              | *** Suma          | 0                | ,00 19.          | 1,20 1    | 5,80         | 8,80 2      | 15,80      | 0,00      |

Rys. **Obraz u komornika US**. Dokument kalkulatora z należnościami z tytułu wykonawczego oraz rozliczeniem wyegzekwowanej przez organ egzekucyjny kwoty.

Kwota 215.80 zł została rozliczona na należności wykazane w tytule wykonawczym w następujący sposób:

| Koszty upomnienia:<br>Należność główna :<br>Odsetki : | 8.80<br>191.20<br>15.80 | Kwota do rozdzielenia: | 207.00 zł |
|-------------------------------------------------------|-------------------------|------------------------|-----------|
|                                                       | 215.80                  |                        |           |

Rozdzielenie kwoty 207 zł na należność główną i odsetki nastąpiło proporcjonalnie w odniesieniu do zaległości nr 2 - 391.60 zł

Komornik US przekazał wyegzekwowaną kwotę do OWW potrącając opłatę komorniczą w wys. 5% tj. 10.79 zł. **Przelew w wysokości 205.01 zł** został następująco opisany:

U:8.80 G:191.20 O:15.80 K:10.79

# Oprócz opłaty komorniczej przekazana kwota może zostać pomniejszona o wydatki związane z opłatą za przelew, które poniósł organ egzekucyjny. Gdy to ma miejsce, to kwota ta w wyciągu bankowym jest również wyszczególniona np. B:1.40 zł.

Wprowadzenie danych przelewu do dokumentu kalkulatora wymaga wyliczenia rzeczywiście przekazanej kwoty przypadającej na należność główną: 192.20-10.79=180.41 zł. Oprócz tej kwoty w kolumnie "Opłaty" należy wprowadzić kwotę którą potrącił organ egzekucyjny tj. 10.79 zł. Opłata ta zostanie pokryta ze środków OWW. Na należność główną zostanie zaliczona suma kwot podanych w kolumnach: "Kwota wpłaty" i "Opłaty" tj. 192.20 zł (kwota ta zostanie rozdzielona BP,OWW,OWD).

| Do Zare      | kument: Roz<br>rjestrowany: AGN | liczanie nale<br>IESZKA_KU,boc (c | żności – Odse<br>:\Program Files\BDN | t <mark>ki ustawowe</mark><br>18\ods_calc.sed | FA<br>(dane.btr) | 🔌 Załą          | czniki 🚦 | 3        | Ŏ      | <b>B</b> |                |       |        |            |
|--------------|---------------------------------|-----------------------------------|--------------------------------------|-----------------------------------------------|------------------|-----------------|----------|----------|--------|----------|----------------|-------|--------|------------|
| : Ag         | nieszka                         |                                   |                                      | Rozliczen                                     | nie na: 2010     | .02.12          |          |          |        | USIK     | 1              |       |        |            |
| 1 Tab        | ela NALEŻNOŚ                    | CI: AGNIES                        | ZKA_KU Zal                           | egłość: 1 967,0                               | 15 zł (w tym o   | odsetki: 116,68 | i zł )   | 1        | × "    | " ×      |                |       |        |            |
| 13           | Należność                       | Termin zapł.                      | Opis                                 | Ods.począt.                                   | WPŁATY NG        | WPŁATY OD       | DO zapł  | Ł.NG     | Do za  | pł.OD    | Zaleg          | łość  | Ods.o  | d 🔺        |
| 1            | 8,80                            | 2009.12.18                        | <ku>Koszt</ku>                       | 0,00                                          | 8,80             | 0,00            |          | 0,00     |        | 0,00     |                | 0,00  |        | T          |
| 2            | 550,00                          | 2008.10.27                        | Wypł.św z                            | 0,00                                          | 550,00           | 5,84            |          | 0,00     |        | 0,00     |                | 0,00  |        |            |
| 3            | 550,00                          | 2008.11.25                        | Wypł.św z                            | 0,00                                          | 550,00           | 10,57           |          | 0,00     |        | 0,00     |                | 0,00  |        |            |
| 4            | 550,00                          | 2008.12.19                        | Wypł.św z                            | 0,00                                          | 550,00           | 13,12           |          | 0,00     |        | 0,00     |                | 0,00  |        |            |
| 5            | 550,00                          | 2009.01.26                        | Wypł.św z                            | 0,00                                          | 550,00           | 12,16           |          | 0,00     |        | 0,00     |                | 0,00  |        |            |
| 6            | 550,00                          | 2009.02.26                        | Wypł.św z                            | 0,00                                          | 550,00           | 13,07           |          | 0,00     |        | 0,00     |                | 0,00  |        |            |
| 7            | 550,00                          | 2009.03.25                        | Wypł.św z                            | 0,00                                          | 550,00           | 16,44           |          | 0,00     |        | 0,00     |                | 0,00  |        |            |
| 8            | 550,00                          | 2009.04.27                        | Wypł.św z                            | 0,00                                          | 550,00           | 17,02           |          | 0,00     |        | 0,00     |                | 0,00  |        |            |
| 9            | 550,00                          | 2009.05.25                        | Wypł.św z                            | 0,00                                          | 550,00           | 18,65           |          | 0,00     |        | 0,00     |                | 0,00  |        |            |
| 10           | 550,00                          | 2009.06.25                        | Wypł.św z                            | 0,00                                          | 349,61           | 20,37           | 20       | 0,39     |        | 16,56    | 2              | 16,95 |        | 1 <b>•</b> |
| 1            | ***                             |                                   |                                      | Ods.począt.                                   | WPŁATY NG        | WPŁATY OD       | DO zapł  | Ł.NG     | Do za  | pł.OD    | Zaleg          | łość  | Ods.or | d n.       |
| 1            | 6 608,80                        |                                   | *** Suma                             | 0,00                                          | 4 758,41         | 127,24          | 1 85     | 0,39     | 1      | 116,66   | 19             | 67,05 | 2      | 116,       |
| •            |                                 |                                   |                                      |                                               |                  |                 |          |          |        |          |                |       |        |            |
| <u>2</u> Tal | oela WPŁAT:                     | AGNIESZKA_K                       | U Rozliczor                          | ne wpłaty: 4 88                               | 5,65 zł (w tyr   | n odsetki: 127, | 2 🏑 👌    | * >      | X 6    | 6        |                |       |        |            |
| 21           | Kwota wpłat                     | y Data wpłaty                     |                                      | Opis                                          |                  | 0pł             | ata li   | lpłat    | y NG   | Wpłaty   | y Ods.         | Wpł.k | oszty  |            |
| 18           | 25,5                            | 0 2009.09.14                      | Komornik sąd                         | owy WB:155 2                                  | 009.09.18(od     | s)              | 0,00     |          | 24,79  |          | 0,71           |       | 0,00   |            |
| 19           | 8,8                             | 0 2010.02.12                      | Komor.US WB:                         | 18/2010.02.16                                 |                  |                 | 0,00     |          | 0,00   |          | 0,00           |       | 8,80   |            |
| 20           | 180,4                           | 1 2010.02.12                      | <ng> Komor.U</ng>                    | 5 WB:18/2010.                                 | 02.16/G:191.     | 20 .            | 10,79    | į.       | 191,20 |          | 0,00           |       | 0,00   |            |
| 21           | 15,8                            | 0 2010.02.12                      | <od> Komor.U</od>                    | 5 WB:18/2010.                                 | 02.16(ods)       |                 | 0,00     |          | 0,00   |          | 15,80          |       | 0,00   |            |
|              | ***                             | T                                 | $\neg$                               |                                               |                  | 0.02            | ata      | Inter    | WG.    | Unkets   | s Dda          | Mak k | ogatw. | - Mar      |
| 1            | 4 874,8                         | 6                                 | *** Suma                             |                                               |                  | opi             | 10.79    | 4        | 749,61 | wprac    | 27,24          | wpr.s | 8,80   | wp:        |
|              |                                 | 2                                 | -++                                  |                                               |                  |                 |          | +        |        | 0.5      | 1997 (P. 1997) |       | 201220 | <u>.</u>   |
|              |                                 |                                   |                                      |                                               |                  |                 |          | <u>\</u> | 、      |          |                |       |        |            |
| Kw           | vota NG w                       | vnikajaca :                       | z Zna                                | czniki:                                       |                  |                 | Iк       | wot      | а      | 0        | która          | 1     | zosta  | ał         |
| nr           |                                 | jiniająca i                       |                                      |                                               | na NG            |                 | l n      | omi      | nieisz | onv r    | rzele          | 1     |        |            |
| 1 10         | 2 20-10 7                       | 0-180 /1                          |                                      | $\sim 2 a \log 2y c$                          | ha ndeot         | ki              |          | John     | to ko  | morni    | 12010          | vv.   |        |            |
| 19           | 2.20-10.7                       | 5-100.41                          |                                      |                                               |                  |                 |          | pia      | ια κυ  |          | icza.          |       |        |            |

Rys. **Obraz u wierzyciela**. Wpłata komornika US została rozdzielona na 3 zapisy odpowiadające: wpłacie kosztów upomnienia, wpłacie należności głównej (znacznik <NG>) i wpłacie odsetek (znacznik <OD>). Obraz należności u wierzyciela jest zgodny z obrazem tych należności u komornika US. Różnice groszowe wynikają z faktu, że kwoty należności wymienione w tytule wykonawczym zostały zaokrąglone do 10 gr.

Wprowadzenie wpłaty komornika US jednym zapisem i uzyskanie zgodności rozliczeń jest też możliwe, co pokazane zostało poniżej.

| Do<br>Zar   | kument: Roz<br>ejestrowany: AGN | liczanie nale:<br>IESZKA_KU.boc (c: | żności – Odse<br>\Program Files\BDM | tki ustawowe<br>MB\ODS_CALC.SBL | FA<br>D(DANE.BTR) | 🔪 Zała          | iczniki 🔒  | 0        | <u>1</u>    |                      |          |            |         |       |
|-------------|---------------------------------|-------------------------------------|-------------------------------------|---------------------------------|-------------------|-----------------|------------|----------|-------------|----------------------|----------|------------|---------|-------|
| : A         | mieszka                         | <b></b>                             |                                     | Rozlicze                        | nie na: 2010      | .02.12          |            |          | US1K1       |                      |          |            |         |       |
| 1 Tat       | ela NALEŻNOŚ                    | CI: AGNIES                          | ZKA KU Za                           | _<br>leałość: 1 967.)           | )5 zł (w tym o    | odsetki: 116.60 | Sizł) 🖌    | لې<br>لا | ×           |                      |          |            | _       |       |
| 13          | Należność                       | Termin zapł.                        | Opis                                | Ods.począt.                     | WPŁATY NG         | WPŁATY OD       | DO zapł.NG | Do zapł  | k.OD Zale   | głość Ods.o          | 1 n 0d   | ls.od wpł. | Ods.nal | eżi 🖌 |
| 1           | 8,80                            | 2009.12.18                          | <ku>Koszt</ku>                      | 0,00                            | 8,80              | 0,00            | 0,00       |          | 0,00        | 0,00                 | 0,00     | 0,00       |         | 0,    |
| 2           | 550,00                          | 2008.10.27                          | Wypł.św z                           | 0,00                            | 550,00            | 5,84            | 0,00       | 1        | 0,00        | 0,00                 | 0,00     | 5,84       |         | 5,8   |
| 3           | 550,00                          | 2008.11.25                          | Wypł.św z                           | 0,00                            | 550,00            | 10,57           | 0,00       | 1        | 0,00        | 0,00                 | 0,00     | 10,57      | 1       | .0,!  |
| 4           | 550,00                          | 2008.12.19                          | Wypł.św z                           | 0,00                            | 550,00            | 13,12           | 0,00       | 1        | 0,00        | 0,00                 | 0,00     | 13,12      | 1       | 3,1   |
| 5           | 550,00                          | 2009.01.26                          | Wypł.św z                           | 0,00                            | 550,00            | 12,16           | 0,00       | 1        | 0,00        | 0,00                 | 0,00     | 12,16      | 1       | 2,:   |
| 6           | 550,00                          | 2009.02.26                          | Wypł.św z                           | 0,00                            | 550,00            | 13,07           | 0,00       | 1        | 0,00        | 0,00                 | 0,00     | 13,07      | 1       | 3,(   |
| 7           | 550,00                          | 2009.03.25                          | Wypł.św z                           | 0,00                            | 550,00            | 16,44           | 0,00       | 1        | 0,00        | 0,00                 | 0,00     | 16,44      | 1       | .6,4  |
| 8           | 550,00                          | 2009.04.27                          | Wypł.św z                           | 0,00                            | 550,00            | 17,02           | 0,00       | 1        | 0,00        | 0,00                 | 0,00     | 17,02      | 1       | .7,(  |
| 9           | 550,00                          | 2009.05.25                          | Wypł.św z                           | 0,00                            | 550,00            | 18,65           | 0,00       | 1        | 0,00        | 0,00                 | 0,00     | 18,65      | 1       | .8,t  |
| 10          | 550,00                          | 2009.06.25                          | Wypł.św z                           | 0,00                            | 349,61            | 20,37           | 200,39     | 1        | 6,56 2      | 16,95                | 16,56    | 20,37      | 3       | 6,9   |
| 11          | 550,00                          | 2009.07.27                          | Wypł.św z                           | 0,00                            | 0,00              | 0,00            | 550,00     | 3        | 9,18 5      | 89,18                | 39,18    | 0,00       | 3       | 1971  |
| 12          | 550,00                          | 2009.08.25                          | Wypł.św z                           | 0,00                            | 0,00              | 0,00            | 550,00     | 3        | 3,50 5      | 83,50                | 33,50    | 0,00       | 3       | 13,1, |
| 1           | ***                             |                                     |                                     | Ods.począt.                     | WPŁATY NG         | WPŁATY OD       | DO zapł.NG | Do zapł  | Ł.OD Zale   | głość Ods.o          | i n Od   | ls.od ឃp∤. | Ods.nal | leżne |
| 1           | 6 608,80                        |                                     | *** Suma                            | 0,00                            | 4 758,41          | 127,24          | 1 850,39   | 11       | 6,66 1 9    | <mark>67,05</mark> 1 | 116,66   | 127,24     | 24      | 13,90 |
| •           |                                 |                                     |                                     |                                 |                   |                 |            |          |             |                      |          |            |         | D     |
| <u>2</u> Ta | bela WPŁAT:                     | AGNIESZKA_K                         | U Rozliczo                          | ne wpłaty: 4 88                 | 5,65 zł (w tyr    | n odsetki: 127  | 2 🧹 🖌      | X 🚯      |             |                      |          |            |         |       |
| 19          | Kwota wpłaty                    | 7 Data wpłaty                       |                                     | Opis                            |                   | 0pł             | ata Wpłat  | y NG W   | Jpłaty Ods. | Wpł.koszty           | Wpłaty r | cozl. Nac  | lpłaty  | B 🔺   |
| 12          | 21,55                           | 2009.06.15                          | Komornik sąd                        | owy WB:101 2                    | 2009.06.18(od     | s)              | 0,00       | 20,94    | 0,61        | 0,00                 | 2        | 21,55      | 0,00    |       |
| 13          | 435,66                          | 2009.07.14                          | Komornik sąd                        | owy WB:122 2                    | 009.07.19         |                 | 0,00       | 423,06   | 12,60       | 0,00                 | 43       | 35,66      | 0,00    |       |
| 14          | 19,16                           | 2009.07.14                          | Komornik sąd                        | owy WB:122 2                    | 009.07.19(od      | s)              | 0,00       | 18,64    | 0,52        | 0,00                 | 1        | 9,16       | 0,00    |       |
| 15          | 441,87                          | 2009.08.10                          | Komornik sąd                        | owy WB:139 2                    | 009.08.13         |                 | 0,00       | 428,32   | 13,55       | 0,00                 | 44       | 11,87      | 0,00    |       |
| 16          | 18,18                           | 2009.08.10                          | Komornik sąd                        | owy WB:139 2                    | 009.08.13(od      | s)              | 0,00       | 17,69    | 0,49        | 0,00                 | 1        | .8,18      | 0,00    |       |
| 17          | 434,55                          | 2009.09.14                          | Komornik sąd                        | owy WB:155 2                    | 009.09.18         |                 | 0,00       | 419,29   | 15,26       | 0,00                 | 43       | 34,55      | 0,00    |       |
| 18          | 25,50                           | 2009.09.14                          | Komornik sąd                        | owy WB:155 2                    | 009.09.18(od      | s)              | 0,00       | 24,79    | 0,71        | 0,00                 | 2        | 25,50      | 0,00    |       |
| 19          | 205,01                          | 2010.02.12                          | Komor.US WB:                        | 18/2010.02.10                   | 5(192.20/15.8     | 0)              | 10,79      | 191,20   | 15,80       | 8,80                 | 21       | .5,80      | 0,00    |       |
|             |                                 |                                     |                                     |                                 |                   |                 |            |          |             |                      |          |            |         |       |
| 1           | ***                             |                                     |                                     |                                 |                   | 0pł             | ata Upłat  | y NG W   | Jpłaty Ods. | Wpł.koszty           | Wpłaty r | cozl. Nac  | lpłaty  | BP    |
| 1           | 4 874,86                        |                                     | *** Suma                            |                                 |                   |                 | 10,79 4    | 749,61   | 127,24      | 8,80                 | 4 88     | 35,65      | 0,00    | 1     |
|             |                                 |                                     |                                     |                                 |                   |                 |            |          |             |                      |          |            |         |       |
|             |                                 |                                     |                                     |                                 |                   |                 |            |          |             |                      |          |            |         |       |
|             |                                 |                                     |                                     | -                               | -                 |                 |            |          |             |                      |          |            |         |       |
| W           | ołata kom                       | ornika US                           | S została v                         | wprowadz                        | zona poje         | dynczym         | n zapisen  | n i roz  | liczona     | została a            | utoma    | itycznie   | .       |       |

Powyższy przykład pokazuje, że warunkiem koniecznym do tego, żeby uzyskiwać zgodność w rozliczeniach należności z organem egzekucyjnym jest rozdzielanie wpłat proporcjonalnie pojedynczo.

### 19.0 Jak sporządzić harmonogram spłaty zadłużenia ?.

Spłata zobowiązań dłużnika alimentacyjnego ustalonych decyzją w sprawie zwrotu może zostać przez OWW na wniosek dłużnika na podstawie art.30 ust. 2 ustawy o FA rozłożona na raty. Na kwotę zadłużenia podlegającą rozłożeniu na raty składają się kwoty poszczególnych zobowiązań dłużnika wg stanu na dzień złożenia wniosku (lub wydania decyzji wyrażającej zgodę na spłatę zadłużenia w ratach) przez dłużnika oraz suma kwot odsetek od poszczególnych zobowiązań. Wg art. 27 ust.1a odsetki są naliczane od pierwszego dnia następującego po dniu wypłaty świadczeń z FA do dnia spłaty, tak więc **rozłożenie spłaty zadłużenia na raty nie powoduje wstrzymania naliczania odsetek** jak to ma miejsce w przypadku należności podatkowych.

W rozpatrywanym przypadku na dzień 2009.12.09 suma należności głównych pozostających do zapłaty wynosi 2041.59 zł a suma odsetek od tych należności (**odsetki początkowe**) pozostającą do zapłaty wynosi 85.19 zł. Dalsze odsetki naliczane są od dnia 2009.12.10 i kwoty 2041.59 zł. Całkowita kwota zadłużenia wynosi 2126.78 zł. Jeżeli kwota ta powinna zostać spłacona np. w 10 ratach to kwota raty wyniesie 212.68 zł. Na kwotę raty składa się część przypadająca na spłatę należności głównych oraz część przypadająca na odsetki początkowe. **Pamiętać należy o naliczaniu dalszych odsetek od każdej raty, które powiększą kwotę raty i zależne będą od daty jej wpłaty.** Takie wyznaczanie kwot rat jest bardzo uciążliwe i lepiej jest stosować raty o stałej wysokości przy warunku ustalenia kwoty ostatniej raty bezpośrednio przed jej zapłacenie.

Okres w którym zadłużenie spłacane będzie w ratach nazywamy okresem ratalnym. Początkiem okresu ratalnego może być data przyjęcia wniosku o rozłożenie spłaty zadłużenia na raty lub data wydania decyzji a końcem okresu – data wpłaty ostatniej raty.

|                                                          | Kwota    |
|----------------------------------------------------------|----------|
| Suma należności głównych na dzień 2009.12.09             | 2 041.59 |
| Suma odsetek naliczonych od należności gł. na 2009.12.09 | 95.19    |
| Razem zadłużenie na 2009.12.09                           | 2 126.78 |

Dla rozpatrywanego przykładu początek okresu ratalnego wyznaczony został na 2009.12.09. Odsetki należne do zapłaty na ten dzień (odsetki początkowe) wynosiły 85.19 zł. Kwota ta zostanie rozdzielona na poszczególne raty. Każda rata składa się z 3 lub 4 części:

- 1. rata spłaty należności głównej
- 2. rata spłaty odsetek początkowych
- 3. odsetki od raty spłaty należności głównej.
- 4. koszty upomnienia (w przypadku gdy zadłużenie obejmuje takie koszty)

Dla sporządzenia harmonogramu spłat należy pobrać plik z dokumentem "Agnieszka", następnie wykonać rozliczenie należności na dzień 2009.12.09 tj. dzień początku okresu ratalnego. Na poniższym rysunku pokazany jest menu:

Załączniki/Harmonogram spłat.../Utwórz harmonogram..

w którym po wybraniu pozycji "Harmonogram spłaty zadłużenia" zostanie wyświetlone okno z parametrami "automatycznego tworzenia harmonogramu spłaty

| Dokume                                                                                      | I <b>B-ODS Kalkulator odso</b><br>nt Widok B                                                                                     | e <b>tek i rozliczania n</b><br>Edycja Narzęd:                                        | ależnosci * w<br>zia Opcje             | ersja 2010.01.10<br>Pomoc        | ) – testowa<br>Jak użyć kalkulato | pra? Podręczny                  | / kalkulator - F8            |                                          |
|---------------------------------------------------------------------------------------------|----------------------------------------------------------------------------------------------------|---------------------------------------------------------------------------------------|----------------------------------------|----------------------------------|-----------------------------------|---------------------------------|------------------------------|------------------------------------------|
| FA F                                                                                        | Rodzaj odsetek: Odsetki                                                                                                    | i ustawowe                                                                            | <ul> <li>Sposób roz</li> </ul>         | dzielania wpłat: 🏼 P             | roporcjonalny-poj                 | edync                           | h <u>à o</u> brio            | cz 🧿                                     |
| B                                                                                           | Dokument: Ro<br>Zarejestrowany: AG                                                                                               | zliczanie należi<br>NIESZKA:boc (C;\Pro                                               | n <b>ości - Ods</b><br>gram Files\BDME | etki ustawowi<br>NOD5_CALC.SBD\E | e FA<br>MANE.BTR)                 | 🔪 Załączn                       | iki <mark>8</mark>           | <b>6</b>                                 |
| -77                                                                                         | 1 Tabela NALEŽNO                                                                                                    | ŚCI- AGNIESZI                                                                         | (A Zalen                               | kość: 2 126 78 :                 | d furtum odsetki                  | 2. 🐱 Dane ad                    | tresowe dłuznika             |                                          |
|                                                                                             | 12 Należność                                                                                                    | Termin zapł.                                                                          | Opis                                   | Ods.począt.                      | WPŁATY NG U                       | JPA DECYZJ                      | A ustalająca/okre            | ślająca                                  |
|                                                                                             | 1 550,00                                                                                                    | 2008.10.27                                                                            | M. Uhuára b                            |                                  | undhužania u ratach               |                                 |                              | adh uu satach                            |
| 2                                                                                           | 2 550,00                                                                                                    | 2008.11.25                                                                            | Clworz na                              | armonogram spiac z               | auruzenia w racaun                |                                 | моакам spiaty 26             | aur, wratach K                           |
| 6                                                                                           | 3 550,00                                                                                                    | 0 2008.12.19                                                                          | Przetącz r                             | na "Dokument HAR                 | MONOGRAM"                         |                                 | IENIE                        | •                                        |
|                                                                                             | 5 550,00                                                                                                    | 0 2009.01.26                                                                          | ab Drukuj ha                           | rmonogram                        |                                   | 13.07                           | 0.00                         | 0.01                                     |
| monogra                                                                                     | m spłat zadłużenia.                                                                                                    |                                                                                       | (1997)<br>(1997)                       |                                  | x                                 | 16,44                           | 0,00                         | 0,0                                      |
|                                                                                             |                                                                                                    |                                                                                       |                                        |                                  |                                   | 17,02                           | 0,00                         | 0,01-                                    |
| p harmon<br>zwa doku<br>cz. okru<br>ota zad<br>lsetki o<br>uta pieru<br>ułkowita<br>.czba r | nogramu: <mark>Stała</mark><br>umentu :<br>esu ratalnego:<br>łużenia :<br>d zadłużenia :<br>wszej raty :<br>kwota raty :<br>at : | wysokość całk<br>Agnieszka<br>2009.12.09<br>2 041,59<br>85,19<br>2010.01.02<br>300,00 | owitej kw                              | oty raty.                        |                                   | _iczba<br>automatycz            | rat z<br>mie wyznac          | ostanie<br>zona                          |
| ⊻ykor                                                                                       |                                                                                                    |                                                                                       | Pomo                                   | c                                | Poda<br>liczby                    | anie wartości<br>y rat na podst | 0 spowoduj<br>awie całkowite | e automatyczne w<br>ej kwoty raty 300 zł |

Program pozwala na automatyczne sporządzenie dwóch typów harmonogramów spłat:

- 1. Harmonogram o stałej wielkości całkowitej raty. W tym przypadku kwota raty należności głównej jest dla każdej raty inna.
- 2. Harmonogram o stałej wielkości raty należności głównej. W tym przypadku całkowita kwota raty jest dla każdej raty inna.

Pola danych wyświetlonego okna zostaną częściowo zapełnione na podstawie wykonanych wcześniej obliczeń. Uzupełnienie danych wymaga podania daty pierwszej raty oraz całkowitej kwoty

raty. Numer dnia w dacie wpłaty pierwszej raty będzie dniem następnych miesięcznych rat. Podając dzień 2 stycznia 2010 jako datę pierwszej raty tym samym określamy, że daty kolejnych rat będą wyznaczane na 2-gi dzień każdego miesiąca o ile będzie to dzień roboczy. Całkowita kwota raty została ustalona na 300 zł.

| BDMB-0D              | S Harmonogram                                  | spłaty zadłu                     | użenia.Agr                     | nieszka                 |                                 |                                     | 1 |
|----------------------|------------------------------------------------|----------------------------------|--------------------------------|-------------------------|---------------------------------|-------------------------------------|---|
| * Za<br>* Od<br>* Ro | dłużenie:<br>setki początkowe<br>dzaj odsetek: | 2 041,5<br>: 85,3<br>Odsetki ust | 59 Pocz.<br>19 na dz<br>tawowe | okresu ra<br>tień począ | atalnego: 200<br>atku okresu ra | )9.12.09  <br>stalnego  <br>        |   |
| Numer<br>raty        | Termin  <br> wpłaty raty                       | Kwota  <br>raty[zł]              | Rata nale<br>  główne          | zności  F               | lata odsetek <br>)oczątkowych   | Odsetki od raty <br>należn. głównej |   |
| 1                    | 2010.01.04                                     | 300,00                           |                                | 285,45                  | 11,91                           | 2,64 1                              |   |
| 3                    | 2010.03.02                                     | 300,00                           |                                | 280,04                  | 11,68                           | 8,28                                |   |
| 4                    | 2010.04.02 2010.05.04                          | 300,00                           |                                | 277,18<br>274,29        | 11,57                           | 11,25  <br>14,26                    |   |
| 6<br>7               | 2010.06.02<br>2010.07.02                       | 300,00<br>300,00                 |                                | 271,73<br>269,11        | 11,33<br>11,24                  | 16,94  <br>19,65                    |   |
| 8                    | 2010.08.02                                     | 113,84                           |                                | 101,12                  | 4,22                            | 8,50                                |   |
| R                    | azem:                                          | 2 213,84                         | 2                              | 041,59                  | 85,19                           | 87,06 i                             |   |
|                      |                                                |                                  |                                |                         |                                 |                                     |   |

Wyświetlenie harmonogramu nastąpi po użyciu przycisku: "Wykonaj"

Rys. Tabulogram z utworzonym harmonogramem o stałej kwocie całkowitej raty.

Spłata zadłużenia została rozłożona na 8 rat z których 7 jest o stałej wysokości 300 zł, natomiast ostatnia rata wynosi 113,84 zł. Jest oczywistym, że całkowite rozliczenie zadłużenia nastąpi pod warunkiem, że raty wpłacane będą w zgodnych z harmonogramem terminach i wysokościach. W przypadku gdy warunki określone harmonogramem nie zostaną spełnione np. dłużnik dokonał wpłaty przed terminem lub została zmieniona stopa procentowa odsetek ustawowych, należy przed dokonaniem wpłaty ostatniej raty ponownie wyznaczyć jej wysokość.

| G₩     | <u>Plik</u> Szuka | aj <u>D</u> rukuj |                  |                |          |         | W   |
|--------|-------------------|-------------------|------------------|----------------|----------|---------|-----|
| DMB-0I | S Harmonogram     | spłaty zadł       | użenia.Agnieszka |                |          |         |     |
| * Ze   | dłużenie:         | 2 041,            | 59 Pocz.okresu   | ratalnego: 20  | 09.12.09 | ******  | 1   |
| * 00   | lsetki początkowe | : 85,             | 19 na dzień poc  | zątku okresu r | atalnego |         | 1   |
| * R0   | dzaj odsetek:     | Odsetki us        | tavove           |                |          |         | 1   |
| Numer  | :  Termin         | Kwota             | Rata należności  | Rata odseteki  | Odsetki  | od ratv | 71  |
| raty   | wpłaty raty       | raty[zł]          | głównej          | początkowych   | należn.  | głównej | fl. |
|        |                   |                   |                  |                |          | ·····   | -1  |
| 1      | 2010.01.04        | 314,95            | 300,00           | 12,17          |          | 2,78    | 1   |
| 2      | 2010.02.02        | 318,05            | 300,00           | 12,17          |          | 5,88    | 1   |
| 3      | 2010.03.02        | 321,04            | 300,00           | 12,17          |          | 8,87    | 1   |
| 4      | 2010.04.02        | 324,35            | 300,00           | 12,17          |          | 12,18   | 1   |
| 5      | 2010.05.04        | 327,77            | 300,00           | 12,17          |          | 15,60   | 1.  |
| 6      | 2010.06.02        | 330,87            | 300,00           | 12,17          |          | 18,70   | 1   |
| 7      | 2010.07.02        | 271,40            | 241,59           | 12,17          |          | 17,64   | Î.  |
| R      | azem:             | 2 208,43          | 2 041,59         | 85,19          |          | 81,65   | -1  |
| R      | azem:             | 2 208,43          | 2 041,59         | 85,19          |          | 81,65   | 1   |

Rys. Tabulogram z utworzonym harmonogramem o stałej kwocie raty należności głównej

W przypadku harmonogramu o stałej wielkości raty należności głównej która została wyznaczona na 300 zł, spłata została rozłożona na 7 rat o różnych wysokościach.

Utworzony harmonogram może zostać dołączony do dokumentu rozliczeń jako załącznik. Bezpośrednio po wyjściu z przeglądania tabulogramu z utworzonym harmonogramem zadawane jest pytanie: "Czy utworzony harmonogram dołączyć do dokumentu?"

|            | Dol<br>Zare | kument: Roz<br>jestrowany: AGN | liczanie<br>IESZKA boo | należ<br>(C:\Pro | ności - Ods<br>ogram Files\BDMB | etki ustawowe<br>\ods_calc.sbd\d4 | FA<br>NE,BTR)            |          | 🕻 Załą | ezniki 🙎   |
|------------|-------------|--------------------------------|------------------------|------------------|---------------------------------|-----------------------------------|--------------------------|----------|--------|------------|
| :          | Agr         | nieszka                        |                        |                  |                                 | Rozlicze:                         | nie na: 2009             | 9.12.09  |        |            |
| <u>1</u> T | abe         | a NALEŻNOŚ                     | CI: AG                 | INIESZ           | KA Zalegi                       | rość: 2 126,78 zł                 | (w tym od <del>s</del> e | tki 85,1 | 9 zł)  | 1          |
| 1          | 2           | Należność                      | Termin                 | zon k            | Oria                            | I ada maggat I                    | UDDATT NC                | UDLAT    | YOD    | DO zapł.NG |
|            | 1           | 550,00                         | 2008.10                | Harmo            | nogram spłat                    |                                   |                          | ×        | 5,84   | 0,00       |
| 1.11       | 2           | 550,00                         | 2008.11                | 9                | Czy utworzo                     |                                   | I dołaczyć do dok        | umentu:  | 0,57   | 0,00       |
| 10         | 3           | 550,00                         | 2008.12                | 4                | AGNIESZKA                       | ?                                 | , aoiqee, e ao aoi       | amoricar | 3,12   | 0,00       |
| 1          | 4           | 550,00                         | 2009.01                |                  |                                 |                                   |                          |          | 2,16   | 0,00       |
|            | 5           | 550,00                         | 2009.02                |                  |                                 | Tak Ni                            | e                        |          | 3,07   | 0,00       |
|            | 6           | 550,00                         | 2009.03                |                  | 75.0                            | 0.00                              | 75                       |          | 6,44   | 0,00       |
| 1          | 7           | 550,00                         | 2009.04                | .27              |                                 | 0,00                              | 550,00                   | 1        | 17,02  | 0,00       |
|            |             | ***                            | 1                      | 3                |                                 | Ods.począt.                       | WPŁATY NG                | WPŁAT    | Y OD   | DO zapł.NG |
| SUI        | MA          | 6 600,00                       |                        | <u> </u>         | *** Suma                        | 0,00                              | 4 558,41                 | 11       | 11,44  | 2 041,59   |

Odpowiedź "Tak" spowoduje przełączenie programu na dokument "Harmonogram spłat zadłużenia w ratach" i zapełnienie dokumentu danymi przeglądanego harmonogramu.

|             | Pr<br>do                        | zełącznik<br>kumentu ro:                                         | umożliwia<br>zliczeń na         | ający powr<br>leżności             | ót do                             |                           |             |                | Przycisk<br>z harmo | przegląda<br>nogramem | inia tabulo | gramu       |
|-------------|---------------------------------|------------------------------------------------------------------|---------------------------------|------------------------------------|-----------------------------------|---------------------------|-------------|----------------|---------------------|-----------------------|-------------|-------------|
| Rodzaj o    | <b>lsetek:</b> Odsetk           | i ustawowe                                                       | Sposób                          | rozdzielania wpłat:                | Proporcjonaln                     | y-pojedync <mark>y</mark> | он 🥠        | <u>o</u> blicz | 。/                  |                       | -           |             |
| D 2         | okument: Ha<br>rejestrowany: AG | oors of 2008 12 15<br>I <b>rmonogram s</b><br>INIESZKA .boc (C:\ | płat zaległ<br>Program Files\BC | ości – Odsetki<br>MB\ODS_CALC.SBD\ | ustawowe F <i>i</i><br>(DANE.BTR) | A 🔀 Z                     | ałączniki 8 |                |                     |                       |             |             |
| : [         | gnieszka                        |                                                                  |                                 | Pocz.ol                            | kresu rataln                      | ego: 2009.1               | 2.09        |                | STHT                |                       |             |             |
| <u>1</u> Ta | bela NALEŻNO                    | ŚCI: AGNIE                                                       | SZKA Zal                        | egłość: 2 213,84                   | zł (w tym od                      | lsetki: 172,25            | zł) 🗸       | 🗶 💾            | ×                   |                       |             |             |
| 8           | Rata NG                         | Data raty                                                        | Opis                            | Ods.począt.                        | WPŁATY NG                         | WPŁATY OD                 | DO zapł.NG  | Do zapł.OD     | Kwota raty          | Ods.od n              | Ods.od wpł. | 0ds.należne |
| 1           | 285,4                           | 5 2010.01.04                                                     |                                 | 11,91                              | 0,00                              | 0,00                      | 285,45      | 14,55          | 300,00              | 2,64                  | 0,00        | 14,55       |
| 2           | 282,6                           | 7 2010.02.02                                                     |                                 | 11,79                              | 0,00                              | 0,00                      | 282,67      | 17,33          | 300,00              | 5,54                  | 0,00        | 17,33       |
| 3           | 280,0                           | 4 2010.03.02                                                     |                                 | 11,68                              | 0,00                              | 0,00                      | 280,04      | 19,96          | 300,00              | 8,28                  | 0,00        | 19,96       |
| 4           | 277,1                           | 8 2010.04.02                                                     |                                 | 11,57                              | 0,00                              | 0,00                      | 277,18      | 22,82          | 300,00              | 11,25                 | 0,00        | 22,82       |
| 5           | 274,2                           | 9 2010.05.04                                                     |                                 | 11,45                              | 0,00                              | 0,00                      | 274,29      | 25,71          | 300,00              | 14,26                 | 0,00        | 25,71       |
| 6           | 271,7                           | 3 2010.06.02                                                     |                                 | 11,33                              | 0,00                              | 0,00                      | 271,73      | 28,27          | 300,00              | 16,94                 | 0,00        | 28,27       |
| 7           | 269,1                           | 1 2010.07.02                                                     |                                 | 11,24                              | 0,00                              | 0,00                      | 269,11      | 30,89          | 300,00              | 19,65                 | 0,00        | 30,89       |
| 8           | 101,1                           | 2 2010.08.02                                                     |                                 | 4,22                               | 0,00                              | 0,00                      | 101,12      | 12,72          | 113,84              | 8,50                  | 0,00        | 12,72       |

\Rys. Dokument rozliczania spłat wg, harmonogramu dołączony do dokumentu rozliczania należności "Agnieszka".

| Do           | kument: Ha  | rmonogram    | splat zalegi   | ości - Odsetk  | i ustawoʻ   | 8             | <u> 1</u>  | •      |            |          |             |             |                |
|--------------|-------------|--------------|----------------|----------------|-------------|---------------|------------|--------|------------|----------|-------------|-------------|----------------|
| : Agn        | nieszka     |              |                | Pocz.o         | kresu rata  | lnego: 20     | 09.12.09   |        |            | JS1Hi    |             |             |                |
| 1 Tabe       | la NALEŻNOŚ | Cl:nowy      | Zalegtoś       | ć: 1 313,84 zł | (w tym odse | tki: 120,41   | zł)        | 1      | X uu       | ×        |             |             |                |
| 8            | Rata NG     | Data raty    | Opis           | Ods.począt.    | UPŁATY N    | G WPŁATY      | 7 OD DO za | pł.NG  | Do zapł.01 | Kwota ra | ty Ods.od : | 1 Ods.od wp | ł. Ods.należne |
| 1            | 285,45      | 2010.01.04   |                | 11,91          | 285,4       | 45 1          | 4,55       | 0,00   | 0,0        | 0 0      | 00 0        | ,00 2,      | 64 14,55       |
| 2            | 282,67      | 2010.02.02   |                | 11,79          | 282,6       | 57 1          | 7,33       | 0,00   | 0,0        | 0 0      | 00 (        | ),00 5,     | 54 17,33       |
| 3            | 280,04      | 2010.03.02   |                | 11,68          | 280,0       | 04 1          | 9,96       | 0,00   | 0,0        | 0 0      | 00 0        | ),00 8,     | 28 19,96       |
| 4            | 277,18      | 2010.04.02   |                | 11,57          | 0,0         | 00            | 0,00 2     | 277,18 | 22,8       | 2 300    | 00 11       | ,25 0,      | 22,82          |
| 5            | 274,29      | 2010.05.04   |                | 11,45          | 0,0         | 00            | 0,00 2     | 274,29 | 25,7       | L 300    | 00 14       | 1,26 0,     | 00 25,71       |
| 6            | 271,73      | 2010.06.02   |                | 11,33          | 0,0         | 00            | 0,00 2     | 271,73 | 28,2       | 7 300    | 00 16       | 5,94 0,     | 28,27          |
| 7            | 269,11      | 2010.07.02   |                | 11,24          | 0,0         | 00            | 0,00 2     | 269,11 | 30,8       | 9 300    | 00 19       | 9,65 0,     | 30,89          |
| 8            | 101,12      | 2010.08.02   |                | 4,22           | 0,0         | 00            | 0,00 1     | 101,12 | 12,7       | 2 113    | 84 8        | ),50        | 12,72          |
|              | ***         |              |                | Ods.począt.    | UPŁATY N    | IG WPŁATY     | 7 OD DO za | pł.NG  | Do zapł.01 | Kwota ra | ty Ods.od 1 | 1 Ods.od wp | ł. Ods.należne |
| SUMA         | 2 041,59    |              | *** Suma       | 85,19          | 848,1       | 16 5          | 1,84 1 1   | 193,43 | 120,4      | L 1 313  | 84 70       | ),60 16,    | 46 172,25      |
| <u>2</u> Tab | ela WPŁAT:  | nowy l       | lozliczone wpł | aly: 900,00 zł | (w tym odse | etki: 51,84 z | P] 🗸       | × ,    | × ø        |          |             |             | 3              |
| 3            | Kwota wpłat | y Data wpłat | y Opi          | s Wpłat        | ty NG Wp.   | łaty Ods.     | Wpł.koszty | Wpłat  | ty rozl. N | adpłaty  | BP 60-80%   | GW 20-40%   | GD 0-20%       |
| 1            | 300,00      | 2010.01.04   | Wpłata rat     | y 1            | 285,45      | 14,55         | 0,00       | 0      | 300,00     | 0,00     | 171,27      | 57,09       | 57,09          |
| 2            | 300,00      | 2010.02.02   | Wpłata rat     | y 2            | 282,67      | 17,33         | 0,00       | )      | 300,00     | 0,00     | 169,61      | 56,53       | 56,53          |
| 3            | 300,00      | 2010.03.02   | Wpłata rat     | уз             | 280,04      | 19,96         | 0,00       | )      | 300,00     | 0,00     | 168,02      | 56,01       | 56,01          |
|              | ***         |              |                | Wpłat          | ty NG Wp.   | łaty Ods.     | Wpł.koszty | Wpłat  | ty rozl. N | iadpłaty | BP 60-80%   | GW 20-40%   | GD 0-20%       |
| SUMA         | 900,00      | 0            | *** Suma       |                | 848,16      | 51,84         | 0,00       | )      | 900,00     | 0,00     | 508,90      | 169,63      | 169,63         |

Rys. Dokument "Harmonogram spłat zadłużenia w ratach" z przeprowadzonym rozliczeniem wpłat trzech rat w wysokości 300 zł. Z dokumentu widać, że trzy pierwsze raty wpłacone w terminach zgodnych z harmonogramem spowodowały pełne rozliczenie w tabeli należności trzech pierwszych pozycji.

Harmonogram spłat zadłużenia w ratach jest załącznikiem do dokumentu rozliczania należności. Po utworzeniu tego załącznika należy ponownie zarejestrować dokument.

### 20.0 Decyzja wyrażającą zgodę na rozłożenie spłaty zadłużenia na raty.

Wydanie decyzji następuje na wniosek dłużnika. Jeżeli we wniosku została przez dłużnika określona wysokość raty to decyzja wyrażająca zgodę nie powinna jej zmieniać.

W programie założono, że sporządzenie decyzji powinno poprzedzać sporządzenie harmonogramu spłaty zadłużenia, Tak więc można sporządzać harmonogramy bez sporządzanie decyzji, lecz nie można sporządzać decyzji bez wcześniejszego sporządzenia harmonogramu. Przyjęto, że harmonogram spłaty stanowi załącznik do decyzji.

Sporządzenie decyzji polega na automatycznym utworzeniu częściowego tekstu decyzji i udostępnieniu go użytkownikowi do dalszej edycji. Sporządzenie decyzji wymaga dodatkowo podania takich danych jak:

- 1. Numer wniosku dłużnika jest to oznaczenie wniosku w ewidencji otrzymanych wniosków
- 2. Data otrzymania wniosku
- 3. Numer decyzji wyrażającej zgodę na rozłożenie spłaty zadłużenia na raty,
- 4. Data podjęcia decyzji
- 5. Numer decyzji w sprawie zwrotu wypłaconych świadczeń z FA decyzja ustalająca zobowiązanie dłużnika,
- 6. Data podjęcia decyzji w sprawie zwrotu wypłaconych świadczeń z FA

|      |                     | Fu<br>zg<br>rat                | nkcja twc<br>odę na roz<br>y.           | orzenia<br>złożenie s            | decyzji w<br>spłaty zad           | yrażającej<br>łużenia na       |                 | Menu<br>rozlic   | u "Załączr<br>zeń należno | niki<br>ści".  | dokumentu                               | I                |             |
|------|---------------------|--------------------------------|-----------------------------------------|----------------------------------|-----------------------------------|--------------------------------|-----------------|------------------|---------------------------|----------------|-----------------------------------------|------------------|-------------|
|      |                     |                                |                                         |                                  |                                   |                                | -               |                  |                           |                |                                         |                  |             |
| FA B | odzaj odse          | etek: Odsetki                  | ustawowe                                | Sposób rozd                      | tsielania wpłat. Pro              | porcjonalny-poje               | dync <b>v</b> G | н <u>о</u> ві    | licz 📀                    |                |                                         |                  |             |
|      | Dol<br>Zare         | kument: Roz<br>jestrowany: AGN | liczanie należr<br>IIESZKA.boc (C:\Prog | ności – Odse<br>gram Files(BDMB) | etki ustawowe<br> OD5_CALC.56D D4 | FA<br>NE.BTR)                  | 🔰 💐 Załączni    | iki 🛛 🙁 📗        | ð 💼                       |                |                                         |                  |             |
|      | : Agr               | nieszka                        |                                         |                                  | Rozlicze                          | na: 2009.12                    | 🗄 🤱 Dane ad     | łresowe dłuznik  | a                         |                |                                         |                  |             |
|      | <u>1</u> Tabe<br>12 | ela NALEŻNOŚ<br>Należność      | CI: AGNIESZI<br>Termin zapł.            | KA Zaległ<br>Opis                | ość: 2 126,78 zł<br>Ods.począt.   | (w tym odsetki:<br>WPŁATY NG W | B<br>Pa DECYZJ  | A ustalająca/oł  | reślająca zobowiązanie    | ć              | Ods.od n Ods                            | .od wpł. Od      | s.należne   |
| 6    | 1                   | 550,00                         | 2008.10.27                              |                                  | 0,00                              | 550,00                         | HARMO           | NOGRAM solaty    | zadł w ratach             |                | <ul> <li>Ubviórz barmonograd</li> </ul> | n sokaty zadłuże | nia na ratv |
| 1    | 2                   | 550,00                         | 2008.11.25                              |                                  | 0,00                              | 550,00                         |                 | no anter ropracy | - court wrotaen           |                | < conversion anno 1973                  | n spracy saurase | nia na nacy |
|      | 3                   | 550,00                         | 2008.12.19                              |                                  | 0,00                              | 550,00                         | DIPONINI        | IENIE            |                           | + 6            | Przełącz na "Dokume                     | ent HARMONOGE    | AM"         |
| E    | 4                   | 550,00                         | 2009.01.26                              |                                  | 0,00                              | 550,00                         |                 |                  |                           |                |                                         |                  |             |
|      | 5                   | 550,00                         | 2009.02.26                              |                                  | 0,00                              | 550,00                         | 13,07           | 0,00             | 0,00                      | 0, 😪           | Druku) harmonogram                      | 1                |             |
|      | 6                   | 550,00                         | 2009.03.25                              |                                  | 0,00                              | 550,00                         | 16,44           | 0,               | Uturóra decuaie           |                | Decuzia rozłożenia c                    | nlatu zadlužania | na vatu 🔹 🕅 |
| 2    | 7                   | 550,00                         | 2009.04.27                              |                                  | 0,00                              | 550,00                         | 17,02           | 0,1 🦰            | Otworz decyzję            |                | Decyzja rozłożenia s                    | pracy zauruzenia |             |
| HER. | 8                   | 550,00                         | 2009.05.25                              |                                  | 0,00                              | 550,00                         | 18,65           | 0,1 🧶            | Edycja tekstu decyzji.    | 5              | Lisuó barmonogram                       |                  |             |
| 21   | . 9                 | 550,00                         | 2009.06.25                              |                                  | 0,00                              | 158,41                         | 4,57            | 391,             | Llsuń decyzie             | L <sup>2</sup> | • countramonogram                       |                  |             |
|      | 10                  | 550,00                         | 2009.07.27                              |                                  | 0,00                              | 0,00                           | 0,00            | 550,1            | opun accycle              | 45             | 26,45                                   | 0,00             | 26,45       |
| 10   | 11                  | FE0.00                         | 2000 00 25                              |                                  | 0.00                              | 0.00                           | 0.00            | FF0 00           | 20.76                     | 570 76         | 20 76                                   | 0.00             | 20 76       |

Po wyborze pozycji w menu: "Utwórz decyzję" zostanie wyświetlone okno parametrów których podanie jest wymagane do wystawienia decyzji.

| Decyzja - Rozłożenie spłaty zadłużenia r | na raty.             |                                  |            |
|------------------------------------------|----------------------|----------------------------------|------------|
|                                          | Początek okresu rata | alnego: 2009.12.09               |            |
| Numer wniosku o spłatę na raty:          | FAZ/WNR/2009/0012    | Data wniosku o spłatę na raty:   | 2009.12.09 |
| Numer decyzji - spłata na raty:          | FAZ/DcR/2009/0009    | Data decyzji - spłata na raty:   | 2009.12.14 |
| Numer dec.ustal.zobowiązanie :           | FAZ/DCZ/2009/0034    | Data dec. ustal.zobowiązanie : ( | 2009.11.24 |
|                                          |                      | <b>(</b>                         |            |
| Wukonai                                  | Anului               | Pomoc                            |            |
| Tribucid                                 |                      |                                  |            |

Rys. Okno parametrów decyzji. Wydanie polecenia "Wykonaj" spowoduje dołączenie do dokumentu rozliczania należności decyzji wyrażającej zgodę na rozłożenie spłaty zadłużenia na raty. Harmonogram spłaty staje się automatycznie załącznikiem do decyzji.

Uwaga : Wprowadzenie do programu danych użytkownika i danych adresowych dłużnika opisane zostało "przy upomnieniach".

```
Ośrodek Pomocy Społecznej
      w Wilkowyjach
00-000 WILKOWYJE
ul.Bożej Pomocy 12
```

Załącznik Nr 1 do decyzji FAZ/DCR/2009/0009 z dnia 2009.12.14

```
Harmonogram spłaty zadłużenia .
```

| Ja<br>40<br>ul | n Kowalski<br>-833 WILKOWYJ<br>Alimentacyjn | E<br>a 14/4                    |                                       | Data począti<br>  Kwota zadłu:<br>- w tym na                             | ku okresu spłaty<br>żenia na pocz.okre<br>ależność główna:                             | 2009.12.09<br>esu splaty: 2 126,78<br>2 041.59 |
|----------------|---------------------------------------------|--------------------------------|---------------------------------------|--------------------------------------------------------------------------|----------------------------------------------------------------------------------------|------------------------------------------------|
| Wn<br>na       | iosek o rozło<br>raty z dnia:               | żenie spłaty zad<br>2009.12.09 | lłuzenia                              | - w tym od<br>Liczba rat<br>Oprocentowan<br>Planowane od<br>Planowana 1: | dsetki zaległe :<br>: 8<br>nie: Odsetki us<br>dsetki za okres sp<br>ączna kwota do zap | stawowe<br>platy: 91,42<br>platy: 2 218,20     |
|                |                                             |                                |                                       |                                                                          |                                                                                        | strona                                         |
| Lp.            | Data<br>wpłaty raty                         | Kwota raty                     | Kwota spłaty<br>należności<br>głównej | Kwota spłaty<br>odsetek<br>początkowych                                  | Odsetki od<br>spłaty należn.<br>głównej                                                | Uwagi                                          |
| 1              | 2010.01.08                                  | 300,00                         | 285,06                                | 11,89                                                                    | 3,05                                                                                   |                                                |
| 2              | 2010.02.08                                  | 300,00                         | 282,10                                | 11,77                                                                    | 6,13                                                                                   |                                                |
| 3              | 2010.03.08                                  | 300,00                         | 279,48                                | 11,66                                                                    | 8,86                                                                                   |                                                |
| 4              | 2010.04.08                                  | 300,00                         | 276,63                                | 11,55                                                                    | 11,82                                                                                  |                                                |
| 5              | 2010.05.10                                  | 300,00                         | 273,75                                | 11,43                                                                    | 14,82                                                                                  |                                                |
| 6              | 2010.06.08                                  | 300,00                         | 271,20                                | 11,32                                                                    | 17,48                                                                                  |                                                |
| 7              | 2010.07.08                                  | 300,00                         | 268,61                                | 11,20                                                                    | 20,19                                                                                  |                                                |
| 8              | 2010.08.09                                  | 118,20                         | 104,76                                | 4,37                                                                     | 9,07                                                                                   |                                                |
| 1              | Razem:                                      | 2 218,20                       | 2 041,59                              | 85,19                                                                    | 91,42                                                                                  |                                                |

Rys. Harmonogram spłaty jako załącznik do decyzji.

Wyświetlenie tekstu decyzji umożliwia pozycja "Edycja tekstu decyzji" znajdująca się w menu l"Harmonogram spłat zadłużenia w ratach".

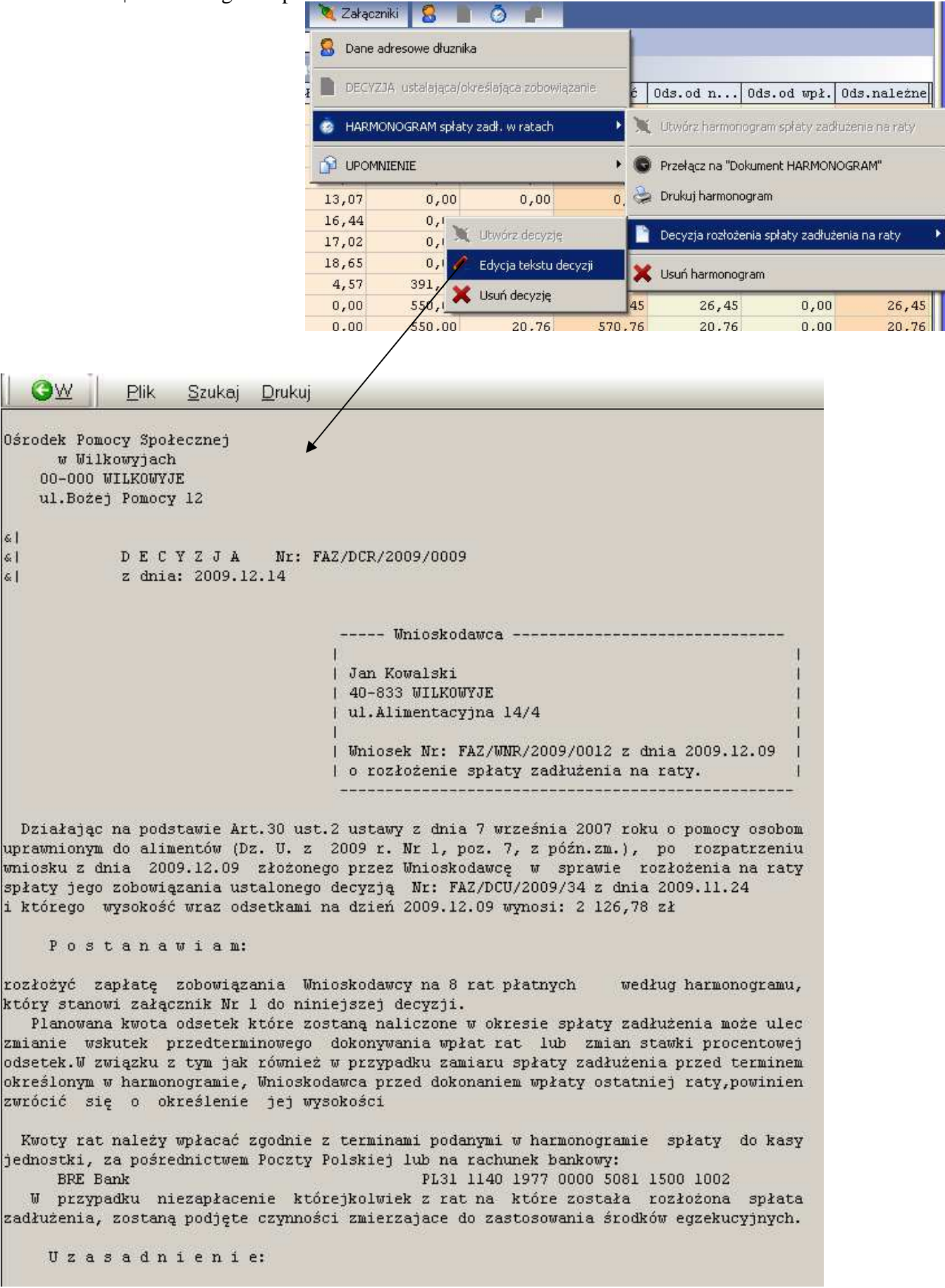

Rys Tekst decyzji wyświetlony w oknie prostego edytora tekstu. Przejście w tryb .edycji wymaga wybrania w menu "Plik", pozycji "Tryb edycji".

Tekst decyzji jest propozycją, którą użytkownik może zmodyfikować i następnie wydrukować, może również zaznaczyć tekst i przenieść go do innego edytora. W chwili obecnej nie ma możliwości dołączenia tekstu do dokumentu rozliczeń.

Ośrodek Pomocy Społecznej w Wilkowyjach 00-000 WILKOWYJE ul.Bożej Pomocy 12

### D E C Y Z J A Nr: FAZ/DCR/2009/0009 z dnia: 2009.12.14

Jan Kowalski 40-833 WILKOWYJE ul.Alimentacyjna 14/4 Wniosek Nr: FAZ/WNR/2009/0012 z dnia 2009.12.09 o rozłożenie spłaty zadłużenia na raty.

Działając na podstawie Art.30 ust.2 ustawy z dnia 7 września 2007 roku o pomocy osobom uprawnionym do alimentów (Dz. U. z 2009 r. Nr 1, poz. 7, z późn.zm.), po rozpatrzeniu wniosku z dnia 2009.12.09 złożonego przez Wnioskodawcę w sprawie rozłożenia na raty spłaty jego zobowiązania ustalonego decyzją Nr: FAZ/DCU/2009/34 z dnia 2009.11.24 1 którego wysokość wraz odsetkami na dzień 2009.12.09 wynosi: 2 126,78 zł

Postanawiam:

rozłożyć zapłatę zobowiązania Wnioskodawcy na 8 rat płatnych według harmonogramu, który stanowi załącznik Nr 1 do niniejszej decyzji. Planowana kwota odsetek które zostaną naliczone w okresie spłaty zadłużenia może ulec

Planowana kwota odsetek które zostaną naliczone w okresie spłaty zadłużenia może ulec zmianie wskutek przedterminowego dokonywania wpłat rat lub zmian stawki procentowej odsetek.W związku z tym jak również w przypadku zamiaru spłaty zadłużenia przed terminem określonym w harmonogramie, Wnioskodawca przed dokonaniem wpłaty ostatniej raty, powinien zwrócić się do Ośrodka Pomocy Społecznej o określenie jej wysokości

Kwoty rat należy wpłacać zgodnie z terminami podanymi w harmonogramie spłaty do kasy jednostki, za pośrednictwem Poczty Polskiej lub na rachunek bankowy: BRE Bank PL31 1140 1977 0000 5081 1500 1002

W przypadku niezapłacenie którejkolwiek z rat na które została rozłożona spłata zadłużenia, zostaną podjęte czynności zmierzajace do zastosowania środków egzekucyjnych.

Uzasadnienie:

Moje uzasadnienie...

Rys. Tekst decyzji po wydrukowaniu.

Chcąc sprawnie i poprawnie rozliczyć należności objęte decyzją w sprawie zwrotu a następnie decyzją wyrażającą zgodę na spłatę zadłużenia na raty, nie należy zaliczać wpłat komornika sądowego na te należności, kierując się błędnymi interpretacjami przepisów.

Zmiana harmonogramu po wydaniu decyzji o rozłożeniu na raty wymaga: usunięcia decyzji, usunięcia harmonogramu i jego ponownego utworzenia.

### 21.0 Sporządzanie zbiorczych zestawień danych

Zestawieniom zbiorczym podlegają dane dokumentów znajdujących się w tym samym folderze pamięci masowej. Użytkownik zamierzający korzystać z funkcji zestawień powinien dokumenty należności z różnych tytułów umieszczać w oddzielnych folderach. Poniższy rysunek zawiera przykład organizacji folderów dla rozliczania należności z 3 różnych tytułów.

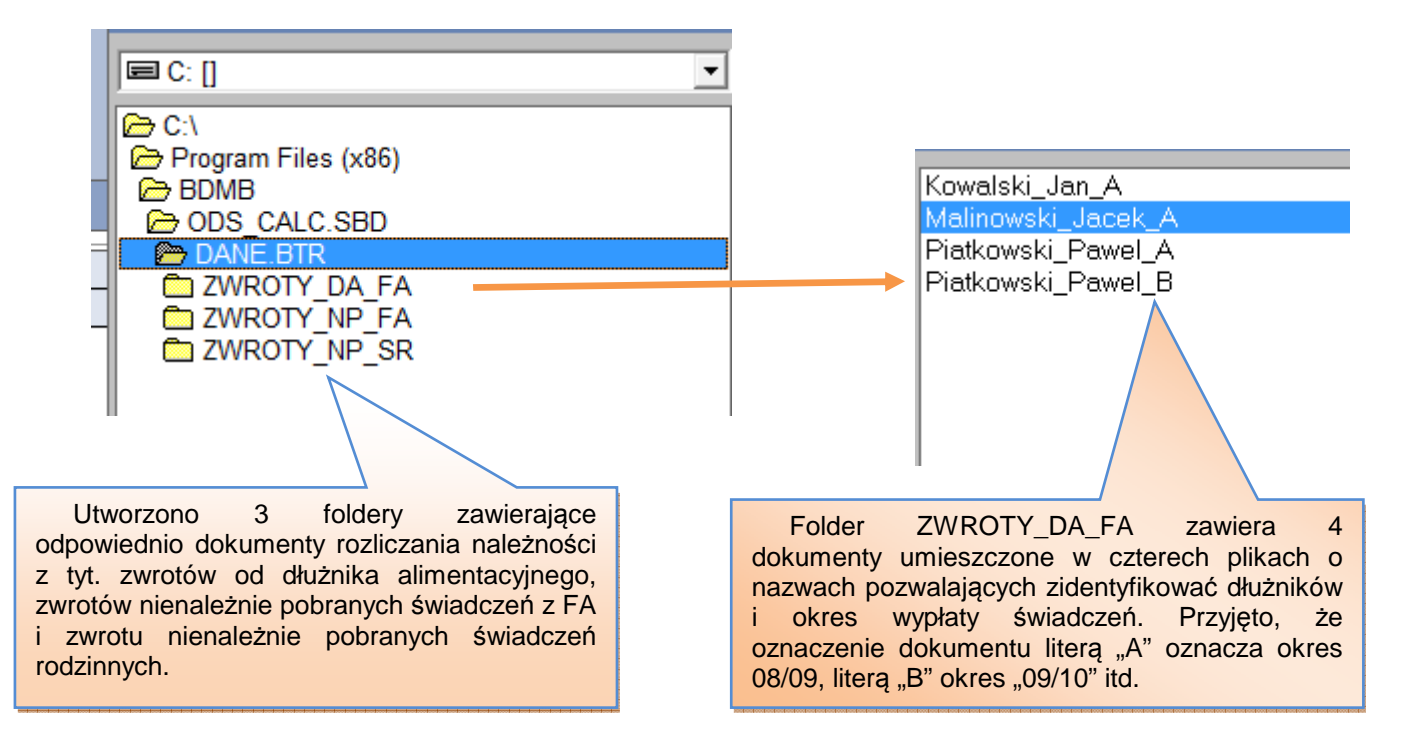

Sporządzanie zestawień danych jest możliwe dla każdego z trzech powyżej wymienionych folderów oddzielnie.

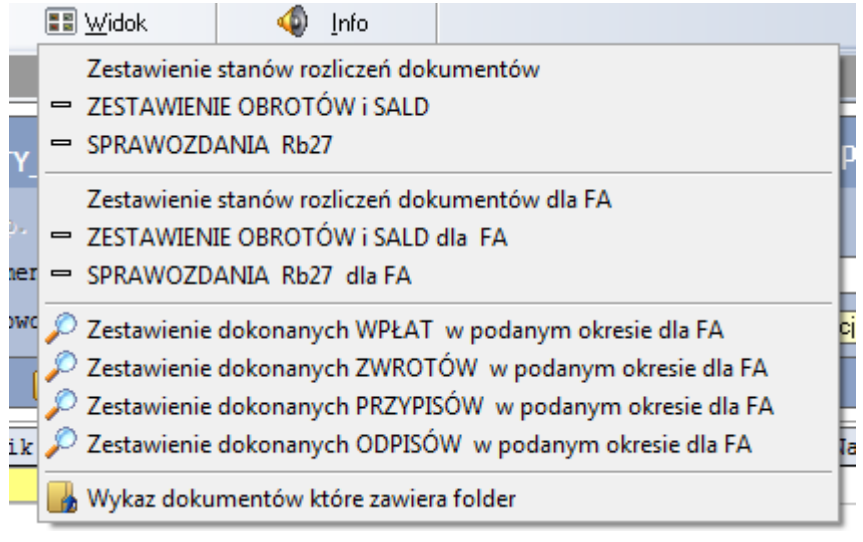

Wykaz dostępnych zestawień.

|    | Wybór foldera                                       | Wybór rodza                                                             | ju zestawienia                                                                                    | Wybór mie                              | esiąca sprawozdawo        | zego                     |
|----|-----------------------------------------------------|-------------------------------------------------------------------------|---------------------------------------------------------------------------------------------------|----------------------------------------|---------------------------|--------------------------|
|    |                                                     |                                                                         |                                                                                                   |                                        |                           |                          |
|    | BDMB-ODS Kalkulator odsetek<br>Dokument C ZBIORÓWKI | : i rozli zania należnosci *<br>El <u>W</u> idok 🛛 🔒 🖸                  | * wersja 6.2 2010.11.30<br>ocje O Narzędzia                                                       | ? Pomoc 🔳 I                            | Podręczny talkulator - F8 |                          |
|    |                                                     | /K - Folder C\Program Fil                                               |                                                                                                   |                                        |                           | _ 🗆 💌 🗙                  |
| F/ | F                                                   | Widok 0 1                                                               | nfo                                                                                               |                                        | 2009.0                    | 9.30 🔽 🛛 🕑 🛯             |
| ]  |                                                     | _FA                                                                     | WYKAZ DOKUMEN                                                                                     | TÓW KTÓRE                              | ZAWIERA FOLI              | DER                      |
|    | Dava op. od<br>Nagl.dokumentu                       | =]<br>=]                                                                | io:<br>Nazwa dłużnika:                                                                            |                                        |                           | 🔑 Nowy                   |
| Ľ  | Miejscowość                                         |                                                                         | "Nagł.dokumer                                                                                     | ntu"-Wzorzec selekcji                  | dla nagłówka dokument     | u rozliczania należności |
|    | 🖥 🛄 Nowy 📔                                          | ie 🗇 🕹                                                                  | د <mark>י ⊔</mark> <sup>1</sup> 1 ⊔                                                               | 2                                      | <u>ф о</u> ы              | icz 😌                    |
|    | 4 Plik do                                           | kumentu Stat                                                            | tis Nagłówek dokume                                                                               | entu Na                                | zwa dłużnika              | Miejscowość              |
| 6  | 1 Kowalski_Jan                                      | A.boc FA NH                                                             | P R 08/09 A Kowalski J                                                                            | Jan Jan Kow                            | alski                     | WIKOWYJE                 |
|    | 2 Malinowski_J                                      | acek_A.boc FA N                                                         | P 08/09 A Malinowski                                                                              | Jacek Jacek M                          | alinowski                 | CHORZÓW                  |
|    | 3 Piatkowski_P                                      | awel_A.boc FA NH                                                        | P 08/09 A Piątkowski                                                                              | Paweł Paweł P                          | iątkowski                 | KATOWICE                 |
|    | 4 Piatkowski_Pi                                     | awel_B.boc FA N                                                         | P 09/10 B Piątkowski                                                                              | Paweł Paweł P                          | iątkowski                 | RUDA ŠL                  |
|    | -                                                   |                                                                         |                                                                                                   |                                        |                           |                          |
|    | ? 1 ***                                             |                                                                         |                                                                                                   |                                        |                           |                          |
| -  |                                                     |                                                                         |                                                                                                   |                                        |                           | ۴                        |
|    | E.                                                  |                                                                         | l l                                                                                               |                                        |                           |                          |
|    |                                                     | Wyświ                                                                   | ietl rozliczenia dla wskaz<br>ietl upompienio dla wskaz                                           | ywanego dokun                          | nentu                     |                          |
| Ρ  | odręczne menu                                       | <ul> <li>Wyświ</li> <li>Wyswi</li> <li>Kopiuj</li> </ul>                | ietl rozliczenia dla wskaz<br>ietl upomnienie dla wska<br>j zaznaczony blok do sch                | ywanego dokun<br>zywanego doku<br>owka | nentu<br>mentu            |                          |
| Ρ  | odręczne menu                                       | <ul> <li>Wyświ</li> <li>Wyswi</li> <li>Kopiuj</li> <li>Wyświ</li> </ul> | ietl rozliczenia dla wskaz<br>ietl upomnienie dla wska<br>j zaznaczony blok do sch<br>ietl tabelę | ywanego dokun<br>zywanego doku<br>owka | nentu<br>mentu            |                          |

Rys. Okno "Zbiorówki" służące do sporządzania zestawień. Należy wybrać folder, rodzaj zestawienia, wskazać miesiąc sprawozdawczy i użyć przycisku "Oblicz".

Dokumenty pobierane do zestawienia mogą podlegać dodatkowej selekcji ze względu na takie dane jak: nagłówek dokumentu, nazwa i miejsce zamieszkania dłużnika.

| wzor<br>nagło                            | Pola danych służące do seleł<br>rzec "08/09" pozwala wyseleł<br>śówku ciąg znaków: "08/09". | <cji dokumentów<br=""><cjonować doku<="" th=""><th>. Umieszczony<br/>umenty posiad</th><th>v w polu<br/>ające w</th><th>Przycie</th><th>ski ukrywania k</th><th>olumn</th></cjonować></cji> | . Umieszczony<br>umenty posiad                 | v w polu<br>ające w                        | Przycie                                          | ski ukrywania k                               | olumn                                     |
|------------------------------------------|---------------------------------------------------------------------------------------------|----------------------------------------------------------------------------------------------------|------------------------------------------------|--------------------------------------------|--------------------------------------------------|-----------------------------------------------|-------------------------------------------|
| 👩 BDM                                    | IB-ODS ZBIORÓWKI: Folder C:\Pro                                                             | igram Files (x86)\Bl                                                                                                    | DMB\ODS_CALC                                   | SBD\DANE.BTR\Z                             | WROTY DA_FA                                      |                                               |                                           |
| ©F                                       | Foldery                                                                                     | 4 Info                                                                                                    |                                                |                                            |                                                  | 2010.11.30                                    | ·                                         |
| N                                        | Folder:<br>ZWROTY_DA_FA                                                                     | FA - ZES                                                                                                    | TAWIENIE \$                                    | STANÓW RO                                  | )ZLICZEŃ D(                                      | OKUMENTĆ                                      | W                                         |
| Ne                                       | Data op. od:<br>agl.dokumentu: 08/09                                                        | 1                                                                                                    | Nazwa dłużnik                                  | a:                                         |                                                  |                                               | 🔎 Nowy                                    |
|                                          | Miejscowość:                                                                                |                                                                                                    | "Nagł.doku                                     | mrintu"-Wzorzec se                         | elekcji dla nagłówka                             | dokumentu rozlicz                             | ania należności                           |
|                                          | Nowy 📔 🍃 🗉                                                                                  | ] 68                                                                                                    | <sup>u</sup> n <sup>u</sup> 1                  | u <sub>n</sub> u <b>2</b>                  |                                                  | 🙀 Oblicz                                      | 0                                         |
| 3                                        | Nagłówek dokumentu                                                                          | Przypisy NG                                                                                                    | Wpłaty NG                                      | Nal.gł.PZD                                 | Przypisy BP                                      | Wpłaty BP                                     | Nal.PDZ BP                                |
| 1                                        | 08/09 A KOWALSKI JAN                                                                        | 6 600,00                                                                                                    | 4 693,98                                       | 1 906,02                                   | 3 960,00                                         | 2 816,40                                      | 1 143,60                                  |
| 1.1.1.1.1.1.1.1.1.1.1.1.1.1.1.1.1.1.1.1. |                                                                                             |                                                                                                    |                                                |                                            |                                                  |                                               |                                           |
| 2                                        | 08/09 A MALINOWSKI JACEK                                                                    | 4 800,00                                                                                                    | 3 884,31                                       | 915,69                                     | 3 240,00                                         | 2 690,57                                      | 549,43                                    |
| 3                                        | 08/09 A MALINOWSKI JACEK<br>08/09 A PIĄTKOWSKI PAWEŁ                                        | 4 800,00<br>6 600,00                                                                                                    | 3 884,31<br>6 451,41                           | 915,69<br>148,59                           | 3 240,00<br>3 960,00                             | 2 690,57<br>3 870,85                          | 549,43<br>89,15                           |
| 2 3                                      | 08/09 A MALINOWSKI JACEK<br>08/09 A PIĄTKOWSKI PAWEŁ                                        | 4 800,00<br>6 600,00<br>Przypisy NG                                                                                                    | 3 884,31<br>6 451,41<br>Wplaty NG              | 915,69<br>148,59<br>Nal.gł.PZD             | 3 240,00<br>3 960,00<br>Przypisy BP              | 2 690,57<br>3 870,85<br>Wplaty BP             | 549,43<br>89,15<br>Nal.PDZ BP             |
|                                          | 08/09 A MALINOWSKI JACEK<br>08/09 A PIĄTKOWSKI PAWEŁ                                        | 4 800,00<br>6 600,00<br>Przypisy NG<br>18 000,00                                                                                                    | 3 884,31<br>6 451,41<br>Wplaty NG<br>15 029,70 | 915,69<br>148,59<br>Nal.gł.PZD<br>2 970,30 | 3 240,00<br>3 960,00<br>Przypisy BP<br>11 160,00 | 2 690,57<br>3 870,85<br>Wplaty BP<br>9 377,82 | 549,43<br>89,15<br>Nal.PDZ BP<br>1 782,18 |

Rys. Zestawienie stanów rozliczeń dokumentów sporządzone na dzień 2010.11.30 . Dokumenty znajdują się w folderze "ZWROTY\_DA\_FA" i zostały wyselekcjonowane przy warunku, że nagłówek dokumentu zawiera ciąg znaków "08/09". Stany rozliczeń należności głównych prezentowane są w kolumnie "Nal.gł.PDZ" co oznacza należność główną pozostałą do zapłaty.

| Do Zare      | kument FA: F<br>ejestrowany: KOV | Rozliczanie na<br>/ALSKI_JAN_A.bod | ależności - Oc<br>(C:\8\OD5_CAL | dsetki usta<br>C.SBD\DANE.B |
|--------------|----------------------------------|------------------------------------|---------------------------------|-----------------------------|
| : 08         | /09 A Kowals                     | ki Jan                             |                                 | Rozlic                      |
| <u>1</u> Tab | ela NALEŻNOŚ                     | CI: KOWALS                         | KI_JAN_A I                      | Do zapłaty: (               |
| 13           | Należność                        | Termín zapł.                       | Opis                            | Ods.począ                   |
| 1            | 8,80                             | 2009.12.18                         | <ku>Koszt</ku>                  | 0,(                         |
| 2            | 550,00                           | 2008.10.27                         | <gd:ruda śl=""></gd:ruda>       | 0,0                         |

W celu umożliwienia selekcji dokumentów wg okresu świadczeniowego w nagłówkach dokumentów umieszczono identyfikatory okresów: "08/09", "09/10"...itd

**Zestawienie stanów rozliczeń dokumentów** pozwala uzyskać dla każdego dokumentu znajdującego się we wskazanym folderze takie dane jak: sumy przypisów, sumy wpłat, oraz kwotę pozostającą do zapłaty dla należności głównych, odsetek i kosztów upomnienia. W wersji dla FA dane te podawane są dodatkowo w podziale na należności BP,OWW,OWD.

| -                                                                                      | Jok                                                                                        | 🍕 Info                                                                                                    |                                                                                      |                                                                                      |                                                                                                    | 2010.11.30                                                                                                    |                                                                                         |
|----------------------------------------------------------------------------------------|--------------------------------------------------------------------------------------------|----------------------------------------------------------------------------------------------------|--------------------------------------------------------------------------------------|--------------------------------------------------------------------------------------|----------------------------------------------------------------------------------------------------|----------------------------------------------------------------------------------------------------|-----------------------------------------------------------------------------------------|
|                                                                                        |                                                                                            | FA - ZES                                                                                                    | TAWIENIE S                                                                           | TANÓW RO                                                                             | ZLICZEŃ DC                                                                                         | KUMENTÓW                                                                                                    |                                                                                         |
| Dece og. od:                                                                           |                                                                                            |                                                                                                    |                                                                                      | 2                                                                                    |                                                                                                    |                                                                                                    | D Nowy                                                                                  |
| Nagł.dokumentu:                                                                        |                                                                                            | 1                                                                                                    | Nazwa dłużnika                                                                       | :                                                                                    |                                                                                                    |                                                                                                    |                                                                                         |
| Miejscowość:                                                                           |                                                                                            |                                                                                                    | "Nagł.dokun                                                                          | ientu"-Wzorzec sele                                                                  | ekcji dla nagłówka i                                                                               | dokumentu rozliczania nale                                                                                               | eżności                                                                                 |
| 🔟 Nowy 📔                                                                               | ۵ 🖒                                                                                        | 661                                                                                                    | <sup>u</sup> <sub>n</sub> <sup>u</sup> 1 <sup>u</sup>                                | <sup>⊔</sup> 2                                                                       |                                                                                                    | 🖕 Oblicz                                                                                                    | 0                                                                                       |
| 5 Nagłówek dok                                                                         | umentu                                                                                     | Nal.gł.PZD                                                                                                    | Nal.PDZ BP                                                                           | Nal.PDZ GW                                                                           | Nal.PDZ GD                                                                                         |                                                                                                    |                                                                                         |
| 1 08/09 A Kowalsk                                                                      | i Jan                                                                                      | 1 906,02                                                                                                    | 1 143,60                                                                             | 381,21                                                                               | 381,21                                                                                             |                                                                                                    |                                                                                         |
| 2 08/09 A Malinow                                                                      | ski Jacek                                                                                  | 915,69                                                                                                    | 549,43                                                                               | 183,13                                                                               | 183,13                                                                                             |                                                                                                    |                                                                                         |
| 3 08/09 A Piątkow                                                                      | ski Paweł                                                                                  | 148,59                                                                                                    | 89,15                                                                                | 59,44                                                                                | 0,00                                                                                               |                                                                                                    |                                                                                         |
| 4 09/10 B Piątkow                                                                      | ski Paweł                                                                                  | 1 747,61                                                                                                    | 1 048,55                                                                             | 349,53                                                                               | 349,53                                                                                             |                                                                                                    |                                                                                         |
|                                                                                        | 👩 Tabela: Fol                                                                              | lder dokumentów                                                                                                    | " ZWROTY_DA_FA                                                                       | = FA - ZESTAWI                                                                       | ENIE STANÓW R                                                                                      | OZLICZEŃ DOKUMEN                                                                                                    |                                                                                         |
| 1                                                                                      | G₩                                                                                         | Plik Szu                                                                                                    | ikaj <u>D</u> rukuj                                                                  |                                                                                      |                                                                                                    |                                                                                                    | W                                                                                       |
| 1                                                                                      | ◙₩                                                                                         | <u>Plik S</u> zu                                                                                                    | ıkaj <u>D</u> rukuj                                                                  |                                                                                      |                                                                                                    |                                                                                                    |                                                                                         |
| 1                                                                                      | BDMB-ODS                                                                                   | <u>Plik S</u> zu<br>Ośrodek Pomoc                                                                                                    | ikaj <u>D</u> rukuj<br>y Społecznej                                                  | 32-55                                                                                | 1 BABICE                                                                                           | 30/11/2                                                                                                    | 2010 22:37:5                                                                            |
| 1<br>1<br>1 0,00<br>sźność <sup>i,</sup> Kwota należności<br>noja dla : Ośrodek Pomocy | BDMB-ODS (<br>Folder dok                                                                   | Plik Szu<br>Ośrodek Pomoc<br>umentów: ZWRO<br>K DOKUMENTU                                                                            | ikaj <u>D</u> rukuj<br>y Społecznej<br>TY_DA_FA = Fi                                 | 32-55<br>A - ZESTAWIENJ<br>  NAL.GŁ.P2                                               | 51 BABICE<br>E STANÓW ROZI<br>2D   NAL.PDZ                                                         | 30/11/<br>JCZEŃ DOKUMENTÓW<br>BP   NAL.PDZ GW                                                                            | 2010 22:37:5<br>Strona 1                                                                |
| 1<br>1<br>1 0,00<br>eżność" Kwota należności<br>encja dla . Dśrodek Pomocy             | BDMB-ODS<br>Folder dok                                                                     | Plik Szu<br>Ośrodek Pomoc<br>umentów: ZWRO<br>K DOKUMENTU                                                                            | ikaj <u>D</u> rukuj<br>y Społecznej<br>TY_DA_FA = Fi                                 | 32-55<br>A - ZESTAWIENI<br>I NAL.GL.P2                                               | 51 BABICE<br>E STANÓW ROZI<br>ED   NAL.PDZ                                                         | 30/11/<br>ICZEŃ DOKUMENTÓW<br>BP   NAL.PDZ GW                                                                            | 2010 22:37:5<br>Strona 1<br>  NAL.PDZ 0                                                 |
| 1<br>1<br>1 0,00<br>eżność"- Kwota należności<br>incja dla : Ośrodek Pomocy            | BDMB-ODS<br>Folder dok<br>  NAGŁÓWEI<br>  08/09 A 1<br>  08/09 A 1                         | Plik Szu<br>Ośrodek Pomoc<br>umentów: ZWRO<br>K DOKUMENTU<br>Kowalski Jan<br>Malinowski Ja                                           | ikaj <u>D</u> rukuj<br>y Społecznej<br>TY_DA_FA = Fi<br>                             | 32-55<br>A - ZESTAWIEN<br>I NAL.GL.P2<br>1 906,<br>915,                              | 51 BABICE<br>E STANÓW ROZI<br>ED   NAL.PDZ<br>02 1 143<br>69 545                                   | 30/11/<br>ICZEŃ DOKUMENTÓW<br>BP   NAL.PDZ GW<br>6,60 381,21<br>,43 183,13                                               | 2010 22:37:5<br>Strona 1<br>  NAL.FDZ 0<br>381,21<br>183,13                             |
| 1<br>1<br>1 0,00<br>eźność" Kwota należności<br>incja dla : Ośrodek Pomocy             | BDMB-ODS<br>Folder dokr<br>I NAGŁÓWE<br>08/09 A 1<br>08/09 A 1<br>08/09 A 1                | Plik Szu<br>Ośrodek Pomoc<br>umentów: ZWRO<br>K DOKUMENTU<br>Kowalski Jan<br>Malinowski Ja<br>Piątkowski Pa                          | ikaj <u>D</u> rukuj<br>y Społecznej<br>TY_DA_FA = Fi<br>                             | 32-55<br>A - ZESTAWIENI<br>I NAL.GL.P2<br>1 906,<br>915,<br>148,                     | 51 BABICE<br>E STANÓW ROZI<br>ED   NAL.PDZ<br>02 1 143<br>69 545<br>59 85                          | 30/11/<br>ICZEŃ DOKUMENTÓW<br>BP   NAL.PDZ GW<br>6,60 381,21<br>1,43 183,13<br>1,15 59,44                                | 2010 22:37:5<br>Strona 1<br>  NAL.PDZ 0<br>381,22<br>183,13<br>0,00                     |
| 1<br>1<br>1 0,00<br>eżność"- Kwota należności<br>encja dla : Ośrodek Pomocy            | BDMB-ODS<br>Folder dok<br>1 NAGŁÓWE<br>1 08/09 A 1<br>1 08/09 A<br>1 09/10 B               | <u>Plik S</u> zu<br>Ośrodek Pomoc<br>umentów: ZWRO<br>K DOKUMENTU<br>Kowalski Jan<br>Malinowski Ja<br>Piątkowski Pa<br>Piątkowski Pa | ikaj <u>D</u> rukuj<br>y Społecznej<br>TY_DA_FA = Fi<br><br>cek<br>weł<br>weł        | 32-55<br>A - ZESTAWIENJ<br>  NAL.GL.P2<br>1 906,<br>915,<br>148,<br>1 747,           | 51 BABICE<br>E STANÓW ROZI<br>ED   NAL.PDZ<br>02 1 143<br>69 549<br>59 88<br>61 1 048              | 30/11//<br>JICZEŃ DOKUMENTÓW<br>BP   NAL.PDZ GW<br>,60 381,21<br>,43 183,13<br>,15 59,44<br>,55 349,53                   | 2010 22:37:5<br>Strona 1<br>  NAL.PDZ 0<br>381,21<br>183,13<br>0,00<br>349,53           |
| 1<br>1<br>1 0,00<br>eżność" Kwota należnośći<br>mcja dla: Ośrodek Pomocy               | BDMB-ODS<br>Folder dok<br>NAGŁÓWE<br>1 08/09 A 1<br>08/09 A 1<br>08/09 A<br>1 09/10 B<br>1 | <u>Plik S</u> zu<br>Oárodek Pomoc<br>umentów: ZWRO<br>K DOKUMENTU<br>Kowalski Jan<br>Malinowski Ja<br>Piątkowski Pa<br>Piątkowski Pa | ikaj <u>D</u> rukuj<br>y Społecznej<br>TY_DA_FA = FJ<br><br>cek<br>weł<br>weł<br>weł | 32-55<br>A - ZESTAWIENI<br>  NAL.GŁ.PZ<br>1 906,<br>915,<br>148,<br>1 747,<br>4 717, | 51 BABICE<br>EE STANÓW ROZI<br>2D   NAL.PDZ<br>02 1 143<br>69 549<br>59 86<br>61 1 048<br>91 2 830 | 30/11/<br>JICZEŃ DOKUMENTÓW<br>BP   NAL.PDZ GW<br>5,60 381,21<br>9,43 183,13<br>1,15 59,44<br>1,55 349,53<br>1,73 973,31 | 2010 22:37:5<br>Strona 1<br>  NAL.PDZ 0<br>381,21<br>183,13<br>0,00<br>349,53<br>913,87 |

Rys. Przykład zestawienia stanów rozliczeń dokumentów w wersji z ukrytymi kolumnami (użyto przyciski zostać wyświetlona ). Zawartość tabeli zawierającej zestawienie może lub wydrukowana w formie tabulogramu, co zostało pokazane na powyższym rysunku.

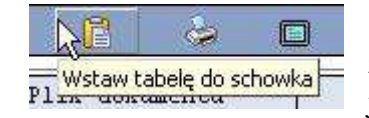

Przycisk służący do umieszczania zawartości tabeli zestawienia w schowku w formacie umożliwiającym wklejenie jej następnie do arkusza programu EXCEL

### 22.0 Sporządzanie dla FA zestawień wpłat .

Część pobieranych dochodów w ramach zadania zleconego ustawą o FA podlega okresowemu odprowadzaniu przez JST do budżetu państwa. Terminy przekazywania tych dochodów określa ustawa o finansach publicznych. Podstawą do ustalenia wysokości kwot do odprowadzenia jest stan wpłat wg dat dokonanych zapisów księgowych. Dla rozliczeń należności brana jest pod uwagę data wyegzekwowania kwoty przez organ egzekucyjny natomiast ujęcie wpłaty w księgach rachunkowych następuje z datą wyciągu bankowego. Wynika z tego, że ewidencjonując wpłatę należy określić datę wpłaty jako datę rozliczenia należności oraz datę ujęcia wpłaty w księgach rachunkowych - data księgowania. Program Kalkulator umożliwia wprowadzanie dat księgowania w polu danych "Opis" stosując następującą formę:

| <u>2</u> T | abela WPŁAT: 1 | MALINOWSKI_JACEK_A | Rozliczone wpłaty: 0,00 zł |
|------------|----------------|--------------------|----------------------------|
| 9          | Kwota wpłaty   | Data wpłaty        | Opis                       |
| 1          | 457,41         | 2008.11.21         | WB/178/<2008.11.26>        |
| 2          | 467,69         | 2008.12.10         | <2008.12.16>               |
| 3          | 467,69         | 2009.01.12         | WB/11/<2009.01.17>         |

Umieszczenie w polu opis znacznika daty np. <2008.11.26> powoduje, że data ta jest przyjmowana przez program jako data księgowania wpłaty. W przypadkach gdy w polu "Opis" nie wprowadzono znacznika daty, jako data księgowania przyjmowana jest data podana w polu "Data wpłaty".

Pojedyncza wpłata może zostać rozdzielona na kilka należności z których każda będzie związana z inną gminą dłużnika alimentacyjnego. Sytuacja taka powoduje, że sporządzając zestawienie wpłat powinniśmy uzyskać rozbicie sumy wpłat nie tylko na dochody BP,OWW,OWD a również rozbicie sumy dla OWD na dochody poszczególnych gmin.

| <u>1</u> Tab | ela NALEŻNOŚ | CI: MALINO   | WSKI_JACEK_A Do zapłaty: 0,00 zł              |
|--------------|--------------|--------------|-----------------------------------------------|
| 7            | Należność    | Termin zapł. | Opis                                          |
| 1            | 1 200,00     | 2008.11.21   | <gd:вуфот></gd:вуфот>                         |
| 2            | 600,00       | 2008.12.02   | <bp> 以</bp>                                   |
| 3            | 600,00       | 2009.01.02   | <bp></bp>                                     |
| 4            | 600,00       | 2009.02.04   | <bp></bp>                                     |
| 5            | 600,00       | 2009.03.04   | <gd:piekary śl="">Lista 09/03/04</gd:piekary> |
| 6            | 600,00       | 2009.04.01   | <gd:piekary śl="">Lista 09/04/01</gd:piekary> |
| 7            | 600,00       | 2009.05.05   | <gd:piekary śl="">Lista 09/05/05</gd:piekary> |

Chcąc uzyskać w zestawieniu wpłat informację o podziale kwoty wpłaty na poszczególne OWD należy w polu "Opis" tabeli przypisów należności umieścić znacznik z nazwą OWD, np. znacznik <GD:Bytom> zawiera informację, że 20% kwoty 1200 zł stanowi dochód gminy Bytom.

| <u>1</u> Tab | ela NALEŻNOŚ | CI: KOWALS   | KI_JAN_A Do zap                                 | əfaty: |
|--------------|--------------|--------------|-------------------------------------------------|--------|
| 13           | Należność    | Termin zapł. | Opis                                            | Ods.   |
| 1            | 8,80         | 2009.12.18   | <ku>Koszty upo</ku>                             |        |
| 2            | 550,00       | 2008.10.27   | <gd:ruda śl=""></gd:ruda>                       |        |
| 3            | 550,00       | 2008.11.25   | <gd:ruda śl=""> L</gd:ruda>                     |        |
| 4            | 550,00       | 2008.12.19   | <gd:ruda śl=""> L</gd:ruda>                     |        |
| 5            | 550,00       | 2009.01.26   | <gd:ruda śl=""> L</gd:ruda>                     |        |
| 6            | 550,00       | 2009.02.26   | <gd:ruda śl=""> L</gd:ruda>                     |        |
| 7            | 550,00       | 2009.03.25   | <gd:ruda l<="" td="" śl.=""><td></td></gd:ruda> |        |
| 8            | 550,00       | 2009.04.27   | <gd:ruda śl=""> L</gd:ruda>                     |        |
| 9            | 550,00       | 2009.05.25   | <gd:ruda śl=""> L</gd:ruda>                     |        |
| 10           | 550,00       | 2009.06.25   | <gd:ruda śl=""> L</gd:ruda>                     |        |
| 11           | 550,00       | 2009.07.27   | <gd:ruda śl=""> L</gd:ruda>                     |        |

| BDMB-ODS ZBIOR | KÓWKI: Folder C:\Pro | ogram Files (x86) | BDMB\ODS_CA                              | LC.SBD\DANE.BT                                                                                                   | R\ZWROTY_DA        | FA           |                      |           |            |              |
|----------------|----------------------|-------------------|------------------------------------------|----------------------------------------------------------------------------------------------------|--------------------|--------------|----------------------|-----------|------------|--------------|
| Foldery        | 📰 Widok              | 🧔 Info            |                                          |                                                                                                    |                    |              |                      |           | 2010.11.30 | • <b>O</b> W |
|                |                      |                   |                                          |                                                                                                    |                    | _            |                      |           |            |              |
|                | _DA_FA               |                   | FA - <b>V</b>                            | VPŁATY w p                                                                                                    | odanym ok          | resie.       |                      |           |            |              |
| Data op.       | od: 2009.10.11       | ]                 |                                          | do: 2009.10                                                                                                    | .20                |              |                      | P Nowy    |            |              |
| Nagł.dokumen   | ntu:                 |                   | Nazwa dłużr                              | ika:                                                                                                    |                    |              |                      |           |            |              |
| Miejscow       | ość:                 |                   | "Nagł.d                                  | okumentu"-Wzorzec                                                                                                | o selekcji dla nag | łówka dokume | entu rozliczania nal | leżności  |            |              |
| 🛄 <u>N</u> owy | 1 🍐 🛙                | 3 66              | <sup>u</sup> <sub>f</sub> <sup>u</sup> 1 | <sup>u,u</sup> 2                                                                                                 |                    | <u>d</u> 0   | blicz                | 0         |            |              |
| 4 Nagłów       | ek dokumentu         | Data księg.       | Wpł. zewn.                               | Opł.komorn.                                                                                                    | na NG              | na Ods       | BP 60-80 %           | GW 20-40% | GD 0-20%   | 🔪 nazwa GD   |
| 1 08/09 A K    | owalski Jan          | 2009.10.15        | 122,00                                   | 0,00                                                                                                    | 117,32             | 4,68         | 70,40                | 23,46     | 23,46      | Ruda Śl      |
| 2 08/09 A P    | iątkowski Paweł      | 2009.10.12        | 456,50                                   | 0,00                                                                                                    | 51,77              | 0,89         | 31,07                | 20,70     | 0,00       |              |
| 3 08/09 A P    | iątkowski Paweł      | 2009.10.12        | 0,00                                     | 0,00                                                                                                    | 401,41             | 2,43         | 240,85               | 160,56    | 0,00       |              |
| 4 09/10 B P    | iątkowski Paweł      | 2009.10.18        | 600,57                                   | 0,00                                                                                                    | 550,00             | 0,98         | 330,00               | 110,00    | 110,00     | Zabrze       |
|                |                      |                   |                                          |                                                                                                    |                    |              |                      | p         |            |              |
| 1              |                      |                   | Wpł. zewn.                               | Opł.komorn.                                                                                                    | na NG              | na Ods       | BP 60-80 %           | GW 20-40% | GD 0-20%   |              |
| 1              |                      |                   | 1 179,07                                 | 0,00                                                                                                    | 1 120,50           | 8,98         | 672,32               | 314,72    | 133,46     |              |
| *              |                      |                   |                                          |                                                                                                    |                    |              |                      |           |            | •            |
|                | llant                | 2477 2020-        |                                          | and the second second second second second second second second second second second second second second second | - 20189            | u mart       |                      | 200000000 |            |              |

Rys. Przykład sporządzenia wykazu wpłat ujętych w księgach w okresie od 2009.10.11 do 2009.10.20. Z wpłaconych kwot na pokrycie należności głównej zostało w wyniku rozliczeń przeznaczone 1 120,50 (49.59 zł kwota nadpłaty która nie podlega rozdzieleniu). Kwoty wpłat na NG zostały rozdzielone zgodnie z wcześniej sporządzonymi przypisami należności. Z zestawienia wynika, że do gminy Ruda Śl należy przekazać kwotę 23.46 zł a do gminy Zabrze 110 zł. Do BP należy przekazać 672.32 tyt. NG + 8.98 zł tytułem odsetek. Rozdzieleniu podlega kwota wpłaty do wysokości należności.

# 22.0 Analityczne zestawienie obrotów i sald.

Każdemu dokumentowi znajdującemu się w folderze objętym zestawieniem odpowiadają następujące konta księgowe:

| Symbol konta | Opis konta                                               |
|--------------|----------------------------------------------------------|
| NG-BP        | Należn.główna – część przypadająca dla BP                |
| NG-GW        | Należn.główna – część przypadająca dla gminy wierzyciela |
| NG-GD        | Należn.główna – część przypadająca dla gminy dłużnika    |
| NG-Nad       | Należn.główna – nadpłata                                 |
| Ods          | Odsetki od należności głównej                            |
| KU           | Koszty upomnienia                                        |

| Broldery                   | 식 Info   |            |                 |                        |                       |           |          | 2009.03.31 | • 🖸 🗠    |
|----------------------------|----------|------------|-----------------|------------------------|-----------------------|-----------|----------|------------|----------|
| Folder:<br>ZWROTY_DA_FA    |          | FA - ZES   | TAWIENIE        | OBROTÓW                | i SALD                |           |          |            |          |
| BEE.00. 00: 2009.01.01     |          |            | . due 2009.0    | 3.31                   |                       | 💭 No      | wy       |            |          |
| Nagł,dokumentu:            |          | Nazwa dłuż | nika:           |                        |                       | 1.5       |          |            |          |
| Miejscowość:               |          | l'' do'    | Data końca, okr | esu selekcii zanisów k | <br>sienowych (wołaty | a l       |          |            |          |
|                            | -        |            |                 |                        | sięgonych (nprac      | <u>.</u>  | -        |            |          |
| 🖩 Nowy 📔 🛸 🔳               | ] 66'    | Ē.         | 1 1 2           | Agregacja              | <b>d</b> blicz        | 9         |          |            |          |
| 1 Nagłówek dokumentu       | Konto    | BO Winien  | BO Ma           | OM Winien              | OM Ma                 | ON Winien | ON Ma    | Saldo Wn   | Saldo Ma |
| 1 08/09 A Kowalski Jan     | NG-BP    | 596,98     | 0,00            | 330,00                 | 269,84                | 990,00    | 737,29   | 849,69     | ٥,       |
| 2 08/09 A Kowalski Jan     | NG-GW    | 199,00     | 0,00            | 110,00                 | 89,96                 | 330,00    | 245,78   | 283,22     | 0,       |
| 3 08/09 A Kowalski Jan     | NG-GD    | 199,00     | 0,00            | 110,00                 | 89,96                 | 330,00    | 245,78   | 283,22     | ٥,       |
| 4 08/09 A Kowalski Jan     | Ods      | 7,70       | 0,00            | 11,47                  | 10,29                 | 33,97     | 26,82    | 14,85      | 0,       |
| 5 08/09 A Malinowski Jacek | NG-BP    | 646,61     | 0,00            | 360,00                 | 0,00                  | 1 320,00  | 726,91   | 1 239,70   | 0,       |
| 6 08/09 A Malinowski Jacek | NG-GW    | 175,54     | 0,00            | 120,00                 | 0,00                  | 360,00    | 195,62   | 339,92     | Ο,       |
| 7 08/09 A Malinowski Jacek | NG-GD    | 55,54      | 0,00            | 120,00                 | 0,00                  | 120,00    | 55,54    | 120,00     | ٥,       |
| 8 08/09 A Malinowski Jacek | Ods      | 9,58       | 0,00            | 5,77                   | 0,00                  | 41,91     | 18,31    | 33,18      | 0,       |
| 9 08/09 A Piątkowski Paweł | NG-BP    | 0,00       | 0,00            | 330,00                 | 330,00                | 990,00    | 990,00   | 0,00       | 0,       |
| 0 08/09 A Piątkowski Paweł | NG-GW    | 0,00       | 0,00            | 220,00                 | 220,00                | 660,00    | 660,00   | 0,00       | 0,       |
| 1 08/09 A Piątkowski Paweł | NG-Nadpł | 0,00       | 676,05          | 0,00                   | 268,67                | 0,00      | -407,38  | 0,00       | 268,     |
| 1                          |          | BO Winien  | BO Ma           | OM Winien              | OM Ma                 | ON Winien | ON Ma    | Saldo Wn   | Saldo Ma |
| 1                          |          | 1 889.95   | 676.05          | 1 717.24               | 1 278,72              | 5 175,88  | 3 494 67 | 3 163,78   | 268      |

Rys. Szczegółowe zestawienie obrotów i sald dla FA sporządzone na dzień 2009.03.31 dla ewidencji dokumentów folderu "ZWROTY\_DA\_FA". Saldo końcowe dla kont ewidencji powstające z sumowania sald poszczególnych dokumentów ma charakter dwustronny. Kwota strony "Winien" oznacza kwotę należności pozostających do zapłaty natomiast kwota strony "Ma" kwotę nadpłat.

Oprócz zestawienia szczegółowego istnieje możliwość sporządzenia zestawienia zagregowanego ze względu na poszczególne dokumenty ewidencji. Sporządzenie wersji zagregowanej wymaga dodatkowo użycia przycisku "Agregacja".

| Foldery                 | 🐗 Info       |                         |                                      |                                       |                  |           |          | 2009.03.31 | • <b>O</b> W |
|-------------------------|--------------|-------------------------|--------------------------------------|---------------------------------------|------------------|-----------|----------|------------|--------------|
| Folder:<br>ZWROTY_DA_FA |              | FA - ZES                | TAWIENIE                             | OBROTÓ W i                            | SALD             |           |          |            |              |
| Debelop, od: 2009.01.0  | 1            |                         |                                      | 3.31                                  |                  | D No      | ушу      |            |              |
| Nagł.dokumentu:         |              | Nazwa dłuż:             | nika:                                |                                       |                  |           |          |            |              |
| Miejscowość:            |              | " do"                   | Data końca lokre                     | esu selek <mark>r</mark> ji zapisów k | sięgowych (wpłat | y)        |          |            |              |
| 🎹 Nowy 📔 🕹 I            | <b>-</b> 66° | <sup>U,U</sup> 1        | <sup>0</sup> n <sup>0</sup> <b>2</b> | Agregacja                             | 🙀 Oblicz         | 9         |          |            |              |
| 5 Nagłówek dokumentu    | Konto        | BO Winien               | BO Ma                                | OM Winien                             | OM Ma            | ON Winien | ON Ma    | Saldo Wn   | Saldo Ma     |
| 1                       | *NG-BP       | 1 243, <mark>5</mark> 9 | 0,00                                 | 1 020,00                              | 599,84           | 3 300,00  | 2 454,20 | 2 089,39   | ٥,           |
| 2                       | *NG-GW       | 374,54                  | 0,00                                 | 450,00                                | 309,96           | 1 350,00  | 1 101,40 | 623,14     | ٥,           |
|                         | *NG-GD       | 254,54                  | 0,00                                 | 230,00                                | 89,96            | 450,00    | 301,32   | 403,22     | Ο,           |
| 3                       | *NG-Nad      | 0,00                    | 676,05                               | 0,00                                  | 268,67           | 0,00      | -407,38  | 0,00       | 268,         |
| 4                       |              | 17.28                   | 0,00                                 | 17,24                                 | 10,29            | 75,88     | 45,13    | 48,03      | ٥,           |
| 3<br>4<br>5             | *0ds         | /                       | A CONTRACTOR                         |                                       |                  |           |          |            |              |
| 1                       | *0ds         | RO Winian               | EO Ma                                | OM Ninian                             | OV Ma            | ON Winier | ON Ma    | Saldo Wn   | Saldo Ma     |

Rys. Zagregowane zestawienie obrotów i sald dla FA. Pozycje tego zestawienia powinny być zgodne z odpowiednimi kontami ksiąg rachunkowych.

| BDMB-ODS              | ZBIORÓWKI: Folder C:\Pr | ogram Files (x | 86)\BDMB\ODS_CA               | LC.SBD\DANE.                  | BTR\ZWROTY_DA_F        | A                |           |          |            | - 0 X    |
|-----------------------|-------------------------|----------------|-------------------------------|-------------------------------|------------------------|------------------|-----------|----------|------------|----------|
| Foldery               | 📰 Widok                 | 🚳 Info         |                               |                               |                        |                  |           |          | 2009.03.31 | - OW     |
|                       |                         |                |                               |                               |                        |                  |           |          |            |          |
| Folder<br>ZW          | ROTY_DA_FA              |                | ZESTA                         | WIENIE OI                     | BROTÓW i S             | ALD              |           |          |            |          |
| 186                   | . 02. 01: 2009.01.01    |                |                               | dag 2009.0                    | 3.31                   |                  | 🔑 Nov     | 'Y       |            |          |
| Nagł.d                | okumentu:               |                | Nazwa dłużr                   | nika:                         |                        |                  |           |          |            |          |
| Mie                   | jscowość:               |                | ] do''-                       | Data końca lokre              | esu selekcji zapisów k | sięgowych (wpłat | y]        |          |            |          |
| <u>Ш</u> <u>N</u> оwy |                         | 3 66           | <sup>U</sup> n <sup>U</sup> 1 | <sup>0</sup> n <sup>0</sup> 2 | Agregacja              | 🙀 🛛 blicz        | 9         |          |            |          |
| 2 N                   | agłówek dokumentu       | Konto          | BO Winien                     | BO Ma                         | OM Winien              | OM Ma            | ON Winien | ON Ma    | Saldo Wn   | Saldo Ma |
| 1                     |                         | *NG+           | 1 872,67                      | 676,05                        | 1 700,00               | 1 268,43         | 5 100,00  | 3 449,54 | 3 115,75   | 268,67   |
| 2                     |                         | *0ds           | 17,28                         | 0,00                          | 17,24                  | 10,29            | 75,88     | 45,13    | 48,03      | 0,00     |
| 1                     |                         |                | BO Winien                     | BO Ma                         | OM Winien              | OM Ma            | ON Winien | ON Ma    | Saldo Wn   | Saldo Ma |
| 1                     |                         |                | 1 889,95                      | 676,05                        | 1 717,24               | 1 278,72         | 5 175,88  | 3 494,67 | 3 163,78   | 268,67   |
| •                     |                         |                |                               |                               |                        |                  |           |          |            | ,        |

Rys. Zagregowane zestawienie obrotów i sald w wersji ogólnej (bez podziału na BP,GW,GD). Nadpłaty pokazywane są na koncie należności głównych : NG+.

# 23.0 Sporządzanie zestawień danych do wykorzystania w sprawozdaniach Rb-27

Sprawozdania Rb-27 sporządza się w zakresie należności o których jest mowa w instrukcji sporządzania sprawozdań budżetowych na podstawie ewidencji szczegółowej do konta "należności budżetowe". Ewidencja dokumentów kalkulatora jest właśnie taką ewidencją. Program dla każdego dokumentu wyznacza saldo początkowe na podstawie którego wyznacza kwotę należności. W przypadku wystąpienia salda początkowego po stronie "Ma" i kwocie przypisów mniejszej niż saldo początkowe "Ma",należność zapisywana jest jako liczba ujemna co oznacza nadpłatę.

W oparciu o pokazane wcześniej zestawienie obrotów i sald oraz o wykazy przypisów i odpisów dla okresu: 2009.01.01 – 2009.03.31 kwota kolumny "Należności" sprawozdań Rb-

|         | BO Winien | BO Ma | Przypisy | Odpisy | Należność |
|---------|-----------|-------|----------|--------|-----------|
| NG-BP   | 1 243.59  | 0.00  | 3 300.00 | 0.00   | 4 543.59  |
| Odsetki | 17.28     | 0.00  | 75.88    | 0.00   | 93.16     |

27 zostanie wyznaczona w sposób następujący:

Analiza dokonanych wpłat pozwala wyznaczyć kwotę wpłat zaliczonych w danym okresie na dochody a następnie wyznaczyć kwotę należności pozostających do zapłacenia (Należności PDZ). Wykazane w zestawieniu kwoty dochodów powinny być uzgodnione z ewidencją szczegółową prowadzoną do konta "rachunek bieżący jednostki". Zestawienie może być sporządzane ze szczegółowością gdzie dla każdego dokumentu pokazywane są należności główne w rozbiciu na: NG-BP, NG-GW i NG-GD oraz w formie zagregowanej.

| <b>7</b> E | Foldery                           | \land Info   |                        |            |                                    | 2009.03.3                      | <b>⊥</b> |
|------------|-----------------------------------|--------------|------------------------|------------|------------------------------------|--------------------------------|----------|
| 1          | Folder.<br>ZWROTY_DA_FA           |              | FA - Dan               | e do spraw | ozdań Rb-27                        |                                |          |
| N          | Data op. od:                      | 1            | do:<br>Nazwa dłużnika: |            |                                    |                                | D Nowy   |
|            | Nowy                              | ) 66°        | "Nagr.dokumer          | 2 Agre     | ekcji dla nagłówka doku<br>gacja 🦂 | mentu rozliczania na<br>Oblicz |          |
| 11         | Nagłówek dokumentu                | Rodz.należn. | Należności             | Dochody    | Należności PDZ                     | Zaległości                     | Nadpłaty |
| 1          | 08/09 A Kowalski Jan              | NG-BP        | 1 586,98               | 737,31     | 849,67                             | 849,67                         | 0,00     |
| 2          | 08/09 A Kowalski Jan              | NG-GW        | 529,00                 | 245,77     | 283,23                             | 283,23                         | 0,00     |
| 3          | 08/09 <mark>A</mark> Kowalski Jan | NG-GD        | 529,00                 | 245,77     | 283,23                             | 283,23                         | 0,00     |
| 4          | 08/09 A Kowalski Jan              | Ods          | 41,67                  | 26,82      | 14,85                              | 14,85                          | 0,00     |
| 5          | 08/09 A Malinowski Jacek          | NG-BP        | 1 966,61               | 726,91     | 1 239,70                           | 1 239,70                       | 0,00     |
| 6          | 08/09 A Malinowski Jacek          | NG-GW        | 535,54                 | 195,62     | 339,92                             | 339,92                         | 0,00     |
| 7          | 08/09 A Malinowski Jacek          | NG-GD        | 175,54                 | 55,54      | 120,00                             | 120,00                         | 0,00     |
| 8          | 08/09 A Malinowski Jacek          | Ods          | 51,49                  | 18,31      | 33,18                              | 33,18                          | 0,00     |
| 9          | 08/09 A Piątkowski Paweł          | NG-BP        | 990,00                 | 990,00     | 0,00                               | 0,00                           | 0,00     |
|            | 08/09 A Piątkowski Paweł          | NG-GW        | 660,00                 | 660,00     | 0,00                               | 0,00                           | 0,00     |
| 10         | 08/09 A Piątkowski Paweł          | NG-Nadpł     | -676,05                | -407,38    | 0,00                               | 0,00                           | 268,67   |
| 10<br>11   | 10                                |              | V (A)                  |            |                                    |                                |          |
| 10         |                                   |              | Należności             | Dochody    | Należności PDZ                     | Zaległości                     | Nadpłaty |

Rys. Szczegółowe zestawienie danych sporządzone dla miesiąca sprawozdawczego 2009.03 W podsumowaniu zestawienia uwidoczniona jest łączna kwota należności pozostałych do

w podsumowaniu zestawienia uwidoczniona jest fączna kwota należności pozostałych do zapłaty w wysokości 3 163,78 zł oraz kwota nadpłaty 268,67 zł.Rozbicie kwoty łącznej na poszczególne tytuły należności wymaga sporządzenia zagregowanej wersji zestawienia. Wymaga to wciśnięcia przycisku "Agregacja" i użycia przycisku "Oblicz".

| 🔁 Fold                     | dery                                         | 🄄 Info                                                        |                                                                                |                                                                                                    |                                                                                             | 2009.03.3                                                                                                    | 91 <b>-</b>   O V                                      |
|----------------------------|----------------------------------------------|---------------------------------------------------------------|--------------------------------------------------------------------------------|----------------------------------------------------------------------------------------------------|---------------------------------------------------------------------------------------------|----------------------------------------------------------------------------------------------------|--------------------------------------------------------|
| Fc                         | older.<br>ZWROTY_DA_FA                       |                                                               | FA - Dar                                                                       | ie do spraw                                                                                                    | ozdań Rb-27                                                                                 |                                                                                                    |                                                        |
| Nag]                       | Japa op, od:<br>ł.dokumentu:<br>Miejscowość: |                                                               | do:<br>Nazwa dłużnika:<br><mark>"Nagk.dokum</mark> e                           | ntu"-Wzorzec sela                                                                                                    | ekcji dla nagłówka doku                                                                     | mentu rozliczania na                                                                                                    | P Nowy                                                 |
|                            |                                              |                                                               |                                                                                |                                                                                                    |                                                                                             | 923172                                                                                                    | 0                                                      |
| <u>⊞</u> <u>N</u> ¢        | owy 📔 🛸 🕻                                    | ■ 66'                                                         | 1 1 h                                                                          | 2 Agre                                                                                                    | gacja 🥁                                                                                     | Oblicz                                                                                                    | 0                                                      |
| 5 No                       | Nagłówek dokumentu                           | Rodz.należn.                                                  | Należności                                                                     | 2 Agre                                                                                                    | gacja 🛁                                                                                     | Ublicz<br>Zaległości                                                                                                    | Nadpłaty                                               |
| 5<br>1                     | wy 📔 😓 🕻<br>Nagłówek dokumentu               | Rodz.należn.<br>*NG-BP                                        | Należności<br>4 543,59                                                         | 2 Agre<br>Dochody<br>2 454,22                                                                                                    | Należności PDZ<br>2 089,37                                                                  | Ublicz<br>Zaległości<br>2 089,37                                                                                                    | Nadpłaty<br>0,00                                       |
| 5<br>1<br>2                | Nagłówek dokumentu                           | Rodz.należn.<br>*NG-BP<br>*NG-GW                              | Należności<br>4 543,59<br>1 724,54                                             | 2 Agre<br>Dochody<br>2 454,22<br>1 101,39                                                                                                 | ngacja 2000 PDZ 2 089,37 623,15                                                             | Ublicz<br>Zaległości<br>2 089,37<br>623,15                                                                                          | Nadpłaty<br>0,00<br>0,00                               |
| 5<br>1<br>2<br>3           | Nagłówek dokumentu                           | Rodz.należn.<br>*NG-BP<br>*NG-GW<br>*NG-GD                    | Należności<br>4 543,59<br>1 724,54<br>704,54                                   | 2 Agre<br>Dochody<br>2 454,22<br>1 101,39<br>301,31                                                                                       | gacja<br>Należności PDZ<br>2 089,37<br>623,15<br>403,23                                     | Qblicz<br>Zaległości<br>2 089,37<br>623,15<br>403,23                                                                                | Nadpłaty<br>0,00<br>0,00<br>0,00                       |
| 5 No<br>1 2<br>3 4         | Nagłówek dokumentu                           | Rodz.należn.<br>*NG-BP<br>*NG-GW<br>*NG-GD<br>*NG-Nad         | Należności<br>4 543,59<br>1 724,54<br>704,54<br>-676,05                        | Dochody           2         454,22           1         101,39           301,31           -407,38                                          | gacja<br>Należności PDZ<br>2 089,37<br>623,15<br>403,23<br>0,00                             | Zaległości           2 089,37           623,15           403,23           0,00                                                      | Nadplaty<br>0,00<br>0,00<br>0,00<br>268,67             |
| 5<br>1<br>2<br>3<br>4<br>5 | Nagłówek dokumentu                           | Rodz.należn.<br>*NG-BP<br>*NG-GW<br>*NG-GD<br>*NG-Nad<br>*Ods | Należności<br>4 543,59<br>1 724,54<br>704,54<br>-676,05<br>93,16               | Dochody         Agre           Dochody         2         454,22           1         101,39         301,31           -407,38         45,13 | gacja<br>Należności PDZ<br>2 089,37<br>623,15<br>403,23<br>0,00<br>48,03                    | Dbloz           Zaległości           2 089,37           623,15           403,23           0,00           48,03                      | Nadpłaty<br>0,00<br>0,00<br>268,67<br>0,00             |
| 5<br>1<br>2<br>3<br>4<br>5 | Nagłówek dokumentu                           | Rodz.należn.<br>*NG-BP<br>*NG-GW<br>*NG-GD<br>*NG-Nad<br>*Ods | Naležności<br>4 543,59<br>1 724,54<br>704,54<br>-676,05<br>93,16<br>Naležności | Dochody           2         454,22           1         101,39           301,31           -407,38           45,13           Dochody        | Pgacja<br>Należności PDZ<br>2 089,37<br>623,15<br>403,23<br>0,00<br>48,03<br>Należności PDZ | Dbloz           Zaległości           2 089,37           623,15           403,23           0,00           48,03           Zaległości | Nadpłaty<br>0,00<br>0,00<br>268,67<br>0,00<br>Nadpłaty |

Rys. Zagregowana wersja zestawienia. Łączna kwota należności została przedstawiona jako suma należności NG-BP, NG-GW, NG-GD, Nadpłaty które wystąpiły na NG oraz należności z tyt. odsetek.

Sprawozdanie: Rb-27S – pozycje: NG-GW(dochody własne JST) KU (koszty upomnienia na dochody JST)

Sprawozdanie: Rb-27ZZ – pozycja: NG = NG-BP plus NG-GW plus NG-GD, pozycja Ods

> Dane uzupełn.A : pozycja NG-BP, pozycja Ods Dane uzupełn.B: pozycja NG= NG-GW plus NG-GD